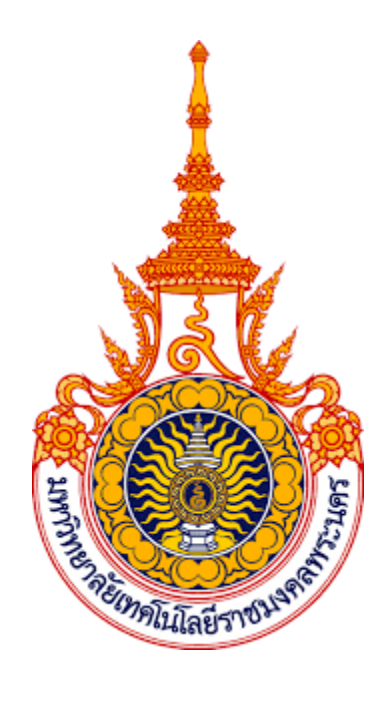

# คู่มือการปฏิบัติงาน

การจัดทำฐานข้อมูลสหบรรณานุกรมสำหรับห้องสมุดสถาบันอุดมศึกษาไทย

บัวระภา กลยนีย์

บรรณารักษ์ปฏิบัติการ

สำนักวิทยบริการและเทคโนโลยีสารสนเทศ

มหาวิทยาลัยเทคโนโลยีราชมงคลพระนคร

คู่มือการจัดทำฐานข้อมูลสหบรรณานุกรมสำหรับห้องสมุดสถาบันอุดมศึกษาไทยฉบับนี้ มีเนื้อหาครอบคลุมตั้งแต่ขั้นตอนการนำข้อมูลออกจากระบบฐานข้อมูลห้องสมุดอัตโนมัติ การตรวจสอบรายการระเบียนบรรณานุกรม การออกรายงานผลการตรวจสอบและแก้ไขระเบียน จนถึงกระบวนการสิ้นสุดในขั้นตอนการนำเข้าระเบียน (Upload File) สู่ฐานข้อมูลสหบรรณานุกรม โดยคู่มือเล่มนี้จัดทำขึ้น เพื่อใช้เป็นคู่มือการปฏิบัติงานสำหรับบรรณารักษ์ ในสังกัดกลุ่มวิทยบริการ สำนักวิทยบริการและเทคโนโลยีสารสนเทศ มหาวิทยาลัยเทคโนโลยีราชมงคลพระนคร เมื่อมีการ จัดหาทรัพยากรสารสนเทศและจัดทำรายการระเบียนบรรณานุกรมเข้าสู่ฐานข้อมูล

คู่มือการปฏิบัติงานเล่มนี้ สามารถใช้เป็นแนวทางในการปฏิบัติงาน เพื่อให้บรรลุวัตถุประสงค์ ของหน่วยงาน ทำให้ผู้ปฏิบัติงานที่เกี่ยวข้องได้รับทราบขั้นตอนและวิธีการใช้งานระบบ และสามารถ ใช้งานระบบได้อย่างมีประสิทธิภาพ เข้าใจขั้นตอนวิธีการปฏิบัติงานที่ถูกต้อง

ผู้จัดทำขอขอบคุณ ผู้อำนวยการสำนักวิทยบริการและเทคโนโลยีสารสนเทศ มหาวิทยาลัย เทคโนโลยีราชมงคลพระนคร ที่ให้คำแนะนำจนกระทั้งคู่มือเล่มนี้เสร็จสมบูรณ์ และผู้จัดทำหวังว่า คู่มือการจัดทำฐานข้อมูลสหบรรณานุกรมสำหรับห้องสมุดสถาบันอุดมศึกษาไทยนี้ จะเป็นประโยชน์ ให้กับผู้ปฏิบัติงานหรือผู้ที่เกี่ยวข้องต่อไป

บัวระภา กลยนีย์

# สารบัญ

|                                           | หน้              |
|-------------------------------------------|------------------|
| คำนำ                                      | (ก)              |
| สารบัญ                                    | (ข)              |
| สารบัญตาราง                               | $(\mathfrak{z})$ |
| สารบัญภาพ                                 | (ຈ)              |
| บทที่ 1 บทนำ                              | 1                |
| 1.1 ความเป็นมาและความสำคัญ                | 1                |
| 1.2 วัตถุประสงค์                          | 1                |
| 1.3 ประโยชน์ที่คาดว่าจะได้รับ             | 2                |
| 1.4 ขอบเขตของคู่มือ                       | 2                |
| 1.5 คำจำกัดความเบื้องต้น                  | 2                |
| บทที่ 2 โครงสร้าง และหน้าที่ความรับผิดชอบ | 3                |
| 2.1 โครงสร้างหน่วยงาน                     | 5                |
| 2.2 บทบาทหน้าที่ความรับผิดชอบของตำแหน่ง   | 9                |
| บทที่ 3 หลักเกณฑ์วิธีการปฏิบัติงาน        | 14               |
| 3.1 หลักเกณฑ์วิธีการปฏิบัติงาน            | 14               |
| 3.2 ข้อควรระวังในการปฏิบัติงาน            | 24               |
| บทที่ 4 เทคนิคการปฏิบัติงาน               | 55               |
| 4.1 กิจกรรม/แผนการปฏิบัติงาน              | 55               |
| 4.2 เทคนิคการปฏิบัติงาน                   | 56               |
| 4.3 การติดตามประเมินผลการปฏิบัติงาน       | 83               |

# สารบัญ (ต่อ)

|                                   | หน้า |
|-----------------------------------|------|
| บทที่ 5 ปัญหาอุปสรรคและข้อเสนอแนะ | 84   |
| 5.1 ปัญหา/อุปสรรค                 | 84   |
| 5.2 แนวทางการแก้ไขปัญหา/อุปสรรค   | 85   |
| 5.3 ข้อเสนอแนะเพื่อการพัฒนา       | 86   |
| บรรณานุกรม                        | 87   |
| ภาคผนวก                           | 88   |
| ประวัติย่อผู้จัดทำ                | 92   |

# สารบัญตาราง

| ตารางที่ |                                                                                        | หน้า |
|----------|----------------------------------------------------------------------------------------|------|
| 3-1      | สรุปเงื่อนไขในการตรวจสอบความถูกต้องของการลงรายการ Leader (เครื่องหมาย #<br>แหนด่วว่าง) | 15   |
| 3-2      | แทนศาว เง)<br>ข้อแนะนำการกำหนดค่าในตำแหน่งที่ 06 และ 07                                | 21   |
| 3-3      | รายการความผิดผลาดที่พบในป้ายระเบียน (Leader)                                           | 24   |
| 3-4      | ตัวอย่างรายการความผิดพลาดที่พบในเขตข้อมูล 00X Control File ลำดับ                       | 27   |
| 3-5      | เงื่อนไขในการตรวจสอบสำหรับเขตข้อมูล 020 และ 022                                        | 29   |
| 3-6      | ข้อผิดพลาดที่พบและคำแนะนำเพิ่มเติม <sup>ใ</sup> นการแก้ไขเขตข้อมูล 020 และ 022         | 32   |
| 3-7      | เงื่อนไขในการตรวจสอบสำหรับเขตข้อมูล 1xx - Main Entry Fields <i>(include 100, 110,</i>  | 34   |
|          | 111, 130)                                                                              |      |
| 3-8      | ข้อผิดพลาดที่พบและคำแนะนำเพิ่มเติมในการแก้ไขเขตข้อมูล 1xx                              | 37   |
| 3-9      | เงื่อนไขในการตรวจสอบระเบียนบรรณานุกรม สำหรับเขตข้อมูล245 (Title Statement)             | 42   |
| 3-10     | ข้อผิดพลาดที่พบและคำแนะนำเพิ่มเติมในการแก้ไขเขตข้อมูล 245                              | 44   |
| 3-11     | เงื่อนไขในการตรวจสอบระเบียนบรรณานุกรม สำหรับเขตข้อมูล250 (Edition                      | 46   |
|          | Statement)                                                                             |      |
| 3-12     | เงื่อนไขในการตรวจสอบ สำหรับเขตข้อมูล 260 (Publication, Distribution, etc.              | 47   |
|          | (Imprint)                                                                              |      |
| 3-13     | ข้อผิดพลาดที่พบและคำแนะนำเพิ่มเติมในการแก้ไขเขตข้อมูล 260                              | 49   |
| 3-14     | เงื่อนไขในการตรวจสอบระเบียนบรรณานุกรม สำหรับเขตข้อมูล300 (Physical                     | 50   |
|          | Description)                                                                           |      |
| 3-15     | เงื่อนไขในการตรวจสอบเขตข้อมูลรายการหลักฐาน                                             | 51   |
| 4-1      | กิจกรรม / แผนการปฏิบัติงาน                                                             | 55   |
| 5-1      | สรุปปัญหาจากขั้นตอนในการปฏิบัติงาน                                                     | 84   |
| 5-2      | การดำเนินงานตามขั้นตอนการปฏิบัติงานและแนวทางในการแก้ไขปัญหา                            | 85   |
|          |                                                                                        |      |

# สารบัญภาพ

| ภาพที่ |                                                                               | หน้า |
|--------|-------------------------------------------------------------------------------|------|
| 2-1    | แสดงโครงสร้างหน่วยงานของสำนักวิทยบริการและเทคโนโลยีสารสนเทศ                   | 5    |
| 2-2    | แสดงโครงสร้างการบริหารสำนักวิทยบริการและเทคโนโลยีสารสนเทศ                     | 6    |
| 2-3    | แสดงโครงสร้างการปฏิบัติงานกลุ่มวิทยบริการ สำนักวิทยบริการและเทคโนโลยีสารสนเทศ | 7    |
| 2-4    | กระบวนการฐานข้อมูลสหบรรณานุกรมสำหรับห้องสมุดสถาบันอุดมศึกษาไทย                | 13   |
| 4-1    | การเชื่อมต่อฐานข้อมูล                                                         | 56   |
| 4-2    | การตั้งค่าการเชื่อมต่อ                                                        | 56   |
| 4-3    | แสดงหน้าจอเข้าสู่โปรแกรมใช้งาน                                                | 57   |
| 4-4    | รูปแบบระเบียน                                                                 | 57   |
| 4-5    | ตัวอย่างการ export ระเบียนดรรชนีบทความวารสาร                                  | 58   |
| 4-6    | การ Export โดยการกำหนดจำนวนระเบียนที่ต้องการทั้งหมด (All BiB)                 | 58   |
| 4-7    | การ Export โดยระบุหมายเลขระเบียน (With Bibid)                                 | 58   |
| 4-8    | การสร้างชื่อ Folder เพื่อจัดเก็บข้อมูล                                        | 58   |
| 4-9    | การ Export ข้อมูล                                                             | 59   |
| 4-10   | เริ่มการ Export ระเบียน                                                       | 59   |
| 4-11   | ไฟล์ที่ได้จากการ export ระเบียน                                               | 60   |
| 4-12   | แสดงหน้าจอการ Login เข้าสู่โปรแกรม                                            | 60   |
| 4-13   | แสดงหน้าจอการเข้าสู่โปรแกรม                                                   | 61   |
| 4-14   | แสดงหน้าจอหลัก                                                                | 62   |
| 4-15   | แสดงการตั้งค่าการใช้งาน                                                       | 63   |
| 4-16   | แสดงการเลือกไฟล์                                                              | 63   |
| 4-17   | แสดงการตรวจสอบ Filter Record                                                  | 64   |
| 4-18   | แสดงผลลัพธ์จากการตรวจสอบ Filter Record                                        | 64   |
| 4-19   | แสดงการเลือกไฟล์เพื่อเข้าสู่การ Analyze                                       | 65   |
| 4-20   | หน้าจอการเข้าสู่เมนู Analyze                                                  | 65   |
| 4-21   | แสดงหน้าการตรวจสอบ Analyze                                                    | 66   |
| 4-22   | แสดงหน้าจอแสดงผลการตรวจสอบระเบียน                                             | 66   |
| 4-23   | แสดงผลการตรวจสอบไฟล์ที่มีสถานะเป็น Passed                                     | 67   |
| 4-24   | การแสดงผลที่มีสถานะเป็น Warning                                               | 67   |
| 4-25   | แสดงผลการแก้ไขไฟล์ที่มีสถานะเป็น Warning                                      | 68   |
| 4-26   | แสดงผลการตรวจสอบระเบียนที่มีสถานะเป็น Critical                                | 68   |
| 4-27   | แสดงผลหน้าจอ Worksheet ของระเบียนที่ต้องการแก้ไข                              | 69   |
| 4-28   | แสดงการแก้ไขระเบียนแบบ Manual Fix                                             | 69   |
| 4-29   | แสดงผลการตรวจสอบระเบียนที่มีสถานะเป็น Repeat                                  | 70   |
| 4-30   | แสดงการเลือกระเบียนในการนำเข้าระบบ                                            | 70   |

# สารบัญภาพ (ต่อ)

| ภาพที่ |                                                    | หน้า |
|--------|----------------------------------------------------|------|
| 4-31   | แสดงหน้าจอตัวเลือกสำหรับ export ไฟล์               | 71   |
| 4-32   | แสดงหน้าจอการบันทีกระเบียนที่ export               | 71   |
| 4-33   | แสดงหน้าจอยืนยันการบันทึกข้อมูล                    | 72   |
| 4-34   | แสดงตัวอย่างไฟล์ที่ได้จากการ export                | 72   |
| 4-35   | แสดงการเลือกออกรายงาน                              | 72   |
| 4-36   | แสดงการสรุปผลการตรวจสอบในรูปแบบไฟล์ Excel          | 73   |
| 4-37   | แสดงการออกรายงานในส่วน Passed records              | 73   |
| 4-38   | แสดงการออกรายงานในส่วน Critical records            | 74   |
| 4-39   | แสดงการออกรายงานในส่วน Repeat records              | 74   |
| 4-40   | แสดงการเรียกดูรายละเอียดระเบียนบรรณานุกรม          | 75   |
| 4-41   | แสดงการเข้าสู่เมนูการ Upload                       | 75   |
| 4-42   | แสดงการ Upload                                     | 76   |
| 4-43   | แสดงไฟล์รายการที่อยู่ในคิว upload                  | 76   |
| 4-44   | แสดงการ Build index                                | 77   |
| 4-45   | แสดงรายการประวัติการ upload ไฟล์ข้อมูลเข้าสู่ระบบ  | 77   |
| 4-46   | แสดงหน้าจอการทำงาน Basic Catalog                   | 78   |
| 4-47   | แสดงการเลือกสืบค้นระเบียน                          | 78   |
| 4-48   | แสดงผลการสืบค้นระเบียน                             | 79   |
| 4-49   | แสดงการสร้างระเบียนใหม่                            | 79   |
| 4-50   | แสดงการลงรายการระเบียนบรรณานุกรม                   | 80   |
| 4-51   | แสดงการบันทึกข้อมูลเรียบร้อย                       | 80   |
| 4-52   | แสดงหน้าเว็บไซต์ฐานข้อมูลสหบรรณานุกรม(UC-TAL OPAC) | 81   |
| 4-53   | แสดงการเข้าถึงสมาชิกเครือข่าย                      | 81   |
| 4-54   | แสดงรายชื่อห้องสมุดเครือข่าย                       | 82   |
| 4-55   | แสดงรายชื่อห้องสมุดเครือข่าย                       | 82   |

บทที่ 1 บทนำ

#### 1.1 ความเป็นมาและความสำคัญ

กลุ่มวิทยบริการ สำนักวิทยบริการและเทคโนโลยีสารสนเทศ มหาวิทยาลัยเทคโนโลยี ราชมงคลพระนคร เป็นหน่วยงานที่ให้บริการห้องสมุด และเป็นแหล่งเรียนรู้ที่สำคัญของมหาวิทยาลัย ให้บริการทรัพยากรสารสนเทศประเภทวัสดุตีพิมพ์ และวัสดุไม่ตีพิมพ์ ห้องสมุด มทร.พระนคร ใช้ระบบห้องสมุดอัตโนมัติ WALAI AutoLib และได้มีโครงการพัฒนาระบบฐานข้อมูลสหบรรณานุกรม สำหรับห้องสมุดสถาบันอุดมศึกษาไทย เป็นโครงการที่เกิดขึ้นจากความร่วมมือระหว่างห้องสมุด สมาชิกของเครือข่ายความร่วมมือระหว่างห้องสมุดมหาลัยของรัฐ (ThaiLis) ทั้งส่วนกลาง และส่วนภูมิภาคภายใต้การดูแลของคณะทำงานระบบฐานข้อมูลสหบรรณานุกร คือ คณะทำงาน ด้านวิเคราะห์ทรัพยากรสารสนเทศ และคณะทำงานด้านระบบที่จะช่วยกันปรับปรุงแก้ไขข้อบกพร่องต่าง ๆ ในการใช้งานระบบรวมทั้งการดำเนินงานด้านกฏเกณฑ์ และมาตรฐานการใช้งานร่วมกัน จำนวนระเบียน บรรณานุกรม ในระบบฐานข้อมูลห้องสมุดอัตโนมัติ มหาวิทยาลัยเทคโนโลยีราชมงคลพระนคร มีหนังสือ 58,954 ระเบียน และวารสาร 208 ระเบียน ต้องนำระเบียนบรรณานุกรมทั้งหมดอัพโหลด เข้าฐานข้อมูลสหบรรณานุกรม สำหรับห้องสมุดสถาบันอุดมศึกษาไทย (UCTAL) ซึ่งเป็นฐานข้อมูล บรรณานุกรมหนังสือ วารสารและทรัพยากรสารสนเทศอื่น ๆ

การจัดทำฐานข้อมูลสหบรรณานุกรมสำหรับห้องสมุดสถาบันอุดมศึกษาไทย (UCTAL) จึงเป็นการใช้ทรัพยากรสารสนเทศร่วมกันอย่างมีประสิทธิภาพ ลดการซ้ำซ้อนในการจัดทำรายการ บรรณานุกรม อันจะช่วยรองรับ ทรัพยากรสารสนเทศร่วมกัน และใช้ประโยชน์ ในการยืมระหว่าง ห้องสมุด รวมทั้งอำนวยความสะดวกต่อผู้ใช้บริการและผู้ปฏิบัติงาน ทั้งแก่เจ้าหน้าที่ ผู้ใช้ห้องสมุด และบุคคลทั่วไป โดยเฉพาะนักศึกษา อาจารย์ และนักวิชาการ สามารถค้นหาหนังสือที่ต้องการ ในห้องสมุดมหาวิทยาลัยของรัฐ เพื่อใช้เป็นแหล่งอ้างอิงเพิ่มขึ้น ห้องสมุดจึงได้เข้าร่วมโครงการพัฒนา ระบบฐานข้อมูลสหบรรณานุกรมสำหรับห้องสมุดสถาบันอุดมศึกษาไทย สมาชิกผู้เข้าร่วมโครงการ เป็นประจำทุกปีให้สามารถดำเนินงานบรรลุตามวัตถุประสงค์ได้อย่างมีประสิทธิภาพ และมาตรฐาน การดำเนินงานเกี่ยวกับข้อมูลสหบรรณานุกรมให้กับห้องสมุดในเครือข่าย (ThaiLis) มีมาตรฐาน เดียวกันและมีประสิทธิภาพมากยิ่งขึ้น

จากความเป็นมาและความสำคัญดังกล่าว จึงเป็นเหตุให้ผู้เขียนมีความสนใจที่จะจัดทำคู่มือ การจัดทำฐานข้อมูลสหบรรณานุกรมสำหรับห้องสมุดสถาบันอุดมศึกษาไทย

#### 1.2 วัตถุประสงค์

1.2.1 เพื่อเป็นคู่มือประกอบการปฏิบัติงานการลงรายการระเบียนบรรณานุกรมฐานข้อมูล สหบรรณานุกรมสำหรับห้องสมุดสถาบันอุดมศึกษาไทย ให้สามารถปฏิบัติงานเป็นมาตรฐานเดียวกัน สอดคล้องกับโครงสร้างข้อมูลสหบรรณานุกรมที่กำหนด 1.2.2 เพื่ออธิบายหลักเกณฑ์การจัดทำสหบรรณานุกรม การลงรายการระเบียนบรรณานุกรม MARC 21 กับเครือข่ายสมาชิกห้องสมุดสถาบันอุดมศึกษาไทย

1.2.3 เพื่อระบุวิธีการและขั้นตอนการจัดทำสหบรรณานุกรม ให้ผู้ปฏิบัติงานสามารถจัดทำ ระเบียนบรรณานุกรม และตรวจสอบความซ้ำซ้อนของข้อมูลได้อย่างถูกต้องมีประสิทธิภาพ

### 1.3 ประโยชน์ที่คาดว่าจะได้รับ

 1.3.1 เป็นคู่มือประกอบการปฏิบัติงานการลงรายการระเบียนบรรณานุกรมฐานข้อมูล สหบรรณานุกรมสำหรับห้องสมุดสถาบันอุดมศึกษาไทย ให้สามารถปฏิบัติงานเป็นมาตรฐานเดียวกัน สอดคล้องกับโครงสร้างข้อมูลสหบรรณานุกรมที่กำหนด

1.3.2 เป็นคู่มือที่ใช้ศึกษาทำความเข้าใจข้อตกลง และหลักเกณฑ์การลงรายการระเบียน บรรณานุกรม MARC 21 กับเครือข่ายสมาชิกห้องสมุดสถาบันอุดมศึกษาไทย

 1.3.3 ให้ผู้ปฏิบัติงานสามารถจัดทำระเบียนบรรณานุกรม และตรวจสอบความซ้ำซ้อน ของข้อมูลได้อย่างถูกต้องมีประสิทธิภาพ

#### 1.4 ขอบเขตของคู่มือ

คู่มือการจัดทำฐานข้อมูลสหบรรณานุกรมสำหรับห้องสมุดสถาบันอุดมศึกษาไทย ฉบับนี้ มีเนื้อหาครอบคลุมตั้งแต่ขั้นตอนการนำข้อมูลออกจากระบบฐานข้อมูลห้องสมุดอัติโนมัติ การตรวจสอบรายการระเบียนบรรณานุกรม การออกรายงานผลการตรวจสอบและแก้ไขระเบียน จนถึงกระบวนการสิ้นสุดในขั้นตอนการนำเข้าระเบียน (Upload File) สู่ฐานข้อมูลสหบรรณานุกรม คู่มือฉบับนี้จัดทำขึ้นเพื่อใช้เป็นคู่มือการปฏิบัติงานของบรรณารักษ์ ในสังกัดกลุ่มวิทยบริการ สำนักวิทยบริการและเทคโนโลยีสารสนเทศ มหาวิทยาลัยเทคโนโลยีราชมงคลพระนคร ใช้กับ บรรณารักษ์เมื่อมีการจัดหาทรัพยากรสารสนเทศ และจัดทำรายการระเบียนบรรณานุกรม เข้าสู่ฐานข้อมูลตลอดปีงบประมาณ

### 1.5 คำจำกัดความ/นิยามศัพท์เฉพาะ

**ฐานข้อมูลสหบรรณานุกรม** หมายถึง ฐานข้อมูลจัดการระเบียนบรรณานุกรมที่พัฒนา โดยหน่วยวิจัยนวัตกรรมด้านสารสนเทศ สำนักวิชาสารสนเทศศาสตร์ มหาวิทยาลัยวลัยลักษณ์ ระบบห้องสมุดอัติโนมัติ หมายถึง ระบบห้องสมุดอัตโนมัติ WALAI AutoLib มหาวิทยาลัย เทคโนโลยีราชมงคลพระนคร

**ระเบียนบรรณานุกรม** หมายถึง ระเบียนบรรณานุกรมจากฐานข้อมูลห้องสมุดอัตโนมัติ WALAI AutoLib มหาวิทยาลัยเทคโนโลยีราชมงคลพระนคร

**ผู้ใช้ระบบ** หมายถึง บรรณารักษ์ห้องสมุดมหาวิทยาลัยเทคโนโลยีราชมงคลพระนคร ที่มีสิทธิ์ ในการนำเข้าระเบียนบรรณานุกรม (Upload File) สู่ฐานข้อมูลสหบรรณานุกรม

# บทที่ 2 โครงสร้าง และหน้าที่ความรับผิดชอบ

มหาวิทยาลัยเทคโนโลยีราชมงคลพระนคร ได้สถาปนาขึ้นตามพระราชบัญญัติมหาวิทยาลัย เทคโนโลยีราชมงคล เมื่อวันที่ 18 มกราคม พ.ศ. 2548 ประกอบด้วยวิทยาเขต 5 แห่งได้แก่ วิทยาเขต เทเวศร์, วิทยาเขตโชติเวช, วิทยาเขตพณิชยการพระนคร, วิทยาเขตชุมพรเขตรอุดมศักดิ์ และวิทยาเขต พระนครเหนือ ข้อมูลระบบเครือข่ายคอมพิวเตอร์เดิม แต่ละวิทยาเขตได้ใช้เทคโนโลยี ของ Cisco System โดยใช้ Router เป็นอุปกรณ์ค้นหาเส้นทางเชื่อมต่อผ่าน Leased Line มี Bandwidth ขนาด 2 Mb ต่อไป ที่สำนักเทคโนโลยีสารสนเทศ สถาบันเทคโนโลยีราชมงคล มหาวิทยาลัยเทคโนโลยีราชมงคลพระนคร ได้ดำเนินการจดโดเมนใหม่ เป็น rmutp.ac.th ในวันที่ 8 กันยายน พ.ศ. 2548 เพื่อให้สอดคล้อง กับลักษณะขององค์กร

ต่อมาเมื่อวันที่ 14 พฤศจิกายน พ.ศ. 2549 จึงได้มีกฎกระทรวง จัดตั้งส่วนราชการ ในมหาวิทยาลัยเทคโนโลยีราชมงคล ให้เป็นสำนักวิทยบริการและเทคโนโลยีสารสนเทศ โดยมีสำนักงาน ชั่วคราวตั้งอยู่ที่ อาคาร 1 ชั้น 4 และปัจจุบันตั้งอยู่ ณ อาคารอเนกประสงค์ มหาวิทยาลัยเทคโนโลยี ราชมงคลพระนคร สาขาเทเวศร์ และมีศูนย์วิทยบริการและเทคโนโลยีสารสนเทศ อีก 4 แห่ง ได้แก่ สาขาโชติเวช สาขาพณิชยการพระนคร สาขาชุมพรเขตรอุดมศักดิ์ และสาขาพระนครเหนือ

#### วิสัยทัศน์ พันธกิจ เป้าหมาย ยุทธศาสตร์ กลยุทธ์ ของสำนักวิทยบริการและเทคโนโลยีสารสนเทศ

#### วิสัยทัศน์

- พัฒนาองค์กรสู่การเป็นมหาวิทยาลัยดิจิทัล

ปณิธาน

 มุ่งมั่นเป็นผู้นำการจัดการศึกษาด้านวิชาชีพด้วยวิทยาศาสตร์และเทคโนโลยีเชิงบูรณาการ พัฒนากำลังคนให้มีคุณภาพ คู่คุณธรรม สู่มาตรฐานสากล

#### พันธกิจ

 พัฒนานวัตกรรมด้านไอซีที เพื่อสนับสนุนภารกิจหลักของมหาวิทยาลัยในการก้าวไปสู่ การเป็นมหาวิทยาลัยดิจิทัล

 ผลิตการบริการการศึกษาโดยใช้นวัตกรรมด้านไอซีที เพื่อบูรณาการเข้ากับการเรียน การสอนสมัยใหม่โดย ผ่านระบบบริการอิเล็กทรอนิกส์

 พัฒนาการบริหารจัดการองค์กรโดยใช้นวัตกรรมด้านไอซีที เพื่อเพิ่มประสิทธิภาพ และประสิทธิผลการ บริหารการศึกษาสมัยใหม่ และเป็นกลไกในการสร้างหลักธรรมาภิบาล

 พัฒนาทรัพยากรบุคคลให้มีสมรรถนะทางไอซีทีที่มีคุณภาพ สอดคล้องกับการพัฒนา ประเทศ

 จัดหาทรัพยากร ICT โดยใช้เทคโนโลยีที่เหมาะสม สอดคล้องกับภารกิจของ มหาวิทยาลัย

#### เป้าประสงค์

 ยกระดับเพิ่มขีดความสามารถของบุคลากรและนักศึกษาในการใช้นวัตกรรมดิจิทัล เพื่อการศึกษา

 พัฒนาสื่อและระบบสนับสนุนการเรียนรู้ในรูปแบบดิจิทัล เพื่อบูรณาการเข้ากับ การเรียนการสอนออนไลน์

สร้างวัฒนธรรมการทำงานขององค์กรให้เป็นสังคมดิจิทัลที่มีคุณภาพ

 สร้างระบบนิเวศดิจิทัลสำหรับงานวิจัยอย่างครบวงจร เพื่อบูรณาการเข้ากับการบริหาร จัดการงานวิจัยและบริการงานวิชาการ

สร้างระบบบริหารจัดการเชิงกลยุทธ์ โดยใช้เทคโนโลยีการประมวลผลข้อมูลขนาดใหญ่
 เพื่อเพิ่มประสิทธิภาพและประสิทธิผลการบริหารจัดการและการพัฒนาองค์กร

 พัฒนาโครงสร้างพื้นฐานด้านไอซีทีที่มีมาตรฐานและทันสมัยด้วยเทคโนโลยีดิจิทัล กลยุทธ์

- พัฒนาคุณภาพนักศึกษา (Smart Student)
- พัฒนาคุณภาพบุคลากรสายวิชาการ (Smart Lecturer)
- พัฒนาคุณภาพบุคลากรสายสนับสนุน (Smart Personal)
- พัฒนาคุณภาพระบบการจัดการความรู้ (Smart Knowledge
- พัฒนาศูนย์ความเป็นเลิศทางวิชาการ (Center of Excellence)
- พัฒนาคุณภาพหลักสูตรและการเรียนการสอน (Smart Learning)
- พัฒนาทรัพยากรการเรียนรู้ดิจิทัล (Smart Library)
- พัฒนาระบบงานการให้บริการอิเล็กทรอนิกส์(e-Services)
- พัฒนาระบบบริหารและบริการงานวิจัย (e-Research)
- พัฒนาระบบบริหารจัดการเชิงกลยุทธ์ (e-Strategy)
- พัฒนาระบบประมวลผลข้อมูลขนาดใหญ่ (Big Data)
- พัฒนาระบบการประกันคุณภาพการศึกษา (Quality Assurance)
- พัฒนาโครงสร้างพื้นฐานทางด้านเทคโนโลยีสารสนเทศและการสื่อสาร (e-Infrastructure)

## 2.1 โครงสร้างการบริหารจัดการ

สำนักวิทยบริการและเทคโนโลยีสารสนเทศ มีโครงสร้างของงาน โครงสร้างการบริหาร หน่วยงาน โครงสร้างการปฏิบัติงาน และภาระหน้าที่ของหน่วยงาน ดังนี้

### 2.1.1 โครงสร้างการบริหารจัดการองค์กร

1) โครงสร้างหน่วยงานของสำนักวิทยบริการและเทคโนโลยีสารสนเทศ (Organization chart)

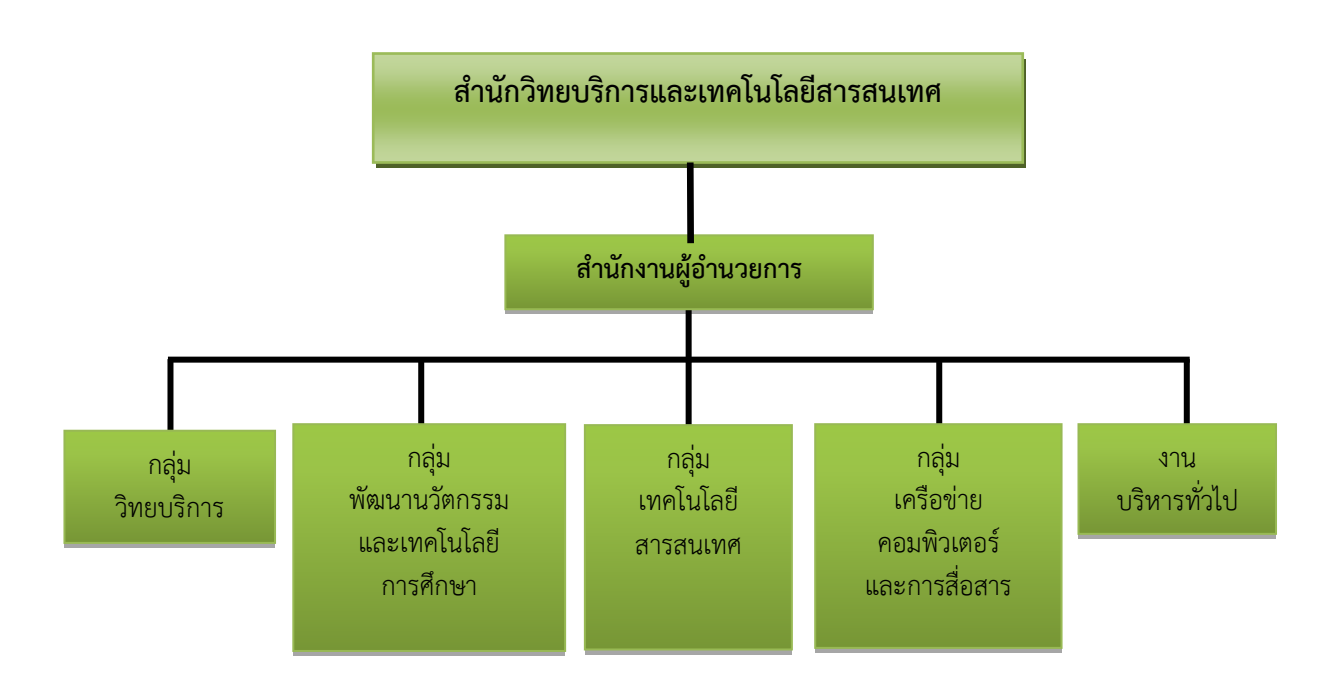

ภาพที่ 2-1 แสดงโครงสร้างหน่วยงานของสำนักวิทยบริการและเทคโนโลยีสารสนเทศ

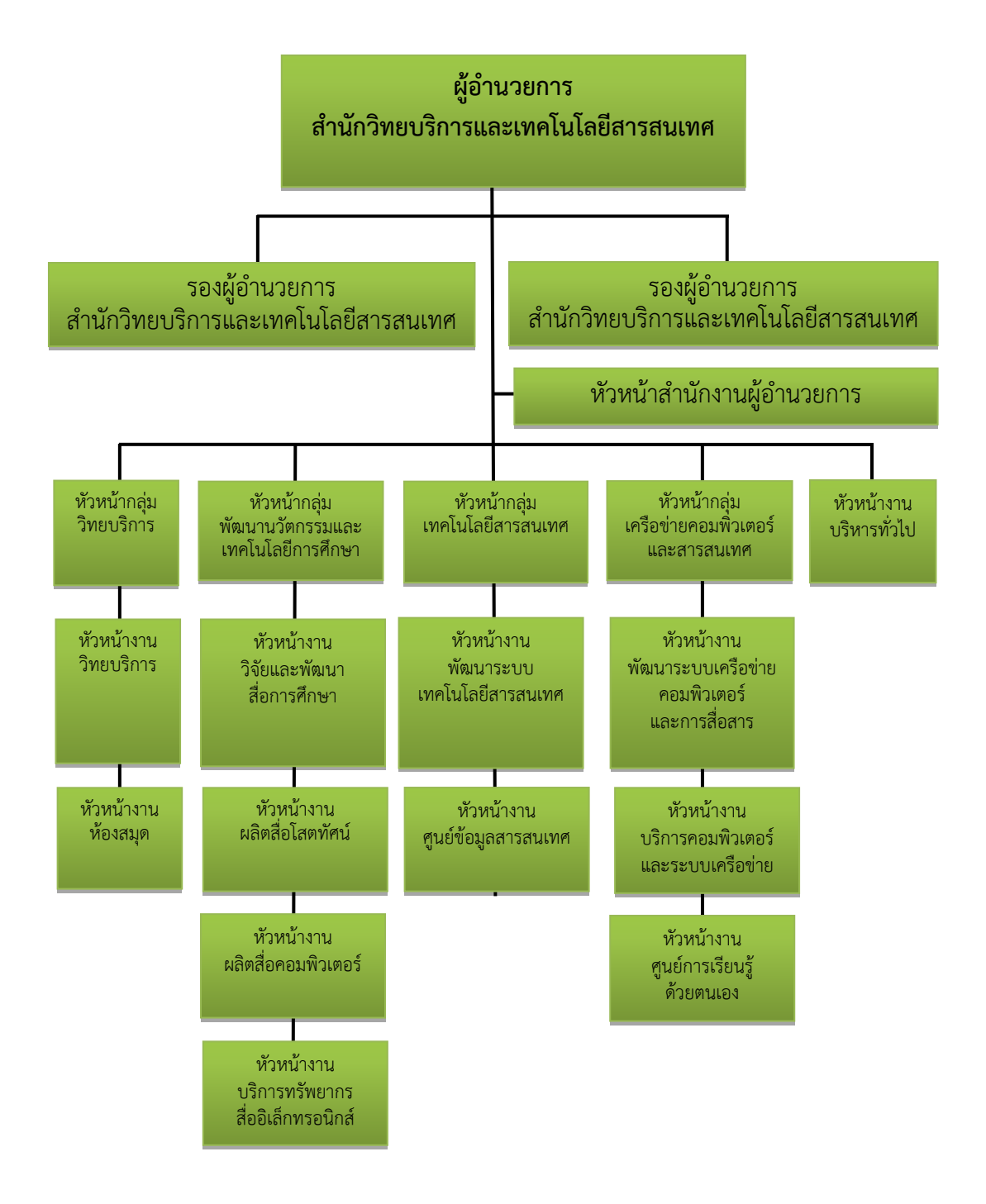

2) โครงสร้างการบริหารสำนักวิทยบริการและเทคโนโลยีสารสนเทศ (Adminisstration chart)

ภาพที่ 2-2 แสดงโครงสร้างการบริหารสำนักวิทยบริการและเทคโนโลยีสารสนเทศ

3) โครงสร้างการปฏิบัติงานกลุ่มวิทยบริการ สำนักวิทยบริการและเทคโนโลยีสารสนเทศ (Activity chart)

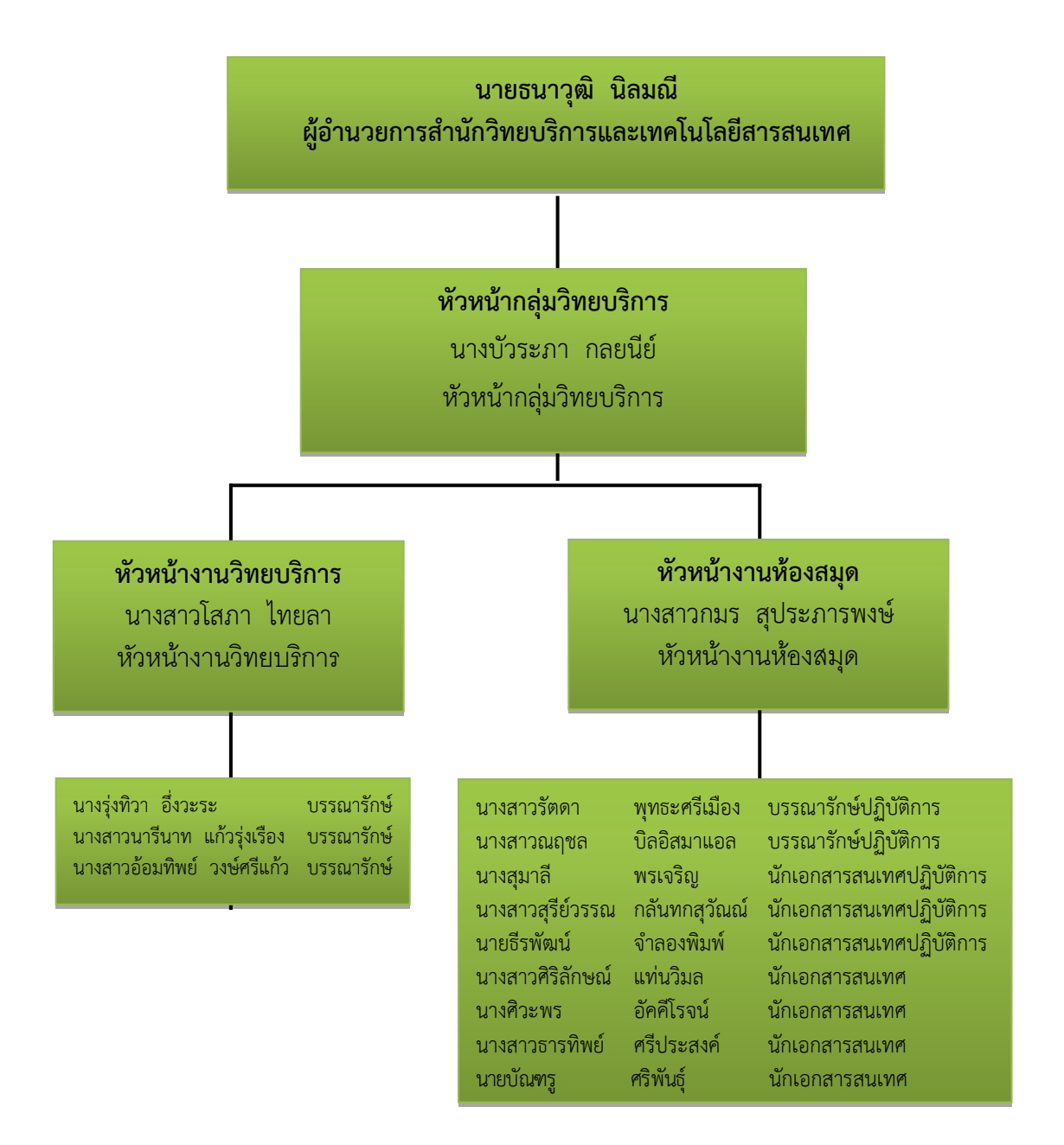

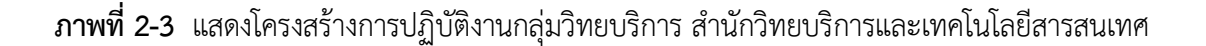

#### 2.1.2 ภาระหน้าที่ของสำนักวิทยบริการและเทคโนโลยีสารสนเทศ

สำนักวิทยบริการและเทคโนโลยีสารสนเทศ มีภารกิจมุ่งเน้นพัฒนามหาวิทยาลัย เทคโนโลยีราชมงคลพระนคร ให้เป็นสังคมแห่งการเรียนรู้ (Learning Society) โดยใช้เทคโนโลยี สารสนเทศและการสื่อสาร (ICT) เป็นฐานในการบริการการศึกษาได้อย่างเต็มศักยภาพ มีจริยธรรม และมีสมรรถนะทาง ICT ตามมาตรฐานสากล หมายถึง ผู้เรียน ผู้สอน บุคลากร ของมหาวิทยาลัย เทคโนโลยีราชมงคลพระนคร และประชาชนทั่วไป สามารถใช้ประโยชน์จาก ICT ในการเข้าถึงบริการ ทางการศึกษาได้อย่างเต็มศักยภาพ มีจริยธรรม และมีสมรรถนะทาง ICT ตามมาตรฐานสากล สำนักวิทยบริการและเทคโนโลยีสารสนเทศ มีภาระหน้าที่ แบ่งตามสายงาน/กลุ่มงาน 1 งาน และ 4 กลุ่มประกอบด้วย สำนักงานผู้อำนวยการ กลุ่มเทคโนโลยีสารสนเทศ กลุ่มเครือข่ายคอมพิวเตอร์ และการสื่อสาร กลุ่มวิทยบริการ และกลุ่มพัฒนานวัตกรรมและเทคโนโลยีการศึกษา

- 2.1.2.1 สำนักงานผู้อำนวยการ งานบริหารทั่วไป มีหน้าที่รับผิดชอบหลัก ดังนี้
  - 1) งานธุรการและสารบรรณ
  - 2) งานบัญชีการเงิน
  - 3) งานบุคลากร
  - 4) งานนโยบายและแผน
  - 5) งานพัสดุและอาคารสถานที่
  - 6) งานฝึกอบรม
  - 7) งานสถิติและประเมินผล
  - 8) งานประชาสัมพันธ์
  - 9) งานประกันคุณภาพ
- 2.1.2.2 กลุ่มเทคโนโลยีสารสนเทศ มีหน้าที่รับผิดชอบหลัก ดังนี้
  - 1) งานวางแผนและพัฒนาระบบสารสนเทศเพื่องานการบริหารจัดการภายใน

มหาวิทยาลัยฯ

- 2) งานดูแลเครื่องคอมพิวเตอร์แม่ข่าย (server)
- 3) งานติดตั้งและพัฒนาระบบสารสนเทศเพื่อการบริหารงานภายในมหาวิทยาลัยฯ
- 4) งานกำหนดมาตรฐานด้านเทคโนโลยีสารสนเทศ
- 5) งานดูแลระบบสารสนเทศเพื่อการบริหาร
- 6) งานดูแลลิขสิทธิ์ซอฟต์แวร์ในมหาวิทยาลัยฯ
- 7) งานบริการระบบสารสนเทศเพื่อการจัดการ
- 8) งานระบบประกันคุณภาพ
- 9) งานพัฒนาศูนย์ปฏิบัติการเพื่อการตัดสินใจเชิงการตัดสินใจ เชิงกลยุทธ์
- 10) ให้คำปรึกษาด้านเทคโนโลยีสารสนเทศแก่หน่วยงานต่าง ๆภายในมหาวิทยาลัย ๆ
- 2.1.2.3 กลุ่มเครือข่ายคอมพิวเตอร์และการสื่อสาร มีหน้าที่รับผิดชอบหลัก ดังนี้

1) งานวางแผนและพัฒนาระบบเครือข่ายหลักของมหาวิทยาลัยและการเชื่อมโยง เครือข่ายภายในมหาวิทยาลัย

2) งานดูแลเครือข่ายคอมพิวเตอร์หลัก

- 4) งานดูแลเว็บไซต์ของมหาวิทยาลัยด้านเทคนิค
- 5) งานให้บริการระบบเครือข่ายภายในมหาวิทยาลัย
- 6) ให้คำปรึกษาการใช้งานระบบเครือข่ายแก่หน่วยงานภายใน

มหาวิทยาลัยฯ

- 7) งานดูแลและให้บริการศูนย์การเรียนรู้ด้วยตนเองทั้ง 4 แห่ง ได้แก่
  - ศูนย์การเรียนรู้ด้วยตนเองเทเวศร์
  - ศูนย์การเรียนรู้ด้วยตนเองพระนครเหนือ
  - ศูนย์การเรียนรู้ด้วยตนเองพณิชยการพระนคร
  - ศูนย์การเรียนรู้ด้วยตนเองโชติเวช
- 2.1.2.4 กลุ่มวิทยบริการ มีหน้าที่รับผิดชอบหลัก ดังนี้
  - 1) งานพัฒนาทรัพยากรสารสนเทศ
  - 2) งานวิเคราะห์ทรัพยากรสารสนเทศ
  - 3) งานวารสารและเอกสาร
  - 4) งานเตรียมทรัพยากรสารสนเทศ
  - 5) งานเทคโนโลยีสารนิเทศ
  - 6) งานให้บริการสารสนเทศและห้องสมุด 4 แห่ง ได้แก่
    - งานห้องสมุดเทเวศร์
    - งานห้องสมุดโชติเวช
    - งานห้องสมุดพณิชยการพระนคร
    - งานห้องสมุดพระนครเหนือ
- 2.1.2.5 กลุ่มพัฒนานวัตกรรมและเทคโนโลยีการศึกษา มีหน้าที่รับผิดชอบหลัก ดังนี้
  - 1) งานวิจัยและพัฒนาสื่อการศึกษา
  - 2) งานผลิตสื่อโสตทัศน์
  - 3) งานผลิตสื่อคอมพิวเตอร์
  - 4) งานบริการทรัพยากรสื่ออิเล็กทรอนิกส์

## 2.2 บทบาทหน้าที่ความรับผิดชอบของตำแหน่ง

## 2.2.1 หน้าที่ความรับผิดชอบของตำแหน่งตามมาตรฐานกำหนดตำแหน่ง

หน้าที่ความรับผิดชอบของตำแหน่งตามมาตรฐานกำหนดตำแหน่งของข้าราชการ พลเรือนในสถาบันอุดมศึกษา พ.ศ. 2553 มหาวิทยาลัยเทคโนโลยีราชมงคลพระนคร (ก.พ.อ. กำหนดให้มีตำแหน่งบรรณารักษ์ ระดับปฏิบัติการถึงระดับเชี่ยวชาญพิเศษ เมื่อวันที่ 21 กันยายน 2553) (มหาวิทยาลัยเทคโนโลยีราชมงคลพระนคร, กองบริหารงานบุคคล, 2553) ระบุบทบาทหน้าที่ ความรับผิดชอบของตำแหน่งบรรณารักษ์ ระดับปฏิบัติการ ดังนี้

#### หน้าที่ความรับผิดชอบหลัก

ปฏิบัติงานในฐานะผู้ปฏิบัติงานระดับต้นที่ต้องใช้ความรู้ความสามารถทางวิชาการ ในการทำงาน ปฏิบัติงานเกี่ยวกับงานด้านบรรณารักษ์ ภายใต้การกำกับ แนะนำ ตรวจสอบ และปฏิบัติงานอื่นตามที่ได้รับมอบหมาย

โดยมีลักษณะงานที่ปฏิบัติในด้านต่าง ๆ ดังนี้

2.2.1.1 ด้านการปฏิบัติการ

 จัดหา คัดเลือก จำแนกหมวดหมู่ทรัพยากรสารสนเทศ ประเภท สื่อสิ่งพิมพ์ สื่อโสตทัศน์ และสื่ออิเล็กทรอนิกส์ ทำบัตรรายการ ทำบรรณานุกรม ดัชนี สาระสังเขป กฤตภาค และบันทึกลงระบบฐานข้อมูลของห้องสมุด เพื่อเป็นแหล่งจัดเก็บและให้บริการ

 2) ให้คำแนะนำ ปรึกษา และบริการสืบค้นหนังสือแก่นักเรียน นิสิตนักศึกษา คณาจารย์ บุคลากรในสถาบันอุดมศึกษา และผู้รับบริการภายนอก เพื่อประโยชน์เกี่ยวกับงานสอน งานวิจัยและการเผยแพร่ความรู้ทั้งภายในและภายนอกมหาวิทยาลัย

 3) จัดทำสื่อประชาสัมพันธ์การใช้ห้องสมุด จัดกิจกรรมส่งเสริมการอ่าน และจัดกิจกรรมในรูปแบบต่าง ๆ เพื่อเผยแพร่ข้อมูลข่าวสาร และส่งเสริมให้เกิดความสนใจในการเข้า รับบริการ

 4) เก็บรวบรวมสถิติต่าง ๆ เกี่ยวกับห้องสมุด ศึกษา ค้นคว้า วิธีการ และเทคนิคใหม่ ๆ การใช้เครื่องมืออุปกรณ์ที่ทันสมัยด้านบรรณารักษ์และสารนิเทศศาสตร์ เพื่อเสนอแนะปรับปรุงการปฏิบัติงานห้องสมุด ทั้งด้านวิชาการและการให้บริการ

5) ให้บริการวิชาการด้านต่าง ๆ เช่น ให้คำปรึกษา แนะนำ ในการปฏิบัติงาน แก่เจ้าหน้าที่ระดับรองลงมาและแก่นักศึกษาที่มาฝึกปฏิบัติงาน ตอบปัญหา และชี้แจงเรื่องต่าง ๆ เกี่ยวกับงานในหน้าที่ เพื่อให้สามารถปฏิบัติงานได้อย่างถูกต้อง มีประสิทธิภาพ และปฏิบัติหน้าที่อื่น ที่เกี่ยวข้อง

2.2.1.2 ด้านการวางแผน

วางแผนการทำงานที่รับผิดชอบ ร่วมวางแผนการทำงานของหน่วยงานหรือ โครงการ เพื่อให้การดำเนินงานบรรลุตามเป้าหมายและผลสัมฤทธิ์ที่กำหนด

2.2.1.3 ด้านการประสานงาน

1) ประสานการทำงานร่วมกันระหว่างทีมงานหรือหน่วยงานทั้งภายในและ ภายนอก เพื่อให้เกิดความร่วมมือและผลสัมฤทธิ์ตามที่กำหนดไว้

 2) ชี้แจงและให้รายละเอียดเกี่ยวกับข้อมูล ข้อเท็จจริง แก่บุคคลหรือ หน่วยงานที่เกี่ยวข้อง เพื่อสร้างความเข้าใจหรือความร่วมมือในการดำเนินงานตามที่ได้รับมอบหมาย
 2.2.1.4 ด้านการบริการ

 1) ให้คำปรึกษา แนะนำเบื้องต้น เผยแพร่ ถ่ายทอดความรู้ ทางด้านบรรณารักษ์ รวมทั้งตอบปัญหาและชี้แจงเรื่องต่าง ๆ เกี่ยวกับงานในหน้าที่ เพื่อให้ผู้รับบริการได้รับทราบข้อมูล ความรู้ต่าง ๆ ที่เป็นประโยชน์  2) จัดเก็บข้อมูลเบื้องต้น และให้บริการข้อมูลทางวิชาการเกี่ยวกับด้านบรรณารักษ์ เพื่อให้บุคลากรทั้งภายในและภายนอกหน่วยงาน นักศึกษา ตลอดจนผู้รับบริการได้ทราบข้อมูลและ ความรู้ต่าง ๆ ที่เป็นประโยชน์ สอดคล้อง และสนับสนุนภารกิจของหน่วยงาน

#### 2.2.2 บทบาทหน้าที่ความรับผิดชอบตามที่ได้รับมอบหมาย

บทบาทหน้าที่ความรับผิดชอบของ บัวระภา กลยนีย์ ตำแหน่งบรรณารักษ์ ระดับ ้ปฏิบัติการลักษณะงานที่ปฏิบัติของตำแหน่งหัวหน้ากลุ่มวิทยบริการในด้านต่าง ๆ ดังนี้ 1) ควบคุม กำกับ ดูแล การจัดซื้อทรัพยากรสารสนเทศในห้องสมุด 2) ควบคุม กำกับดูแล ตรวจสอบการวิเคราะห์ทรัพยากรสารสนเทศ ในห้องสมุด 3) ควบคุม กำกับ ดูแล การปฏิบัติงานของบุคลากรห้องสมุดให้เป็นไปด้วยความ เรียบร้อยมีประสิทธิภาพและประสิทธิผล 4) ควบคุม กำกับ ดูแล ตรวจสอบจัดทำฐานข้อมูลห้องสมุดอัตโนมัติ (e-Library) 5) ควบคุม กำกับ ดูแล ตรวจสอบ จัดทำฐานข้อมูลสหบรรณานุกรม มหาวิทยาลัยไทย (Union Catalog) 6) ควบคุม กำกับ ดูแล ตรวจสอบ จัดทำฐานข้อมูลดิจิตอล (Digital Collection) 7) ควบคุม กำกับ ดูแล ตรวจสอบ จัดทำฐานข้อมูลคลังปัญญา (Repository) 8) ควบคุม กำกับ ดูแล ตรวจสอบ จัดทำฐานข้อมูลหนังสือใหม่ (New Book) 9) ควบคุม กำกับ ดูแล ตรวจสอบ การจัดทำฐานข้อมูลวารสารห้องสมุด 10) ศึกษา วิเคราะห์ สังเคราะห์ งานวิจัยด้านบรรณารักษ์ 11) ควบคุม กำกับ ดูแล ตรวจสอบการให้บริการยืมคืนระหว่างห้องสมุด บนฐานข้อมูลสหบรรณานุกรม 12) ศึกษา วิเคราะห์ สังเคราะห์ ตรวจสอบการจัดทำคู่มือการปฏิบัติงาน ห้องสมุด 13) วิเคราะห์ จัดทำระบบฐานข้อมูลห้องสมุด 14) ให้คำปรึกษา แนะนำ การสืบค้นข้อมูลจากฐานข้อมูลห้องสมุดและฐานข้อมูล แหล่งอื่น ๆ 15) จัดทำ รวบรวม งานประกันคุณภาพภายในระดับหน่วยงาน 16) ควบคุมการจัดกิจกรรมและการจัดทำสื่อประชาสัมพันธ์กลุ่มวิทยบริการ 17) วิเคราะห์สถิติงานห้องสมุดเพื่อประกอบการวางแผนงานประจำปี 18) ให้บริการวิชาการด้านต่าง ๆ เช่น ฝึกอบรม ให้คำปรึกษา แนะนำ เป็นต้น 19) บริหาร กำหนดนโยบายและแผนงานของหน่วยงาน 20) กำหนดแผนการปฏิบัติงานกลุ่มวิทยบริการประจำปีการศึกษา 21) ให้ความเห็นและคำแนะนำแก่บุคลากรห้องสมุดและหน่วยงานอื่น ๆ 22) ติดตาม และประเมินผลการปฏิบัติงานของผู้ใต้บังคับบัญชา

23) ประสานการทำงานร่วมกันทั้งหน่วยงานภายในและภายนอก

24) ให้คำปรึกษา แนะนำ นิเทศ ฝึกอบรม ถ่ายทอดความรู้แก่บุคลากรห้องสมุด และ ผู้รับบริการทั้งภายในและภายนอก

25) จัดทำ เผยแพร่ เอกสารวิชาการและคู่มือการปฏิบัติงานห้องสมุด

26) ปฏิบัติงานอื่นตามที่ได้รับมอบหมาย

จากภาระหน้าที่ที่ได้รับมอบหมายดังกล่าวข้างต้น ผู้เขียนมีความสนใจในกระบวนการจัดทำ ฐานข้อมูลสหบรรณานุกรมสำหรับห้องสมุดสถาบันอุดมศึกษาไทย เป็นการใช้ทรัพยากรร่วมกันและใช้ ประโยชน์ ในการยืมระหว่างห้องสมุด รวมทั้งอำนวยความสะดวกต่อผู้ใช้บริการและผู้ปฏิบัติงาน จึงนำมาเขียนเป็นคู่มือการปฏิบัติงาน โดยมี Flow Chart ดังนี้

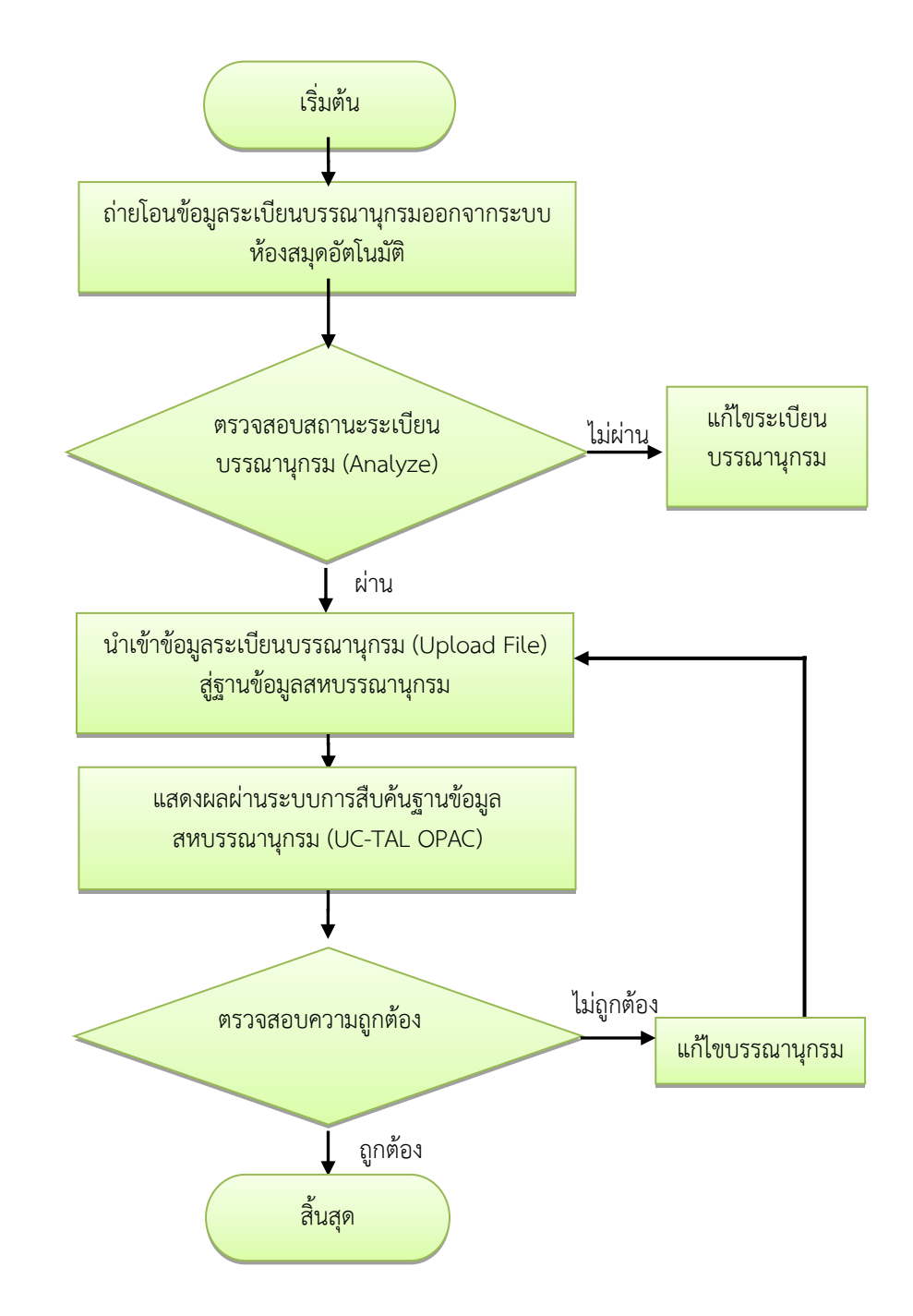

**ภาพที่ 2-4** กระบวนการฐานข้อมูลสหบรรณานุกรมสำหรับห้องสมุดสถาบันอุดมศึกษาไทย

# บทที่ 3 หลักเกณฑ์วิธีการปฏิบัติงาน

การจัดทำคู่มือการปฏิบัติงานการจัดทำฐานข้อมูลสหบรรณานุกรมสำหรับห้องสมุด สถาบันอุดมศึกษาไทย ครั้งนี้ ผู้จัดทำได้ศึกษาและทำความเข้าใจการลงรายการบรรณานุกรม MARC21 ที่เป็นมาตรฐานการลงรายการที่เป็นที่ยอมรับและใช้เป็นหลักเกณฑ์ในการปฏิบัติงานของกลุ่มสมาชิก เครือข่ายสหบรรณานุกรมห้องสมุดสถาบันอุดมศึกษาไทย ให้สามารถปฏิบัติตามกรอบและข้อกำหนด ที่ใช้ในการปฏิบัติงานร่วมกันได้อย่างมีประสิทธิภาพ โดยยึดหลักเกณฑ์และวิธีการ ดังต่อไปนี้

### 3.1 หลักเกณฑ์วิธีการการปฏิบัติงาน

ในการปฏิบัติงานตามคู่มือ เรื่องการจัดทำฐานข้อมูลสหบรรณานุกรมสำหรับห้องสมุด สถาบันอุดมศึกษาไทย ซึ่งเครือข่ายห้องสมุดสถาบันอุดมศึกษาในประเทศไทย (ThaiLis) มีเป้าหมาย ที่จะพัฒนาฐานข้อมูลสหบรรณานุกรมสำหรับห้องสมุดสถาบันอุดมศึกษาของประเทศไทย เพื่อช่วย สนับสนุนการดำเนินงานเกี่ยวกับเลขมาตรฐานสากลของหนังสือ/วารสาร การจัดทำรายการสิ่งพิมพ์ สำเร็จรูป การจัดการระเบียนบรรณานุกรม การควบคุมระเบียนรายการหลักฐาน และการใช้รายการ ร่วมกัน อันจะช่วยรองรับการใช้ทรัพยากรสารสนเทศร่วมกัน ลดความซ้ำซ้อนในการจัดทำรายการ บรรณานุกรม และใช้ประโยชน์ในการยืมระหว่างห้องสมุดของสถาบันอุดมศึกษาไทย รวมทั้งอำนวย ความสะดวกต่อผู้ใช้บริการ ทั้งนักศึกษา อาจารย์ และนักวิชาการในการค้นหาหนังสือที่ต้องการ โดยที่ไม่ต้องเข้าเว็บไซต์ของแต่ละห้องสมุด จึงพัฒนาระบบฐานข้อมูลให้สามารถรองรับ การดำเนินงาน สหรายการบรรณานุกรม (Union catalog) ของห้องสมุดสมาชิกเครือข่าย ThaiLis รวมทั้งพัฒนาโปรแกรมประยุกต์ (Application) บนพื้นฐานมาตรฐานสากลในการควบคุมรายการ บรรณานุกรม (Bibliographic control) เพื่อให้สามารถรองรับการทำรายการ การตรวจสอบและควบคุม และการใช้รายการร่วมกัน (Copy & Shared catalog) ได้อย่างมีประสิทธิภาพ ซึ่งมีรายละเอียด ต่าง ๆ ดังต่อไปนี้

## 3.1.1 การลงรายการบรรณานุกรมทรัพยากรสารสนเทศ

เป็นการลงรายละเอียดข้อมูลทางบรรณานุกรมของทรัพยากรสารสนเทศ เพื่ออธิบาย ลักษณะทรัพยากรสารสนเทศ โดยบรรณารักษ์ต้องวิเคราะห์เนื้อหาสารสนเทศ เพื่อกำหนดการลง รายการและกำหนดค่าเพื่อใช้เป็นตัวแทนของเนื้อหา โดยการนำคอมพิวเตอร์มาใช้ในการดำเนินงาน ห้องสมุดเป็นตัวช่วยสำคัญในการปฏิบัติงานด้านเทคโนโลยีสารสนเทศ ซึ่งมีความก้าวหน้าอย่างรวดเร็วใน ยุคดิจิทัล

### 3.1.2 ความหมายของทรัพยากรสารสนเทศ

ทรัพยากรสารสนเทศ หมายถึง สื่อหรือวัสดุที่ใช้เก็บบันทึกสารสนเทศเราใช้วัสดุหลาย รูปแบบในการบันทึกทั้งนี้เนื่องจากสารสนเทศมีทั้งตัวอักษร ข้อความ รูปภาพ และเสียง ซึ่งอาจจัด กลุ่มทรัพยากรสารสนเทศได้ ดังนี้ วัสดุตีพิมพ์ วัสดุไม่ตีพิมพ์ ฐานข้อมูลอิเล็กทรอนิกส์ การจัดทำฐานข้อมูลสหบรรณานุกรมสำหรับห้องสมุดสถาบันอุดมศึกษาไทย (UC-TAL : Union Catalog for Thai Academic Libraries) มีการตรวจสอบความถูกต้องของการลงรายการ ระเบียนบรรณานุกรมโดยใช้โปรแกรม MARC Analyzer และ UC Connexion Client ซึ่งมีการ กำหนดกฎเกณฑ์การตรวจสอบโดยพิจารณาตามระดับความจำเป็นของการลงรายการเขตข้อมูลหลัก และเขตข้อมูลย่อยอ้างอิงตามมาตรฐาน MARC 21 โดยระบุระดับความจำเป็นในการลงรายการ เป็น 3 ระดับ ได้แก่

1) A (Mandatory if Applicable) คือ จำเป็นต้องระบุหากมีข้อมูลปรากฏ

2) M (Mandatory) คือ จำเป็นต้องระบุใน 1 ทุกระเบียน

3) O (Optional) คือ ระบุหรือไม่ระบุก็ได้

ทั้งนี้เงื่อนไขในการตรวจสอบระเบียนของ UC-TAL จำแนกเป็น 3 ส่วน ตามกลุ่มเขตข้อมูลที่ กำหนดใช้ในการลงรายการได้แก่ 1) ป้ายระเบียน (Leader) 2) เขตข้อมูล 008 (Fixed-Length Data Elements) และ3) เขตข้อมูลความยาวไม่คงที่ (Variable Data Fields) ซึ่งเงื่อนไขในการ ตรวจสอบระเบียนจะครอบคลุมตามหลักการลงรายการที่กำหนดเป็นมาตรฐานในการทำงาน และบรรณารักษ์ผู้ทำรายการควรให้ความสำคัญ เพื่อให้ได้ระเบียนที่มีมาตรฐานเมื่อนำเข้าสู่ ฐานข้อมูลฯ ซึ่งจะทำให้ข้อมูลสหบรรณานุกรมมีความสมบูรณ์มากยิ่งขึ้น ตามเงื่อนไขต่าง ๆ ดังนี้

3.1.3 เงื่อนไขการตรวจสอบความถูกต้องของการลงรายการ LEADER และข้อแนะนำ ในการลงรายการ

3.1.3.1 เงื่อนไขการตรวจสอบความถูกต้องของการลงรายการ LEADER ดังตารางที่ 3-1

ตารางที่ 3-1 สรุปเงื่อนไขในการตรวจสอบความถูกต้องของการลงรายการ Leader (เครื่องหมาย # แทนค่าว่าง)

| กลุ่ม<br>ข้อมูล | โครงสร้าง /<br>เขตข้อมูล       | ระดับความ<br>จำเป็นของการ<br>ทำรายการ | การตรวจสอบ                                                                                     | เงื่อนไขการตรวจสอบ                                                                                                    |
|-----------------|--------------------------------|---------------------------------------|------------------------------------------------------------------------------------------------|----------------------------------------------------------------------------------------------------|
| LEADER          | ตำแหน่งที่ 05<br>Record status | ระบุหรือไม่ระบุ<br>ก็ได้              | ตรวจสอบความ<br>ถูกต้องของการ<br>ลงข้อมูล ซึ่งค่าที่<br>สามารถเป็นไป<br>ได้คือ a, c, d,<br>n, p | ตรวจสอบตามโครงสร้าง<br>มาตรฐาน MARC21 หากมี<br>การระบุค่าในส่วนนี้ต้องเป็น<br>ค่าที่ถูกกำหนดตามมาตรฐาน<br>ที่มีเท่านั้น (ให้เป็นค่าว่างได้) |

| กลุ่ม<br>ข้อมูล | โครงสร้าง /<br>เขตข้อมูล                | ระดับความ<br>จำเป็นของการ<br>ทำรายการ | การตรวจสอบ                                                                                                    | เงื่อนไขการตรวจสอบ                                                                                                    |
|-----------------|-----------------------------------------|---------------------------------------|----------------------------------------------------------------------------------------------------|----------------------------------------------------------------------------------------------------|
|                 | ตำแหน่งที่ 06<br>Type of<br>record      | จำเป็นต้องระบุ<br>ในทุกระเบียน        | ตรวจสอบ<br>ความถูกต้องของ<br>การลงข้อมูล<br>ซึ่งค่าที่สามารถ<br>เป็นไปได้คือ a,<br>c, d, e, f, g, i, j,<br>k, m, o, p, r, t | ตรวจสอบตามโครงสร้าง<br>มาตรฐาน MARC21หากมี<br>การระบุค่าในส่วนนี้ ต้องเป็น<br>ค่าที่ถูกกำหนดตามมาตรฐาน<br>ที่มีเท่านั้น |
|                 | ตำแหน่งที่ 07<br>Bibliographic<br>level | จำเป็นต้องระบุ<br>ในทุกระเบียน        | ต้องมีการ<br>กำหนด ค่าและ<br>ค่าที่สามารถ<br>เป็นไปได้คือ a,<br>b, c, d, m, s                                               | ต้องมีการกำหนดค่าเพราะ<br>ค่าของรหัสนำไปใช้สำหรับ<br>แยกประเภทของระเบียน<br>ทรัพยากร                                    |
|                 | ตำแหน่งที่ 10<br>Indicator<br>count     | จำเป็นต้องระบุ<br>ในทุกระเบียน        | ค่าของข้อมูลต้อง<br>เป็น 2 เสมอ                                                                                             | ตรวจสอบตามโครงสร้าง<br>มาตรฐาน MARC 21<br>เนื่องจากเป็นค่าที่ต้อง<br>กำหนดเป็น 2 เท่านั้น                               |
|                 | ตำแหน่งที่ 11<br>Subfield code<br>count | จำเป็นต้องระบุ<br>ในทุกระเบียน        | ค่าของข้อมูลต้อง<br>เป็น 2 เสมอ                                                                                             | ตรวจสอบตามโครงสร้าง<br>มาตรฐาน MARC21<br>เนื่องจากเป็นค่าที่ต้อง<br>กำหนดเป็น 2 เท่านั้น                                |

| ູ່ | กลุ่ม<br>ข้อมูล | โครงสร้าง /<br>เขตข้อมูล           | ระดับความ<br>จำเป็นของ<br>การทำรายการ | การตรวจสอบ                                                                                                    | เงื่อนไขการตรวจสอบ                                                                                                    |
|----|-----------------|------------------------------------|---------------------------------------|----------------------------------------------------------------------------------------------------|----------------------------------------------------------------------------------------------------|
|    |                 | ตำแหน่งที่ 17<br>Encoding<br>level | ระบุหรือไม่ระบุ<br>ก็ได้              | ตรวจสอบความ<br>ถูกต้องของการ<br>ลงข้อมูล ซึ่งค่าที่<br>สามารถเป็นไปได้<br>คือ #, 1, 2, 3, 4,<br>5, 7, 8, u, z | ตรวจสอบตามโครงสร้าง<br>มาตรฐาน MARC21หากมี<br>การระบุค่าใน ส่วนนี้ ต้อง<br>เป็นค่าที่ถูกกำหนดตาม<br>มาตรฐานที่มีเท่านั้นหาก<br>ตรวจสอบพบว่ามีการ<br>กำหนดค่า ไม่ตรงตาม<br>มาตรฐานโปรแกรมจะแจ้ง<br>เป็น Warning ให้ทำการ<br>Auto Fix โดยที่โปรแกรม<br>จะกำหนดค่าในส่วนนี้เป็น<br>น ให้ (เป็นค่าว่างได้)<br>** เนื่องจากบางแห่งนำ<br>ระเบียนมาจาก OCLC ซึ่ง<br>อาจมีการกำหนดค่าเพิ่มเติม<br>ดังนี้ |
|    |                 |                                    |                                       |                                                                                                    | E-System-identified<br>error in batch-loaded<br>record                                                                                                    |
|    |                 |                                    |                                       |                                                                                                    | I- Full-level input by<br>OCLC participants                                                                                                    |
|    |                 |                                    |                                       |                                                                                                    | J- Record deleted<br>by the institution<br>which created it                                                                                                    |

| กลุ่ม<br>ข้อมูล | โครงสร้าง /<br>เขตข้อมูล                               | ระดับความ<br>จำเป็นของ<br>การทำรายการ | การตรวจสอบ                                                                                  | เงื่อนไขการตรวจสอบ                                                                                                    |
|-----------------|--------------------------------------------------------|---------------------------------------|---------------------------------------------------------------------------------------------|----------------------------------------------------------------------------------------------------|
|                 |                                                        |                                       |                                                                                             | K- Less-than-full<br>input by OCLC<br>participants<br>L- Record entered via<br>a batch process<br>(special projects)                            |
|                 |                                                        |                                       |                                                                                             | โปรแกรมจะแจ้งเป็น<br>Warning ให้ทำกา ร<br>Auto Fix โดยที่โปรแกรม<br>จะกำหนดค่าในส่วนนี้<br>เป็นค่าว่าง                                          |
|                 | ตำแหน่งที่ 18<br>Descriptive<br>cataloging<br>form     | ระบุหรือไม่ระบุ<br>ก็ได้              | ตรวจสอบความ<br>ถูกต้องของการ<br>ลงข้อมูล ซึ่งค่าที่<br>สามารถเป็นไปได้<br>คือ #, a, c, i, u | ตรวจสอบตามโครงสร้าง<br>มาตรฐาน MARC21<br>หากมีการระบุค่าในส่วนนี้<br>ต้องเป็นค่าที่ถูกกำหนด<br>ตามมาตรฐานที่มีเท่านั้น<br>(ให้เป็นค่าว่างได้)   |
|                 | ตำแหน่งที่ 19<br>Multipart<br>resource<br>record level | ระบุหรือไม่ระบุ<br>ก็ได้              | ตรวจสอบความ<br>ถูกต้องของการ<br>ลงข้อมูล ซึ่งค่าที่<br>สามารถเป็นไปได้<br>คือ #, a, b, c    | ตรวจสอบตามโครงสร้าง<br>มาตรฐาน MARC21หาก<br>มีการระบุค่าใน ส่วนนี้<br>ต้องเป็นค่าที่ถูกกำหนด<br>ตามมาตรฐาน ที่มีเท่านั้น<br>(ให้เป็นค่าว่างได้) |

| กลุ่ม<br>ข้อมูล | โครงสร้าง /<br>เขตข้อมูล                                                         | ระดับความ<br>จำเป็นของ<br>การทำรายการ | การตรวจสอบ                                                                               | เงื่อนไขการตรวจสอบ                                                                                                    |
|-----------------|----------------------------------------------------------------------------------|---------------------------------------|------------------------------------------------------------------------------------------|----------------------------------------------------------------------------------------------------|
|                 | ตำแหน่งที่ 20<br>Length of the<br>length-of-<br>field portion                    | จำเป็นต้องระบุ<br>ในทุกระเบียน        | ค่าของข้อมูลต้อง<br>เป็น 4 เสมอ                                                          | ตรวจสอบตามโครงสร้าง<br>มาตรฐานMARC21<br>เนื่องจากเป็นค่าที่ต้อง<br>กำหนดเป็น 4 เท่านั้น                                                         |
|                 | ตำแหน่งที่ 19<br>Multipart<br>resource<br>record level                           | ระบุหรือไม่ระบุ<br>ก็ได้              | ตรวจสอบความ<br>ถูกต้องของการ<br>ลงข้อมูล ซึ่งค่าที่<br>สามารถเป็นไปได้<br>คือ #, a, b, c | ตรวจสอบตามโครงสร้าง<br>มาตรฐาน MARC21หาก<br>มีการระบุค่าใน ส่วนนี้<br>ต้องเป็นค่าที่ถูกกำหนด<br>ตามมาตรฐาน ที่มีเท่านั้น<br>(ให้เป็นค่าว่างได้) |
|                 | ตำแหน่งที่ 20<br>Length of the<br>length-of-<br>field portion                    | จำเป็นต้องระบุ<br>ในทุกระเบียน        | ค่าของข้อมูลต้อง<br>เป็น 4 เสมอ                                                          | ตรวจสอบตามโครงสร้าง<br>มาตรฐาน MARC21<br>เนื่องจากเป็นค่าที่ต้อง<br>กำหนดเป็น 4 เท่านั้น                                                        |
|                 | ตำแหน่งที่ 21<br>Length of the<br>starting-<br>character-<br>position<br>portion | จำเป็นต้องระบุ<br>ในทุกระเบียน        | ค่าของข้อมูลต้อง<br>เป็น 5 เสมอ                                                          | ตรวจสอบตามโครงสร้าง<br>มาตรฐาน MARC21<br>เนื่องจากเป็นค่าที่ต้อง<br>กำหนดเป็น 5 เท่านั้น                                                        |

| กลุ่ม<br>ข้อมูล | โครงสร้าง /<br>เขตข้อมูล                                                | ระดับความ<br>จำเป็นของ<br>การทำรายการ | การตรวจสอบ                      | เงื่อนไขการตรวจสอบ                                                                                  |
|-----------------|-------------------------------------------------------------------------|---------------------------------------|---------------------------------|----------------------------------------------------------------------------------------------------|
|                 |                                                                         |                                       |                                 | ** เนื่องจากบางแห่ง<br>นำระเบียนมาจาก OCLC<br>ซึ่งอาจมีการกำหนดค่า<br>เพิ่มเติมดังนี้               |
|                 |                                                                         |                                       |                                 | e - Exported from<br>OCLC Cataloging<br>Service<br>x - Exported from<br>CatME or OCLC CJK           |
|                 |                                                                         |                                       |                                 | โปรแกรมจะแจ้งเป็น<br>Warning ให้ทำการAuto<br>Fix โดยที่โปรแกรมจะ<br>กำหนด ค่าในส่วนนี้เป็น<br>ค่า 0 |
|                 | ตำแหน่งที่ 22<br>Length of the<br>implementa<br>tion-defined<br>portion | จำเป็นต้องระบุ<br>ในทุกระเบียน        | ค่าของข้อมูลต้อง<br>เป็น 0 เสมอ | ตรวจสอบตาม<br>โครงสร้างมาตรฐาน<br>MARC21 เนื่องจากเป็น<br>ค่าที่ต้องกำหนดเป็น 0<br>เท่านั้น         |
|                 | ตำแหน่งที่ 23<br>Undefined                                              | จำเป็นต้องระบุ<br>ในทุกระเบียน        | ค่าของข้อมูลต้อง<br>เป็น 0 เสมอ | ตรวจสอบตามโครงสร้าง<br>มาตรฐาน MARC21<br>เนื่องจากเป็นค่าที่ต้อง<br>กำหนดเป็น 0 เท่านั้น            |

3.1.3.2 ข้อผิดพลาดที่พบและคำแนะนำเพิ่มเติมจากการตรวจสอบระเบียนในส่วนของ

LEADER

- จากการตรวจสอบความผิดพลาดที่พบใน LEADER ส่วนใหญ่จะเป็นการ

ลงค่าของข้อมูลไม่เป็นไปตามที่ MARC21 กำหนดใช้ ซึ่งระบบจะทำการ autofix เพื่อแก้ไขข้อมูลให้ได้ - ในการตรวจสอบประเภทของระเบียน โปรแกรมจะทำการแยกประเภท

ระเบียน จากการกำหนดค่าของข้อมูลในตำแหน่งที่ 06 และ 07 ดังนั้นการลงข้อมูลควรพิจารณาให้ ตรงตามประเภท ดังนี้ รายละเอียดข้อสรุปได้ ดังตารางที่ 3-2

| ประเภททรัพยากร                                                              | รหัสที่กำหนด<br>ใช้ในตำแหน่ง<br>ที่ 06 (Type<br>of record) | รหัสที่กำหนดใช้ใน<br>ตำแหน่งที่ 07<br>(Bibliographic<br>level) | ตัวอย่างการลงรายการ<br>(* คือส่วนที่โปรแกรม<br>คำนวณ ให้อัตโนมัติ) |
|-----------------------------------------------------------------------------|------------------------------------------------------------|----------------------------------------------------------------|--------------------------------------------------------------------|
| 1. Books                                                                    | a หรือ t                                                   | a, c, d, หรือ m                                                | *****nam22*****ua4500                                              |
| <ol> <li>Continuing</li> <li>Resources</li> <li>พรัพยากรที่มีการ</li> </ol> | a                                                          | b, i, หรือ s                                                   | *****nas22*****ua4500                                              |
| จัดพิมพ์อย่างต่อเนื่อง<br>มีเลขประจำฉบับที่                                 |                                                            |                                                                |                                                                    |
| เรียงลำดับ อย่างไม่<br>สิ้นสุด ได้แก่ วารสาร<br>หนังสือพิมพ์ รายงาน         |                                                            |                                                                |                                                                    |
| ประจำปี หนังสือ<br>รายปี วารสาร บันทึก                                      |                                                            |                                                                |                                                                    |
| ความจากรายงาน การ<br>ประชุมของสมาคม                                         |                                                            |                                                                |                                                                    |
| แสะเอกสารท<br>ออกเป็นชุด<br>(Monograph series)                              |                                                            |                                                                |                                                                    |

**ตารางที่ 3-2** ข้อแนะนำการกำหนดค่าในตำแหน่งที่ 06 และ 07

ตารางที่ 3-2 (ต่อ)

| ประเภททรัพยากร                                                                                                    | รหัสที่กำหนด<br>ใช้ในตำแหน่ง<br>ที่ 06 (Type<br>of record) | รหัสที่กำหนดใช้ใน<br>ตำแหน่งที่ 07<br>(Bibliographic<br>level) | ตัวอย่างการลงรายการ<br>(* คือส่วนที่โปรแกรมคำนวณ<br>ให้อัตโนมัติ) |
|----------------------------------------------------------------------------------------------------|------------------------------------------------------------|----------------------------------------------------------------|-------------------------------------------------------------------|
| <ol> <li>Music</li> <li>ดนตรีที่เป็นฉบับ<br/>พิมพ์หรือเป็นวัสดุ</li> <li>ย่อส่วนหรือโน้ตดนตรี</li> <li>อิเล็กทรอนิกส์</li> <li>ดนตรีที่เป็นต้นฉบับ</li> <li>ตัวเขียน หรือวัสดุ</li> <li>ย่อส่วนของดนตรีที่</li> <li>เป็น ต้นฉบับตัวเขียน</li> <li>ระเบียน ที่เป็น</li> <li>การบันทึกเสียงที่ไม่ใช่</li> <li>ดนตรี เช่น คำปราศรัย</li> <li>ระเบียนที่เป็นการ</li> <li>บันทึกเสียงที่เป็น</li> <li>ดนตรี เช่น</li> <li>phonodisc,</li> </ol> | c, d, i, หรือ j                                            | m                                                              | *****njm22*****ua4500                                             |
| <ul> <li>4. Maps</li> <li>- แผนที่ฉบับพิมพ์</li> <li>หรือวัสดุย่อส่วนของ</li> <li>แผนที่ฉบับพิมพ์</li> <li>- แผนที่ฉบับตัวเขียน</li> <li>หรือวัสดุย่อส่วนของ</li> <li>แผนที่ฉบับตัวเขียน</li> </ul>                                                                                                    | e, หรือ f                                                  | m                                                              | *****nem22*****ua4500                                             |

ตารางที่ 3-2 (ต่อ)

| ประเภททรัพยากร                                                                                                    | รหัสที่กำหนด<br>ใช้ในตำแหน่ง<br>ที่ 06 (Type<br>of record) | รหัสที่กำหนดใช้ใน<br>ตำแหน่งที่ 07<br>(Bibliographic<br>level) | ตัวอย่างการลงรายการ<br>(* คือส่วนที่โปรแกรม<br>คำนวณ ให้อัตโนมัติ) |
|----------------------------------------------------------------------------------------------------|------------------------------------------------------------|----------------------------------------------------------------|--------------------------------------------------------------------|
| <ol> <li>5. Visual Materials</li> <li>ภาพยนตร์ วีดิทัศน์<br/>ฟิล์มสตริป สไลด์<br/>แผ่นใสหรือวัสดุต่าง ๆ<br/>ที่ต้องใช้เครื่อง ฉาย</li> <li>แผนภูมิ ภาพวาด<br/>การ์ดต่าง ๆ<br/>ภาพเขียน ภาพถ่าย<br/>โปสเตอร์ ภาพ กราฟ<br/>ฟิคชุดอุปกรณ์สำหรับ<br/>ภาคปฏิบัติชุดอุปกรณ์<br/>เกี่ยวกับหลักสูตรการ<br/>เรียนที่ประกอบด้วย<br/>หนังสือ แบบฝึกหัด<br/>คู่มือ แนะนำ</li> <li>วัตถุที่เกิดขึ้นตาม<br/>ธรรมชาติ เช่น<br/>หุ่นจำลอง เกมส์<br/>งานศิลปะที่เป็น 3 มิติ<br/>เครื่องจักร<br/>นิทรรศการ เสื้อผ้า<br/>ตุ๊กตา รูปปั้น ฟอสซิล</li> </ol> | g, k, o, หรือ r                                            | m                                                              | *****ngm22*****ua4500                                              |
| <ul> <li>6. Computer Files</li> <li>ทรัพยากร</li> <li>อิเล็กทรอนิกส์</li> <li>ประเภท โปรแกรม</li> <li>คอมพิวเตอร์</li> </ul>                                                                                                    | m                                                          | m                                                              | *****nmm22*****ua4500                                              |

| ประเภททรัพยากร                                                                                                    | รหัสที่กำหนด<br>ใช้ในตำแหน่ง<br>ที่ 06 (Type<br>of record) | รหัสที่กำหนดใช้ใน<br>ตำแหน่งที่ 07<br>(Bibliographic<br>level) | ตัวอย่างการลงรายการ<br>(* คือส่วนที่โปรแกรม<br>คำนวณ ให้อัตโนมัติ) |
|----------------------------------------------------------------------------------------------------|------------------------------------------------------------|----------------------------------------------------------------|--------------------------------------------------------------------|
| (ซึ่งรวมถึง โปรแกรม<br>เกมส์ฟ้อนต์)                                                                                                    |                                                            |                                                                |                                                                    |
| <ol> <li>7. Mixed Materials</li> <li>ระเบียนที่มีวัสดุ</li> <li>หลายประเภทที่มี</li> <li>ความสัมพันธ์กันอัน</li> <li>เกิดจากการสะสม</li> <li>รวบรวมเป็น</li> <li>collection โดย</li> <li>บุคคล หรือเป็นเรื่อง</li> <li>เกี่ยวกับบุคคล</li> </ol> | þ                                                          | с                                                              | *****npc22*****ua4500                                              |

# 3.2 ข้อควรระวังในการปฏิบัติงาน

## 3.2.1 รายการความผิดพลาดที่พบในป้ายระเบียน (Leader)

ตารางที่ 3-3 รายการความผิดพลาดที่พบในป้ายระเบียน (Leader)

| ลำดับ | ความผิดพลาด                            | คำชี้แจง/ข้อแนะนำ                         | แนวทางแก้ไข                             |
|-------|----------------------------------------|-------------------------------------------|-----------------------------------------|
| 1     | Directory ความยาวไม่<br>ถูกต้อง        | เกิดจากการคำนวณของ<br>โปรแกรมไม่ถูกต้อง   | ต้องแก้ไขระเบียนที่<br>local ให้ถูกต้อง |
| 2     | Leader ตำแหน่งที่ 06<br>ข้อมลไม่ถกต้อง | 06 - Type of record ค่าที่<br>กำหนดใช้คือ | Autofix ให้เป็น a                       |
|       | ચ ચ                                    | a - Language material                     |                                         |
|       |                                        | c - Notated music                         |                                         |

ตารางที่ 3-3 (ต่อ)

| ลำดับ | ความผิดพลาด                              | คำชี้แจง/ข้อแนะนำ                                                  | แนวทางแก้ไข                       |
|-------|------------------------------------------|--------------------------------------------------------------------|-----------------------------------|
|       |                                          | d - Manuscript notated<br>music                                    |                                   |
|       |                                          | e - Cartographic material                                          |                                   |
|       |                                          | f - Manuscript car                                                 |                                   |
|       |                                          | g - Projected medium                                               |                                   |
|       |                                          | i - Nonmusical sound<br>recording<br>j - Musical sound recording   |                                   |
|       |                                          | k - Two-dimensional<br>nonprojectable graphic                      |                                   |
|       |                                          | m - Computer file                                                  |                                   |
|       |                                          | o - Kit                                                            |                                   |
|       |                                          | p - Mixed materials                                                |                                   |
|       |                                          | r - Three-dimensional<br>artifact or naturally<br>occurring object |                                   |
|       |                                          | t - Manuscript language<br>material                                |                                   |
| 3     | Leader ตำแหน่งที่ 07<br>ข้อมูลไม่ถูกต้อง | 07 - Bibliographic level<br>ค่าที่กำหนดใช้คือ                      | แจ้ง Critical ต้องแก้ไข<br>ข้อมูล |
|       |                                          | a - Monographic<br>component part                                  |                                   |
|       |                                          | b - Serial compoment part                                          |                                   |
|       |                                          | c - Collection                                                     |                                   |
|       |                                          | d - Subunit                                                        |                                   |
|       |                                          | i - Integrating resource                                           |                                   |

ตารางที่ 3-3 (ต่อ)

| ลำดับ | ความผิดพลาด                              | คำชี้แจง/ข้อแนะนำ                                                                                                    | แนวทางแก้ไข       |
|-------|------------------------------------------|----------------------------------------------------------------------------------------------------|-------------------|
|       |                                          | m - Monograph/Item<br>s - Serial                                                                                                    |                   |
| 4     | Leader ตำแหน่งที่ 10<br>ข้อมูลไม่ถูกต้อง | กำหนดใช้เป็นตัวเลข 2 เสมอ                                                                                                    | autofix ให้เป็น 2 |
| 5     | Leader ตำแหน่งที่ 11<br>ข้อมูลไม่ถูกต้อง | กำหนดใช้เป็นตัวเลข 2 เสมอ                                                                                                    | autofix ให้เป็น 2 |
| 6     | Leader ตำแหน่งที่ 17<br>ข้อมูลไม่ถูกต้อง | ใส่ค่ามาเป็น I ใหญ่ซึ่งตำแหน่ง<br>ที่ 17 - Encoding level มีค่า<br>ที่กำหนดใช้คือ<br># - Full level<br>1 - Full level, material not<br>examined<br>2 - Less-than-full level,<br>material not examined<br>3 - Abbreviated level<br>4 - Core level<br>5 - Partial (preliminary)<br>level<br>7 - Minimal level<br>8 - Prepublication level<br>u – Unknow<br>z - Not applicable | autofix ให้เป็น u |
| 7     | Leader ตำแหน่งที่ 18<br>ข้อมูลไม่ถูกต้อง | 18 - Descriptive cataloging<br>form ค่าที่กำหนดใช้คือ<br># - Non-ISBD                                                                                                    | autofix ให้เป็น # |

| ตารางที่ | 3-3 | (ต่อ) |
|----------|-----|-------|
|          | 5-5 | (10)  |

| ลำดับ | ความผิดพลาด                              | คำชี้แจง/ข้อแนะนำ                                                                                                    | แนวทางแก้ไข       |
|-------|------------------------------------------|----------------------------------------------------------------------------------------------------|-------------------|
|       |                                          | a - AACR 2<br>c - ISBD punctuation<br>omitted<br>i - ISDB punctuation<br>included<br>u – Unknow                                                                                              |                   |
| 8     | Leader ตำแหน่งที่ 19<br>ข้อมูลไม่ถูกต้อง | 19 - Multipart resource<br>record level ค่าที่กำหนดใช้<br>คือ<br># - Not specified or not<br>applicable<br>a - Set<br>b - Part with independent<br>title<br>c - Part with dependent<br>title | autofix ให้เป็น # |

# 3.2.2 ตัวอย่างรายการความผิดพลาดที่พบในเขตข้อมูล 008 Control File ลำดับ

ตารางที่ 3-4 ตัวอย่างรายการความผิดพลาดที่พบในเขตข้อมูล 008 Control File ลำดับ

| ลำดับ | ความผิดพลาด                                        | คำชี้แจง/ข้อแนะนำ                  | แนวทางแก้ไข                             |
|-------|----------------------------------------------------|------------------------------------|-----------------------------------------|
| 1     | เขตข้อมูล 008 ความยาวไม่ถูกต้อง                    | 008 ต้องมี 40 ตำแหน่ง              | ต้องแก้ไขระเบียนที่<br>local ให้ถูกต้อง |
| 2     | เขตข้อมูล 008 ตำแหน่งที่ 00-05<br>ข้อมูลไม่ถูกต้อง | ต้องเป็นตัวเลข 6 หลักแทน<br>YYMMDD | autofix ให้เป็นวันที่<br>ตรวจสอบระเบียน |

ตารางที่ 3-4 (ต่อ)

| ลำดับ | ความผิดพลาด                                        | คำชี้แจง/ข้อแนะนำ                                                                                                    | แนวทางแก้ไข                                                                                                    |
|-------|----------------------------------------------------|----------------------------------------------------------------------------------------------------|----------------------------------------------------------------------------------------------------|
| 3     | เขตข้อมูล 008 ตำแหน่งที่ 15-17<br>ข้อมูลไม่ถูกต้อง | ส่วนใหญ่พบว่าใส่ค่ามาเป็น<br>us ซึ่งใน MARC Code<br>Place of publication ไม่<br>มีค่านี้                                                                                                    | หากลงมาเป็น us<br>ระบบสามารถ<br>autofix ให้เป็น xxu<br>หรือถ้าลงมาเป็น<br>ตัวอักษรตัวใหญ่เช่น<br>TH ซึ่งตามมาตรฐาน<br>แล้วต้องลงเป็น th<br>โปรแกรมจะ Auto<br>Fix โดยแปลงค่าเป็น<br>ตัวเล็ก |
| 4     | เขตข้อมูล 008 ตำแหน่งที่ 35-37<br>ข้อมูลไม่ถูกต้อง | ต้องมีการกำหนดค่าและ<br>ตรงตาม MARC Code List<br>for Languages เพราะค่า<br>ของรหัสนำไปใช้เป็นตัว<br>กรองในการสืบค้นข้อมูล                                                                                                    | แจ้ง Critical ต้อง<br>แก้ไขข้อมูล                                                                                                    |
| 5     | เขตข้อมูล 008 ตำแหน่งที่ 38<br>ข้อมูลไม่ถูกต้อง    | 38 - Modified record<br>ค่าที่กำหนดใช้ คือ<br># - Not modified<br>d - Dashed-on<br>information omitted<br>o - Completely<br>r - Completely<br>romanized/printed<br>cards in scrips -<br>Shortened<br>x - Missing characters<br>  - No attempt to code | autofix เป็น #                                                                                                    |

| ลำดับ | ความผิดพลาด                                     | คำชี้แจง/ข้อแนะนำ                                                          | แนวทางแก้ไข                                 |
|-------|-------------------------------------------------|----------------------------------------------------------------------------|---------------------------------------------|
| 6     | เขตข้อมูล 008 ตำแหน่งที่ 39<br>ข้อมูลไม่ถูกต้อง | 39 - Cataloging source<br>ตำแหน่งนี้ ต้องมีระบุข้อมูล<br>เป็นค่าว่างไม่ได้ | autofix เป็น d<br>หากไม่มีการระบุ<br>ข้อมูล |
| 7     | เขตข้อมูล 008 ไม่มีข้อมูล                       | ต้องมีการกำหนดค่าให้กับ<br>tag 008                                         | ต้องแก้ไขระเบียนที่<br>local ให้ถูกต้อง     |
| 8     | เขตข้อมูล 008 ไม่สามารถซ้ำได้                   | Control Fields ไม่สามารถ<br>ซ้ำได้                                         | แจ้ง Critical ต้อง<br>แก้ไขข้อมูล           |
| 9     | เขตข้อมูล 008 ไม่มีการกำหนดใช้<br>indicator     | 008 ไม่มีการกำหนดใช้<br>indicator                                          | ต้องแก้ไขระเบียนที่<br>local ให้ถูกต้อง     |
| 10    | เขตข้อมูล 008 ไม่มีการกำหนดใช้<br>subfield      | 008 ไม่มีการกำหนดใช้<br>subfield                                           | ต้องแก้ไขระเบียนที่<br>local ให้ถูกต้อง     |

## 3.2.3 เงื่อนไขการตรวจสอบความถูกต้องของการลงรายการเขตข้อมูลความยาวไม่คงที่ (Variable Data Fields) และข้อแนะนำในการลงรายการ

3.2.3.1 เงื่อนไขการตรวจสอบความถูกต้องสำหรับเขตข้อมูล 020 และ 022 สรุปรายละเอียดได้ ดังตารางที่ 3-5

| กลุ่มข้อมูล                         | โครงสร้าง /<br>เขตข้อมูล                           | ระดับความ<br>จำเป็นของ<br>การทำ<br>รายการ | การตรวจสอบ                                                                                                    | เงื่อนไขการตรวจสอบ                                                                                                    |
|-------------------------------------|----------------------------------------------------|-------------------------------------------|----------------------------------------------------------------------------------------------------|----------------------------------------------------------------------------------------------------|
| International<br>Standard<br>Number | 020<br>International<br>Standard<br>Book<br>Number | จำเป็นต้อง<br>ระบุหากมี<br>ข้อมูลปรากฏ    | ตรวจสอบการลง<br>ตัวบ่งชี้<br>(indicator) ซึ่ง<br>ค่าที่สามารถ<br>เป็นไปได้ของ<br>indicator1,<br>indicator2 คือ # | ตรวจสอบตาม<br>โครงสร้างมาตรฐาน<br>MARC21 หากมีการ<br>ระบุค่าในส่วนนี้<br>ต้องเป็นค่าที่ถูกกำหนด<br>ตามมาตรฐานที่มี<br>เท่านั้น (ให้เป็นค่าว่าง |

**ตารางที่ 3-5** เงื่อนไขในการตรวจสอบสำหรับเขตข้อมูล 020 และ 022
ตารางที่ 3-5 (ต่อ)

| กลุ่มข้อมูล | โครงสร้าง<br>/เขตข้อมูล | ระดับความ<br>จำเป็นของ<br>การทำรายการ | การตรวจสอบ                                                                                                    | เงื่อนไขการตรวจสอบ                                                                                                    |
|-------------|-------------------------|---------------------------------------|----------------------------------------------------------------------------------------------------|----------------------------------------------------------------------------------------------------|
|             |                         |                                       | ตรวจสอบการลงเขต<br>ข้อมูลย่อย (Subfield)<br>ซึ่งค่าที่สามารถเป็นไป<br>คือ a, c, z,q, 6, 8<br><i>\$q-Qualifying</i><br><i>information [NEW,</i><br>2013] | ตรวจสอบตาม<br>โครงสร้างมาตรฐาน<br>MARC21 หากมีการ<br>ระบุค่าในส่วนนี้<br>ต้องเป็นเขตข้อมูลย่อย<br>ตามมาตรฐานที่มี<br>เท่านั้น  |
|             |                         |                                       | ตรวจสอบการลง ค่า<br>ของข้อมูลในเขตข้อมูล<br>ย่อย a ต้องไม่เป็นค่า<br>ว่าง                                                                               | ตรวจสอบการลงค่า<br>ของข้อมูลเนื่องจาก<br>นำไปใช้เป็นดรรชนีใน<br>การสืบค้นข้อมูลและใช้<br>ในการตรวจสอบความ<br>ซ้ำซ้อนของระเบียน |
|             |                         |                                       | ตรวจสอบการลงค่า<br>ของข้อมูลต้องไม่มี<br>เครื่องหมาย-และค่าที่<br>ลงต้องเป็นตัวเลข 10<br>หรือ 13หลัก ตาม<br>มาตรฐานของเลข<br>ISBN                       | ตรวจสอบการลงค่า<br>ของข้อมูลเนื่องจาก<br>นำไปใช้เป็นดรรชนีใน<br>การสืบค้นข้อมูลและใช้<br>ในการตรวจสอบความ<br>ซ้ำซ้อนของระเบียน |

ตารางที่ 3-5 (ต่อ)

| กลุ่มข้อมูล | โครงสร้าง /<br>เขตข้อมูล                             | ระดับความ<br>จำเป็นของ<br>การทำ<br>รายการ | การตรวจสอบ                                                                                                    | เงื่อนไขการตรวจสอบ                                                                                                    |
|-------------|------------------------------------------------------|-------------------------------------------|----------------------------------------------------------------------------------------------------|----------------------------------------------------------------------------------------------------|
|             |                                                      |                                           | ตรวจสอบการลง ค่า<br>ของข้อมูลในกรณีที่มี<br>การใช้ตัวอักษร X<br>ต้องลงเป็นตัวใหญ่                                                                                  | ตรวจสอบการลงค่า<br>ของข้อมูลเนื่องจาก<br>นำไปใช้เป็นดรรชนีใน<br>การสืบค้นข้อมูลและใช้<br>ในการตรวจสอบความ<br>ซ้ำซ้อนของระเบียน                           |
|             | 022<br>International<br>Standard<br>Serial<br>Number | จำเป็นต้อง<br>ระบุหากมี<br>ข้อมูลปรากฏ    | ตรวจสอบการลงตัว<br>บ่งชี้ (indicator)<br>- ซึ่งค่าที่สามารถ<br>เป็นไปได้ของ<br>indicator1 คือ<br>#, 0, 1<br>- ซึ่งค่าที่สามารถ<br>เป็นไปได้ของ<br>indicator2 คือ # | ตรวจสอบตาม<br>โครงสร้างมาตรฐาน<br>MARC21 หาก มีการ<br>ระบุค่าในส่วนนี้ ต้อง<br>เป็นค่าที่ถูกกำหนด<br>ตามมาตรฐานที่มี<br>เท่านั้น (ให้เป็นค่าว่าง<br>ได้) |
|             |                                                      |                                           | ตรวจสอบการลงค่า<br>ของข้อมูลต้องไม่มี<br>เครื่องหมาย-และค่าที่<br>ลงต้องเป็นตัวเลข 10<br>หรือ 13หลัก ตาม<br>มาตรฐานของเลข<br>ISBN                                  | ตรวจสอบการลงค่า<br>ของข้อมูลเนื่องจาก<br>นำไปใช้เป็นดรรชนีใน<br>การสืบค้นข้อมูลและใช้<br>ในการตรวจสอบความ<br>ซ้ำซ้อนของระเบียน                           |

ตารางที่ 3-5 (ต่อ)

| กลุ่มข้อมูล | โครงสร้าง /<br>เขตข้อมูล | ระดับความ<br>จำเป็นของ<br>การทำ<br>รายการ | การตรวจสอบ                                                                                                    | เงื่อนไขการตรวจสอบ                                                                                                    |
|-------------|--------------------------|-------------------------------------------|----------------------------------------------------------------------------------------------------|----------------------------------------------------------------------------------------------------|
|             |                          |                                           | ตรวจสอบการลงเขต<br>ข้อมูลย่อย (Subfield)<br>และความสามารถ<br>ในการซ้ำได้ของข้อมูล<br>ย่อย ซึ่งค่าที่สามารถ<br>เป็นไปคือ a, c, l, m,<br>y, z, 2,<br>6, 8 | ตรวจสอบตาม<br>โครงสร้างมาตรฐาน<br>MARC21 หาก มีการ<br>ระบุค่าในส่วนนี้ต้อง<br>เป็นเขตข้อมูลย่อย<br>ตามมาตรฐานที่มี<br>เท่านั้น |
|             |                          |                                           | ตรวจสอบการลง ค่า<br>ของข้อมูลในเขตข้อมูล<br>ย่อย a ต้องไม่เป็นค่า<br>ว่าง                                                                               | ตรวจสอบการลงค่า<br>ของข้อมูลเนื่องจาก<br>นำไปใช้เป็นดรรชนีการ<br>สืบค้นข้อมูลและใช้ใน<br>การตรวจสอบความ<br>ซ้ำซ้อนของระเบียน   |

3.2.3.2 ข้อผิดพลาดที่พบและคำแนะนำเพิ่มเติมจากการตรวจสอบระเบียนในเขต ข้อมูล 020 และ 022 สรุปรายละเอียดได้ ดังตารางที่ 3-6

**ตารางที่ 3-6** ข้อผิดพลาดที่พบและคำแนะนำเพิ่มเติมในการแก้ไขเขตข้อมูล 020 และ 022

| ลำดับ | ความผิดพลาด                                              | คำชี้แจง/ข้อแนะนำ                                                   | แนวทางแก้ไข                       |
|-------|----------------------------------------------------------|---------------------------------------------------------------------|-----------------------------------|
| 1     | เขตข้อมูล 020/022<br>Indicator ตำแหน่งที่ 1<br>ไม่ออต้อง | tag 020 International<br>Standard Book Number (R)<br>มีรวยละเอียดใน | แจ้ง Critical ต้องแก้ไข<br>ข้อมูล |

## ตารางที่ 3-6 (ต่อ)

| ลำดับ | ความผิดพลาด                                                        | คำชี้แจง/ข้อแนะนำ                                                                                                    | แนวทางแก้ไข |
|-------|--------------------------------------------------------------------|----------------------------------------------------------------------------------------------------|-------------|
| 2     | เขตข้อมูล 020/022<br>เขตข้อมูลย่อย 7<br>ไม่อนุญาตให้ใช้งาน         | การลงรายการคือ indicator 1<br>ค่าที่เป็นไปได้คือ #                                                                                                    |             |
| 3     | เขตข้อมูล 020/022<br>เขตข้อมูลย่อย a<br>ไม่สามารถซ้ำได้            | indicator 2 ค่าที่เป็นไปได้คือ<br>#Subfield ที่กำหนดใช้มีดังนี้                                                                                                    |             |
| 4     | เขตข้อมูล 020/022<br>เขตข้อมูลย่อย b<br>ไม่อนุญาตให้ใช้งาน         | a International Standard<br>Book Number (NR)                                                                                                    |             |
| 5     | เขตข้อมูล 020/022<br>เขตข้อมูลย่อย c<br>ไม่สามารถซ้ำได้            | c Terms of availability (NR)<br>z Canceled/invalid ISBN (R)                                                                                                    |             |
| 6     | เขตข้อมูล 020/022<br>เขตข้อมูลย่อย y<br>ไม่อนุญาตให้ใช้งาน         | 6 Linkage (NR) 8 Field link<br>and sequence number (R)                                                                                                    |             |
| 7     | เขตข้อมูล 020/022<br>รูปแบบข้อมูลไม่ถูกต้อง<br>เช่น \$aขอรับบริจาค | tag 022 International<br>Standard Serial Number (R)<br>มีรายละเอียดในการลงรายการ<br>คือ indicator1 ค่าที่เป็นไปได้<br>คือ #, 0, 1 indicator2 ค่าที่<br>เป็นไปได้คือ คือ #<br>Subfield ที่กำหนดใช้มีดังนี้<br>\$a - International Standard<br>Serial Number (NR)<br>\$c - Price (NR) |             |

| ตารางที่ | 3-6 | (ต่อ)                                   |
|----------|-----|-----------------------------------------|
|          |     | (,,,,,,,,,,,,,,,,,,,,,,,,,,,,,,,,,,,,,, |

| ลำดับ | ความผิดพลาด | คำชี้แจง/ข้อแนะนำ         | แนวทางแก้ไข |
|-------|-------------|---------------------------|-------------|
|       |             | \$l - ISSN-L (NR)         |             |
|       |             | \$m - Canceled ISSN-L (R) |             |
|       |             | \$y - Incorrect ISSN (R)  |             |
|       |             | \$z - Canceled ISSN (R)   |             |
|       |             | \$2 - Source (NR)         |             |
|       |             | \$6 - Linkage (NR)        |             |
|       |             | \$8 - Field link and      |             |
|       |             | sequence number (R)       |             |

3.2.3.3 เงื่อนไขการตรวจสอบระเบียนในเขตข้อมูล 1xx สรุปรายละเอียดได้ ดังตารางที่ 3-7 ตารางที่ 3-7 เงื่อนไขในการตรวจสอบสำหรับเขตข้อมูล 1xx - Main Entry Fields *(include 100, 110, 111, 130)* 

| กลุ่มข้อมูล                   | โครงสร้าง /<br>เขตข้อมูล | ระดับความ<br>จำเป็นของ<br>การทำรายการ   | การตรวจสอบ                                                               | เงื่อนไขการตรวจสอบ                                                                                                    |
|-------------------------------|--------------------------|-----------------------------------------|--------------------------------------------------------------------------|----------------------------------------------------------------------------------------------------|
| 1xx - Main<br>Entry<br>Fields | 100, 110,<br>111, 130    | จำเป็นต้องระบุ<br>หากมีข้อมูล<br>ปรากฏ  | ตรวจสอบการลง<br>เขตข้อมูลในกลุ่ม<br>1xx ต้องมีได้เพียง<br>เขตข้อมูลเดียว | ตรวจสอบตามโครง<br>สร้างมาตรฐาน MARC21<br>เนื่องจาก 1xx เป็น Main<br>Entries-General                                                                      |
| 1xx - Main<br>Entry<br>Fields | 100, 110,<br>111, 130    | จำเป็นต้องระบุ<br>หาก มีข้อมูล<br>ปรากฏ |                                                                          | Information ซึ่งเป็นข้อมูล<br>หลักของทรัพยากรนั้นและ<br>จะถูกกำหนดให้อยู่ในส่วน<br>ของผู้แต่งในระบบสืบค้น<br>และผู้แต่งหลักต้องมีเพียง<br>เขตข้อมูลเดียว |

ตารางที่ 3-7 (ต่อ)

| กลุ่มข้อมูล | โครงสร้าง /<br>เขตข้อมูล | ระดับความ<br>จำเป็นของ<br>การทำรายการ | การตรวจสอบ                                                                                                    | เงื่อนไขการตรวจสอบ                                                                                                    |
|-------------|--------------------------|---------------------------------------|----------------------------------------------------------------------------------------------------|----------------------------------------------------------------------------------------------------|
|             |                          |                                       | ตรวจสอบการลง<br>ตัวบ่งชี้<br>(indicator) ตาม<br>เขตข้อมูลที่ลง<br>รายการโดยอ้างอิง<br>ค่าที่สามารถลงได้<br>ตามกฎของ MARC<br>21 Format for<br>Bibliographic<br>Data                                                | ตรวจสอบตามโครงสร้าง<br>มาตรฐาน MARC21หาก<br>มีการระบุค่าในส่วนนี้<br>ต้องเป็นค่าที่ถูกกำหนด<br>ตามมาตรฐานที่มีเท่านั้น<br>(ให้เป็นค่าว่างได้)                                                                                                    |
|             |                          |                                       | ตรวจสอบการลง<br>เขตข้อมูลย่อย<br>(Subfield) และ<br>ความสามารถใน<br>การซ้ำได้ของข้อมูล<br>ย่อยตามเขตข้อมูล<br>ที่ลงรายการโดย<br>อ้างอิงค่าที่สามารถ<br>ลงได้ตามกฎของ<br>MARC 21Format<br>for Bibliographic<br>Data | ตรวจสอบตามโครงสร้าง<br>มาตรฐาน MARC21 เช่น<br>ในกรณีของเขตข้อมูลย่อย<br>a ที่กฎได้กำหนดไว้ว่าไม่ซ้ำ<br>แต่เมื่อมีการลงซ้ำก็จะ<br>ส่งผลกระทบกับการสร้าง<br>ดรรชนีสืบค้นใน OPAC<br>และรูปแบบนั้นได้<br>กำหนดให้มีการลงหัวเรื่อง<br>หลัก และหัวเรื่องย่อย<br>เพื่อขยายหัวเรื่องย่อย<br>เพื่อขยายหัวเรื่องเดียว |

ตารางที่ 3-7 (ต่อ)

| กลุ่มข้อมูล | โครงสร้าง /<br>เขตข้อมูล | ระดับความ<br>จำเป็นของ<br>การทำรายการ | การตรวจสอบ                                                                 | เงื่อนไขการตรวจสอบ                                                                                                    |
|-------------|--------------------------|---------------------------------------|----------------------------------------------------------------------------|----------------------------------------------------------------------------------------------------|
|             |                          |                                       |                                                                            | เท่านั้น การที่มีหัวเรื่องหลัก<br>มากกว่า 1 หัวเรื่องในเขต<br>ข้อมูลจึงทำให้ข้อมูล<br>ผิดพลาด                                                                                                    |
|             |                          |                                       | ต้องมีการทำราย<br>การข้อมูลย่อย a<br>และต้องลง<br>รายการเป็น<br>ตำแหน่งแรก | ตรวจสอบการลงค่า<br>ของข้อมูล เนื่องจากต้อง<br>นำไปใช้ในการสร้างดรรชนี<br>สืบค้นใน OPAC เช่น<br>\$aAdams,Henry,\$d1838<br>-1918.ระบบ OPAC จะรู้<br>ว่า Adams, Henry คือ ชื่อ<br>ผู้แต่งถ้าลงรายการเป็นและ<br>สร้างดรรชนีสืบค้นเป็น<br>AdamsHenry,1938-1918<br>แต่ถ้าลงรายการเป็น<br>\$d1838-1918<br>\$aAdams,Henry. ระบบ<br>จะสร้างดรรชนีสืบค้นเป็น<br>1838 -1918 Adams<br>Henry ส่งผลให้การสืบค้น<br>ผิดพลาด |
|             |                          |                                       | ตรวจสอบการลง<br>ค่าของข้อมูลใน<br>เขตข้อมูลย่อย a<br>ต้องไม่เป็นค่าว่าง    | ตรวจสอบการลงค่าของ<br>ข้อมูล เนื่องจากนำไปใช้<br>เป็นดรรชนีสืบค้นข้อมูล<br>และใช้ในการตรวจสอบ<br>ความซ้ำซ้อนของระเบียน                                                                                                    |

3.2.3.4 ข้อผิดพลาดที่พบและคำแนะนำเพิ่มเติมจากการตรวจสอบระเบียนในเขต ข้อมูล 100 สรุปรายละเอียดได้ ดังตารางที่ 3-8

| ลำดับ | ความผิดพลาด                                           | คำชี้แจง/ข้อแนะนำ                                                                                      | แนวทางแก้ไข                          |
|-------|-------------------------------------------------------|----------------------------------------------------------------------------------------------------|--------------------------------------|
| 1     | เขตข้อมูล 100<br>Indicator ตำแหน่งที่ 1<br>ไม่ถูกต้อง | Tag 100 Main Entry – Personal<br>Name (NR) มีรายละเอียดในการลง<br>รายการคือ                            | แจ้ง Critical<br>ต้องแก้ไข<br>ข้อมูล |
| 2     | เขตข้อมูล 100<br>Indicator ตำแหน่งที่ 2<br>ไม่ถูกต้อง | indicator 1 ค่าที่เป็นไปได้คือ 013<br>indicator 2 ค่าที่เป็นไปได้คือ #<br>Subfield ที่กำหนดใช้มีดังนี้ |                                      |
| 3     | เขตข้อมูล 100 เขต<br>ข้อมูลย่อย a ไม่สามารถ<br>ซ้ำได้ | B Numeration (NR)<br>c Titles and words associated with                                                |                                      |
| 4     | เขตข้อมูล 100 เขต<br>ข้อมูลย่อย b ไม่สามารถ<br>ซ้ำได้ | D Dates associated with a name<br>(NR)                                                                 |                                      |
| 5     | เขตข้อมูล 100 เขต<br>ข้อมูลย่อย d ไม่มีข้อมูล         | F Date of a work (NR)                                                                                  |                                      |
| 6     | เขตข้อมูล 100 เขต<br>ข้อมูลย่อย d ไม่สามารถ<br>ซ้ำได้ | J Attribution qualifier (R)<br>k Form subheading (R)                                                   |                                      |
| 7     | เขตข้อมูล 100 เขต<br>ข้อมูลย่อย q ไม่มีข้อมูล         | k Form subheading (R)<br>l Language of a work (NR)                                                     |                                      |
| 8     | เขตข้อมูล 100 เขต<br>ข้อมูลย่อย q ไม่สามารถ<br>ซ้ำได้ |                                                                                                    |                                      |

**ตารางที่ 3-8** ข้อผิดพลาดที่พบและคำแนะนำเพิ่มเติมในการแก้ไขเขตข้อมูล 100

ตารางที่ 3-8 (ต่อ)

| ลำดับ | ความผิดพลาด                                                | คำชี้แจง/ข้อแนะนำ                                                                                                    | แนวทางแก้ไข                          |
|-------|------------------------------------------------------------|----------------------------------------------------------------------------------------------------|--------------------------------------|
| 9     | เขตข้อมูล 100<br>ไม่สามารถซ้ำได้                           | <ul> <li>n Number of part/section of a work (R)</li> <li>p Name of part/section of a work (R)</li> <li>q Fuller form of name (NR)</li> <li>t Title of a work (NR)</li> <li>u Affiliation (NR)</li> <li>0 Authority record control number (R)</li> <li>4 Relator code (R)</li> <li>6 Linkage (NR)</li> <li>8 Field link and sequence number (R)</li> </ul> |                                      |
| 10    | เขตข้อมูล 110<br>Indicator<br>ตำแหน่งที่ 2 ไม่<br>ถูกต้อง  | Tag 110 Main Entry - Corporate Name<br>(NR) มีรายละเอียดในการลงรายการคือ<br>indicator 1 ค่าที่เป็นไปได้คือ 012 indicator 2<br>ค่าที่เป็นไปได้คือ # Subfield ที่กำหนดใช้มีดังนี้                                                                                                    | แจ้ง Critical<br>ต้องแก้ไข<br>ข้อมูล |
| 11    | เขตข้อมูล 110<br>เขตข้อมูลย่อย c<br>ไม่สามารถซ้ำได้        | <ul> <li>\$a - Corporate name or jurisdiction</li> <li>name as entry element (NR)</li> <li>\$b - Subordinate unit (R)</li> <li>\$c - Location of meeting (NR)</li> </ul>                                                                                                    |                                      |
| 12    | เขตข้อมูล 110<br>เขตข้อมูลย่อย q<br>ไม่อนุญาตให้ใช้<br>งาน | \$d - Date of meeting or treaty signing (R)<br>\$e - Relator term (R)<br>\$f - Date of a work (NR)<br>\$g - Miscellaneous information (NR)                                                                                                    |                                      |

ตารางที่ 3-8 (ต่อ)

| ลำดับ | ความผิดพลาด                                                | คำชี้แจง/ข้อแนะนำ                                                                                                    | แนวทางแก้ไข                          |
|-------|------------------------------------------------------------|----------------------------------------------------------------------------------------------------|--------------------------------------|
|       |                                                            | \$k - Form subheading (R)                                                                                                    |                                      |
|       |                                                            | \$l - Language of a work (NR)<br>\$n - Number of part/section/meeting (R)                                                                     |                                      |
|       |                                                            | \$p - Name of part/section of a work (R)                                                                                                    |                                      |
|       |                                                            | \$t - Title of a work (NR)                                                                                                    |                                      |
|       |                                                            | \$u - Affiliation (NR)                                                                                                    |                                      |
|       |                                                            | \$0 - Authority record control number (R)                                                                                                    |                                      |
|       |                                                            | \$4 - Relator code (R)                                                                                                    |                                      |
|       |                                                            | \$6 - Linkage (NR)                                                                                                    |                                      |
|       |                                                            | \$8 - Field link and sequence number (R)                                                                                                    |                                      |
| 13    | เขตข้อมูล 111<br>Indicator<br>ตำแหน่งที่ 2 ไม่<br>ถูกต้อง  | tag 111 Main Entry - Meeting Name มี<br>รายละเอียดในการลงรายการคือ indicator 1<br>ค่าที่เป็นไปได้คือ 012 indicator 2 ค่าที่เป็นไป<br>ได้คือ # | แจ้ง Critical<br>ต้องแก้ไข<br>ข้อมูล |
| 14    | เขตข้อมูล 111<br>เขตข้อมูลย่อย 1                           | \$a - Meeting name or jurisdiction name<br>as entry element (NR)                                                                              |                                      |
|       | เมอนุญาตเหเช<br>งาน                                        | \$c - Location of meeting (NR)                                                                                                    |                                      |
| 15    | เขตข้อมูล 111<br>เขตข้อมูลย่อย b<br>ไม่อนุญาตให้ใช้<br>งาน | a - Date of meeting (INR)                                                                                                    |                                      |

ตารางที่ 3-8 (ต่อ)

| ลำดับ | ความผิดพลาด                                                | คำชี้แจง/ข้อแนะนำ                                                                                                    | แนวทางแก้ไข                       |
|-------|------------------------------------------------------------|----------------------------------------------------------------------------------------------------|-----------------------------------|
| 16    | เขตข้อมูล 111<br>เขตข้อมูลย่อย c<br>ไม่สามารถซ้ำได้        | \$e - Subordinate unit (R)<br>\$f - Date of a work (NR)<br>\$g - Miscellaneous information                                                                                                    |                                   |
| 17    | เขตข้อมูล 111<br>เขตข้อมูลย่อย d<br>ไม่สามารถซ้ำได้        | (NR) \$j - Relator term (R)<br>\$k - Form subheading (R)<br>\$l - Language of a work (NR)                                                                                                    |                                   |
| 18    | เขตข้อมูล 111<br>เขตข้อมูลย่อย n<br>ไม่มีข้อมูล            | \$n - Number of<br>part/section/meeting (R)                                                                                                    |                                   |
| 19    | เขตข้อมูล 111<br>เขตข้อมูลย่อย z<br>ไม่อนุญาตให้ใช้<br>งาน | <ul> <li>\$p - Name of part/section of a work (R)</li> <li>\$q - Name of meeting following jurisdiction name entry element (NR)</li> <li>\$t - Title of a work (NR)</li> <li>\$u - Affiliation (NR)</li> <li>\$0 - Authority record control number (R)</li> <li>\$4 - Relator code (R)</li> <li>\$6 - Linkage (NR)</li> <li>\$8 - Field link and sequence number (R)</li> </ul> |                                   |
| 20    | เขตข้อมูล 130<br>Indicator<br>ตำแหน่งที่ 2<br>ไม่ถูกต้อง   | tag 130Main Entry - Uniform Title<br>(NR) มีรายละเอียดในการลงรายการ<br>คือ                                                                                                    | แจ้ง Critical ต้องแก้ไข<br>ข้อมูล |

ตารางที่ 3-8 (ต่อ)

| ลำดับ | ความผิดพลาด                                                | คำชี้แจง/ข้อแนะนำ                                                                                                    | แนวทางแก้ไข |
|-------|------------------------------------------------------------|----------------------------------------------------------------------------------------------------|-------------|
| 21    | เขตข้อมูล 130<br>เขตข้อมูลย่อย a<br>ไม่สามารถซ้ำได้        | indicator 1 ค่าที่เป็นไปได้คือ 0-9<br>indicator 2 ค่าที่เป็นไปได้คือ #<br>Subfield ที่กำหนดใช้มีดังนี้                                                                                                    |             |
| 22    | เขตข้อมูล 130<br>เขตข้อมูลย่อย b<br>ไม่อนุญาตให้ใช้<br>งาน | \$a - Uniform title (NR)                                                                                                    |             |
| 23    | เขตข้อมูล 130<br>ไม่สามารถซ้ำได้                           | \$d - Date of treaty signing (R)<br>\$f - Date of a work (NR)<br>\$g - Miscellaneous information (NR)<br>\$h - Medium (NR)<br>\$k - Form subheading (R)                                                                                                    |             |
| 23    | เขตข้อมูล 130<br>ไม่สามารถซ้ำได้                           | <ul> <li>\$l - Language of a work (NR)</li> <li>\$m - Medium of performance for music</li> <li>(R)</li> <li>\$n - Number of part/section of a work (R)</li> <li>\$o - Arranged statement for music (NR)</li> <li>\$p - Name of part/section of a work (R)</li> <li>\$r - Key for music (NR)</li> <li>\$r - Key for music (NR)</li> <li>\$s - Version (NR)</li> <li>\$t - Title of a work (NR)</li> <li>\$0 - Authority record control number (R)</li> <li>\$6 - Linkage (NR)</li> <li>\$8 - Field link and sequence number (R)</li> </ul> |             |

3.2.3.5เงื่อนไขการตรวจสอบระเบียนในเขตข้อมูล 245 สรุปรายละเอียดได้ ดังตารางที่ 3-9

**ตารางที่ 3-9** เงื่อนไขในการตรวจสอบระเบียนบรรณานุกรม สำหรับเขตข้อมูล245 (Title Statement)

| กลุ่มข้อมูล        | โครงสร้าง<br>/<br>เขตข้อมูล | ระดับความ<br>จำเป็นของ<br>การทำ<br>รายการ | การตรวจสอบ                                                                                                    | เงื่อนไขการตรวจสอบ                                                                                                    |
|--------------------|-----------------------------|-------------------------------------------|----------------------------------------------------------------------------------------------------|----------------------------------------------------------------------------------------------------|
| Title<br>Statement | 245                         | จำเป็นต้อง<br>ระบุในทุก<br>ระเบียน        | ต้องมีการทำ<br>รายการเขตข้อมูล<br>245                                                                                            | ตรวจสอบตามโครงสร้าง<br>มาตรฐาน MARC21 เนื่องจาก<br>เขตข้อมูล 245 ซึ่งจะนำไป<br>สร้างดรรชนีสืบค้น และใช้<br>สำหรับการตรวจสอบซ้ำ               |
|                    |                             |                                           | การทำรายการ<br>เขตข้อมูล245<br>ไม่สามารถซ้ำได้                                                                                   | ตรวจสอบตามโครงสร้าง<br>มาตรฐานMARC21 ที่<br>กำหนดให้เขตข้อมูล 245<br>ไม่สามารถซ้ำได้                                                         |
|                    |                             |                                           | ตรวจสอบการลงตัว<br>บ่งชี้ (indicator)<br>โดยอ้างอิงค่าที่<br>สามารถลงได้ตาม<br>กฎของ MARC 21<br>Format for<br>Bibliographic Data | ตรวจสอบตามโครงสร้าง<br>มาตรฐาน MARC21 หากมี<br>การระบุค่าในส่วนนี้ ต้องเป็น<br>ค่าที่ถูกกำหนดตามมาตรฐาน<br>ที่มีเท่านั้น (ให้เป็นค่าว่างได้) |

ตารางที่ 3-9 (ต่อ)

| กลุ่มข้อมูล        | โครงสร้าง<br>/<br>เขตข้อมูล | ระดับความ<br>จำเป็นของ<br>การทำ<br>รายการ | การตรวจสอบ                                                                                                    | เงื่อนไขการตรวจสอบ                                                                                                    |
|--------------------|-----------------------------|-------------------------------------------|----------------------------------------------------------------------------------------------------|----------------------------------------------------------------------------------------------------|
|                    |                             |                                           | ตรวจสอบการลง<br>เขตข้อมูลย่อย<br>(Subfield) และ<br>ความสามารถใน<br>การซ้ำได้ของข้อมูล<br>ย่อย โดยอ้างอิง<br>ค่าที่สามารถลงได้<br>ตามกฎของ MARC<br>21 Format for<br>Bibliographic<br>Data | ตรวจสอบตามโครงสร้าง<br>มาตรฐาน MARC21 หากมี<br>การระบุค่าในส่วนนี้ ต้องเป็น<br>เขตข้อมูลย่อย ตามมาตรฐาน<br>ที่มีเท่านั้น และข้อมูลบางส่วน<br>ถ้าซ้ำกันได้จะส่งผลกระทบกับ<br>การสืบค้นในระบบ OPAC |
| Title<br>Statement | 245                         | จำเป็นต้อง<br>ระบุในทุก<br>ระเบียน        | ต้องมีการทำ<br>รายการข้อมูลย่อย<br>a และต้องลง<br>รายการเป็น<br>ตำแหน่งแรก                                                                                                    | ตรวจสอบตามโครงสร้าง<br>มาตรฐาน MARC21 เนื่องจาก<br>เขตข้อมูลย่อย a เป็นชื่อ<br>ทรัพยากรซึ่งจำเป็นต้องมี และ<br>การลงที่ตำแหน่งแรกจะมีผล<br>กับการสร้างดรรชนีสืบค้นใน<br>ระบบ OPAC ที่ถูกต้อง     |
|                    |                             |                                           | ตรวจสอบการลง<br>ค่าของ                                                                                                    | ตรวจสอบการลงค่าของข้อมูล<br>เนื่องจาก                                                                                                    |
|                    |                             |                                           | ข้อมูลในเขตข้อมูล<br>ย่อย a ต้องไม่เป็น<br>ค่าว่าง                                                                                                    | นำไปใช้เป็นดรรชนีการสืบค้น<br>ข้อมูลและใช้ในการตรวจสอบ<br>ความซ้ำซ้อนของระเบียน                                                                                                    |

3.2.3.6 ข้อผิดพลาดที่พบและคำแนะนำเพิ่มเติมจากการตรวจสอบระเบียนในเขต ข้อมูล 245 สรุปรายละเอียดได้ ดังตารางที่ 3-10

**ตารางที่ 3-10** ข้อผิดพลาดที่พบและคำแนะนำเพิ่มเติมในการแก้ไขเขตข้อมูล 245

| ลำดับ | ความผิดพลาด                                          | คำชี้แจง/ข้อแนะนำ                     | แนวทางแก้ไข                |
|-------|------------------------------------------------------|---------------------------------------|----------------------------|
| 1     | เขตข้อมูล 245 Indicator ตำแหน่งที่ 1 ไม่<br>ถูกต้อง  | Tag 245 Title<br>Statement (NR) มี    | แจ้ง Critical<br>ต้องแก้ไข |
| 2     | เขตข้อมูล 245 เขตข้อมูลย่อย 1 ไม่อนุญาต<br>ให้ใช้งาน | รายละเอียดในการ<br>ลงรายการคือ        | ข้อมูล                     |
| 3     | เขตข้อมูล 245 เขตข้อมูลย่อย a ไม่สามารถ<br>ซ้ำได้    | indicator 1 ค่าที่<br>เป็นไปได้คือ 01 |                            |
| 4     | เขตข้อมูล 245 เขตข้อมูลย่อย b ไม่มีข้อมูล            | indicator 2 ค่าที่<br>เป็นไปได้คือ    |                            |
| 5     | เขตข้อมูล 245 เขตข้อมูลย่อย b ไม่สามารถ<br>ซ้ำได้    | 0123456789                            |                            |
| 6     | เขตข้อมูล 245 เขตข้อมูลย่อย c ไม่มีข้อมูล            | Subfield ที่กำหนด<br>ใช้มีดังนี้      |                            |
| 7     | เขตข้อมูล 245 เขตข้อมูลย่อย c ไม่สามารถ<br>ซ้ำได้    | a Title (NR)                          |                            |
| 8     | เขตข้อมูล 245 เขตข้อมูลย่อย d ไม่อนุญาต<br>ให้ใช้งาน | b Remainder of<br>title (NR)          |                            |
| 9     | เขตข้อมูล 245 เขตข้อมูลย่อย e ไม่อนุญาต<br>ให้ใช้งาน | c Statement of responsibility,        |                            |
| 10    | เขตข้อมูล 245 เขตข้อมูลย่อย g ไม่สามารถ<br>ซ้ำได้    | etc. (NR)                             |                            |

## ตารางที่ 3-10 (ต่อ)

| ลำดับ | ความผิดพลาด                                                                                                 | คำชี้แจง/ข้อแนะนำ                | แนวทางแก้ไข |
|-------|----------------------------------------------------------------------------------------------------|----------------------------------|-------------|
| 11    | เขตข้อมูล 245 เขตข้อมูลย่อย i ไม่อนุญาตให้<br>ใช้งาน                                                        | f Inclusive dates<br>(NR)        |             |
| 12    | เขตข้อมูล 245 เขตข้อมูลย่อย j ไม่อนุญาตให้<br>ใช้งาน                                                        | g Bulk dates (NR)                |             |
| 13    | เขตข้อมูล 245 เขตข้อมูลย่อย l ไม่อนุญาตให้<br>ใช้งาน 14 เขตข้อมูล 245 เขตข้อมูลย่อย q<br>ไม่อนุญาตให้ใช้งาน | h Medium (NR)<br>k Form (R)      |             |
| 14    | เขตข้อมูล 245 เขตข้อมูลย่อย q ไม่อนุญาต<br>ให้ใช้งาน                                                        | n Number of<br>part/section of a |             |
| 15    | เขตข้อมูล 245 เขตข้อมูลย่อย t ไม่อนุญาต<br>ให้ใช้งาน                                                        | work (R)                         |             |
| 16    | เขตข้อมูล 245 เขตข้อมูลย่อย v ไม่อนุญาต<br>ให้ใช้งาน                                                        | p Name of<br>part/section of a   |             |
| 17    | เขตข้อมูล 245 เขตข้อมูลย่อย x ไม่อนุญาต<br>ให้ใช้งาน                                                        | work (R)                         |             |
| 18    | เขตข้อมูล 245 ไม่สามารถซ้ำได้                                                                               | s Version (NR)<br>6 Linkage (NR) |             |

3.2.3.7 เงื่อนไขการตรวจสอบระเบียนในเขตข้อมูล 250 สรุปรายละเอียดได้

ดังตารางที่ 3-11

**ตารางที่ 3-11** เงื่อนไขในการตรวจสอบระเบียนบรรณานุกรม สำหรับเขตข้อมูล250 (Edition Statement)

| กลุ่มข้อมูล          | โครงสร้าง<br>/<br>เขตข้อมูล | ระดับความ<br>จำเป็นของ<br>การทำ<br>รายการ  | การตรวจสอบ                                                                                                    | เงื่อนไขการตรวจสอบ                                                                                                    |
|----------------------|-----------------------------|--------------------------------------------|----------------------------------------------------------------------------------------------------|----------------------------------------------------------------------------------------------------|
| Edition<br>Statement | 250                         | จำเป็นต้อง<br>ระบุหาก<br>มีข้อมูล<br>ปรากฏ | ตรวจสอบการลงตัว<br>บ่งชี้(indicator)<br>โดยอ้างอิงค่าที่<br>สามารถลงได้ตาม<br>กฎของ <i>MARC21</i>                                                                                           | ตรวจสอบตามโครงสร้าง<br>มาตรฐาน MARC21 หากมี<br>การระบุค่าในส่วนนี้ ต้องเป็น<br>ค่าที่ถูกกำหนดตามมาตรฐาน<br>ที่มีเท่านั้น (ให้เป็นค่าว่างได้)                                                        |
|                      |                             |                                            | Format for<br>Bibliographic<br>Data                                                                                                    | ตรวจสอบตามโครงสร้าง<br>มาตรฐาน MARC21 หากมี<br>การระบุค่าในส่วนนี้ ต้องเป็น                                                                                                    |
| Edition<br>Statement | 250                         | จำเป็นต้อง<br>ระบุหาก<br>มีข้อมูล<br>ปรากฏ | ตรวจสอบการลง<br>เขตข้อมูลย่อย<br>(Subfield) และ<br>ความสามารถใน<br>การซ้ำได้ของข้อมูล<br>ย่อย โดยอ้างอิง<br>ค่าที่สามารถลงได้<br>ตามกฎของ<br>MARC 21<br>Format for<br>Bibliographic<br>Data | เขตข้อมูลย่อย ตามมาตรฐาน<br>ที่มีเท่านั้นการลงเขตข้อมูลซ้ำ<br>กันจะส่งผลให้ข้อมูลผิดพลาด<br>เช่นการลง เขตข้อมูลย่อย a<br>มากกว่า 1 รายการทำให้ไม่<br>สามารถตัดสินได้ว่าทรัพยากร<br>เป็น edition ใด้ |

ตารางที่ 3-11 (ต่อ)

| กลุ่มข้อมูล | โครงสร้าง<br>/<br>เขตข้อมูล | ระดับความ<br>จำเป็นของ<br>การทำ<br>รายการ | การตรวจสอบ                                                               | เงื่อนไขการตรวจสอบ                                                                                                    |
|-------------|-----------------------------|-------------------------------------------|--------------------------------------------------------------------------|----------------------------------------------------------------------------------------------------|
|             |                             |                                           | ตรวจสอบการลง<br>ค่าของข้อมูลในเขต<br>ข้อมูลย่อย a ต้อง<br>ไม่เป็นค่าว่าง | เนื่องจากเป็นการบอก<br>edition ของรายการ<br>ทรัพยากร ซึ่งถ้ามีการลงเขต<br>ข้อมูล 250 จึงจำเป็นต้องมี<br>การลงเขตข้อมูลย่อย a ด้วย<br>และเป็นข้อมูลที่ใช้ในการ<br>ตรวจสอบความซ้ำซ้อนของ<br>ระเบียน |

3.2.3.8 เงื่อนไขการตรวจสอบระเบียนในเขตข้อมูล 260 สรุปรายละเอียดได้

ดังตารางที่ 3-12

**ตารางที่ 3-12** เงื่อนไขในการตรวจสอบ สำหรับเขตข้อมูล 260 (Publication, Distribution, etc. (Imprint)

| กลุ่มข้อมูล                                        | โครงสร้าง<br>/<br>เขตข้อมูล | ระดับความ<br>จำเป็นของ<br>การทำ<br>รายการ  | การตรวจสอบ                                                                                                    | เงื่อนไขการตรวจสอบ                                                                                                    |
|----------------------------------------------------|-----------------------------|--------------------------------------------|----------------------------------------------------------------------------------------------------|----------------------------------------------------------------------------------------------------|
| Publication,<br>Distribution,<br>etc.<br>(Imprint) | 260                         | จำเป็นต้อง<br>ระบุหาก<br>มีข้อมูล<br>ปรากฏ | ตรวจสอบการลงตัว<br>บ่งชี้ (indicator)<br>โดยอ้างอิงค่าที่<br>สามารถลงได้ตาม<br>กฎของ MARC 21<br>Format for<br>Bibliographic<br>Data | ตรวจสอบตามโครงสร้าง<br>มาตรฐาน MARC21 หากมี<br>การระบุค่าในส่วนนี้ต้อง<br>เป็นค่าที่ถูกกำหนดตาม<br>มาตรฐานทมีเท่านั้น (ให้เป็น<br>ค่าว่างได้) |

ตารางที่ 3-12 (ต่อ)

| กลุ่มข้อมูล | โครงสร้าง<br>/<br>เขตข้อมูล | ระดับความ<br>จำเป็นของ<br>การทำ<br>รายการ | การตรวจสอบ                                                                                                    | เงื่อนไขการตรวจสอบ                                                                                                    |
|-------------|-----------------------------|-------------------------------------------|----------------------------------------------------------------------------------------------------|----------------------------------------------------------------------------------------------------|
|             |                             |                                           | ตรวจสอบการลง<br>เขตข้อมูลย่อย<br>(Subfield) และ<br>ความสามารถใน<br>การซ้ำได้ของข้อมูล<br>ย่อย โดยอ้างอิง<br>ค่าที่สามารถลงได้<br>ตามกฎของ<br>MARC21 Format<br>for Bibliographic<br>Data | ตรวจสอบตามโครงสร้าง<br>มาตรฐาน MARC21 หากมี<br>การระบุค่าในส่วนนี้ต้องเป็น<br>เขตข้อมูลย่อย ตามมาตรฐาน<br>ที่มีเท่านั้น |
|             |                             |                                           | ตรวจสอบการลง<br>ค่าของข้อมูลในเขต<br>ข้อมูลย่อย a ต้อง<br>ไม่เป็นค่าว่าง                                                                                                    | ตรวจสอบการลงค่าของข้อมูล<br>เนื่องจากนำไปใช้ในการ<br>ตรวจสอบความซ้ำซ้อนของ<br>ระเบียน                                   |

3.2.3.9 ข้อผิดพลาดที่พบและคำแนะนำเพิ่มเติมจากการตรวจสอบระเบียนใน เขตข้อมูล 260 สรุปรายละเอียดได้ ดังตารางที่ 3-13

**ตารางที่ 3-13** ข้อผิดพลาดที่พบและคำแนะนำเพิ่มเติมในการแก้ไขเขตข้อมูล 260

| ลำดับ | ความผิดพลาด                                         | คำชี้แจง/ข้อแนะนำ                                                                                                    | แนว<br>ทางแก้ไข            |
|-------|-----------------------------------------------------|----------------------------------------------------------------------------------------------------|----------------------------|
| 1     | เขตข้อมูล 260 Indicator<br>ตำแหน่งที่ 1 ไม่ถูกต้อง  | Tag 260 - Publication,<br>Distribution, etc. (Imprint) (R)                                                                   | แจ้ง Critical<br>ต้องแก้ไข |
| 2     | เขตข้อมูล 260 Indicator<br>ตำแหน่งที่ 2 ไม่ถูกต้อง  | (เปลี่ยนกฎในปี 2001 ให้ซ้ำได้)<br>ซึ่งมีรายละเอียดในการลงรายการ<br>คือ indicator 1 ค่าที่เป็นไปได้คือ                        | ข้อมูล                     |
| 3     | เขตข้อมูล 260 เขตข้อมูลย่อย 1<br>ไม่อนุญาตให้ใช้งาน | #23 indicator 2 ค่าที่เป็นไปได้คือ<br># Subfield ที่กำหนดใช้มีดังนี้                                                         |                            |
| 4     | เขตข้อมูล 260 เขตข้อมูลย่อย 2<br>ไม่อนุญาตให้ใช้งาน | a Place of publication,<br>distribution, etc. (R)                                                                            |                            |
| 5     | เขตข้อมูล 260 เขตข้อมูลย่อย a<br>ไม่มีข้อมูล        | distributor, etc. (R)<br>c Date of publication,                                                                              |                            |
| 6     | เขตข้อมูล 260 เขตข้อมูลย่อย b<br>ไม่มีข้อมูล        | distribution, etc. (R)<br>e Place of manufacture (R)                                                                         |                            |
| 7     | เขตข้อมูล 260 เขตข้อมูลย่อย c<br>ไม่มีข้อมูล        | f Manufacturer (R)<br>g Date of manufacture (R)<br>3 Materials specified (NR)<br>6 Linkage (NR)<br>8 Field link and sequence |                            |
| 8     | เขตข้อมูล 260 เขตข้อมูลย่อย d<br>ไม่อนุญาตให้ใช้งาน |                                                                                                    |                            |
| 9     | เขตข้อมูล 260 เขตข้อมูลย่อย h<br>ไม่อนุญาตให้ใช้งาน | number (R)                                                                                                    |                            |
| 10    | เขตข้อมูล 260 เขตข้อมูลย่อย n<br>ไม่อนุญาตให้ใช้งาน |                                                                                                    |                            |
| 11    | เขตข้อมูล 260 เขตข้อมูลย่อย v<br>ไม่อนญาตให้ใช้งาน  |                                                                                                    |                            |

3.2.3.10 เงื่อนไขการตรวจสอบระเบียนในเขตข้อมูล 300 สรุปรายละเอียดได้ ดังตารางที่ 3-14

**ตารางที่ 3-14** เงื่อนไขในการตรวจสอบระเบียนบรรณานุกรม สำหรับเขตข้อมูล 300 (Physical Description)

| กลุ่มข้อมูล             | โครงสร้าง<br>/<br>เขตข้อมูล | ระดับความ<br>จำเป็นของ<br>การทำ<br>รายการ | การตรวจสอบ                                                                                                    | เงื่อนไขการตรวจสอบ                                                                                                    |
|-------------------------|-----------------------------|-------------------------------------------|----------------------------------------------------------------------------------------------------|----------------------------------------------------------------------------------------------------|
| Physical<br>Description | 300                         | จำเป็นต้อง<br>ระบุในทุก<br>ระเบียน        | ตรวจสอบการลงตัว<br>บ่งซี้ (indicator)<br>โดยอ้างอิงค่าที่<br>สามารถลงได้ตาม<br>กฎของ MARC21<br>Format for<br>Bibliographic<br>Data | ตรวจสอบตามโครงสร้าง<br>มาตรฐาน MARC21 หากมี<br>การระบุค่าในส่วนนี้ต้องเป็น<br>ค่าที่ถูกกำหนดตามมาตรฐาน<br>ที่มีเท่านั้น (ให้เป็นค่าว่างได้) |
|                         |                             |                                           | ตรวจสอบการลง<br>เขตข้อมูลย่อย<br>(Subfield) และ<br>ความสามารถใน<br>การซ้ำได้ของข้อมูล<br>ย่อย โดยอ้างอิง<br>ค่าที่สามารถลงได้      | ตรวจสอบตามโครงสร้าง<br>มาตรฐาน MARC21 หากมี<br>การระบุค่าในส่วนนี้ ต้องเป็น<br>เขตข้อมูลย่อย ตามมาตรฐาน<br>ที่มีเท่านั้น                    |
|                         |                             |                                           | ตามกฎของ MARC<br>21 Format for<br>Bibliographic<br>Data                                                                            |                                                                                                    |
|                         |                             |                                           | ตรวจสอบการลง<br>ค่าของข้อมูลใน<br>เขตข้อมูลย่อย a<br>หรือ b หรือ c<br>ต้องไม่เป็นค่าว่าง                                           | ตรวจสอบการลงค่าของข้อมูล                                                                                                    |

3.2.3.11 เงื่อนไขการตรวจสอบระเบียนในเขตข้อมูลรายการหลักฐาน

ในการดำเนินงานของ UC-TAL ได้กำหนดให้มีการตรวจสอบเขตข้อมูล ที่นำไปใช้ การจัดทำระเบียนรายการหลักฐาน (Authority Record) เพื่อใช้ ในการควบคุมความ ถูกต้องของรายการ ได้แก่ เขตข้อมูลเกี่ยวกับผู้แต่ง ประกอบด้วย 700, 710, 711 เขตข้อมูลเกี่ยวกับ ชื่อเรื่องแบบฉบับ (Uniform Title) ประกอบด้วย 130 เขตข้อมูลเกี่ยวกับหัวเรื่อง (Subject) ประกอบด้วย 600, 610, 611, 648, 650, 651, 655 เขตข้อมูลเกี่ยวกับชื่อชุด (Series) ประกอบด้วย 800, 810, 811, 830 สรุปได้ ดังตารางที่ 3-15

| กลุ่มข้อมูล                                                              | โครงสร้าง<br>/<br>เขตข้อมูล                                                                           | ระดับความ<br>จำเป็นของ<br>การทำ<br>รายการ | การตรวจสอบ                                                                                                    | เงื่อนไขการตรวจสอบ                                                                                                    |
|--------------------------------------------------------------------------|----------------------------------------------------------------------------------------------------|-------------------------------------------|----------------------------------------------------------------------------------------------------|----------------------------------------------------------------------------------------------------|
| Authority<br>tag<br>include :<br>Author,<br>Uniform<br>Title,<br>Subject | Author :<br>700,<br>710,<br>711<br>Uniform<br>Title :<br>130                                          | ระบุหรือไม่<br>ระบุก็ได้                  | ลงรายการโดย<br>อ้างอิงค่าที่<br>สามารถลงได้ตาม<br>กฎของ MARC 21<br>Format for<br>Bibliographic<br>Data                                                                                                    | ตรวจสอบตามโครงสร้าง<br>มาตรฐาน MARC21 หากมี<br>การระบุค่าในส่วนนี้ ต้องเป็น<br>ค่าที่ถูกกำหนดตามมาตรฐาน<br>ที่มีเท่านั้น (ให้เป็นค่าว่างได้)                                                                                                    |
|                                                                          | Subject :<br>600,<br>610,<br>611,<br>648,<br>650,<br>651, 655<br>Series :<br>800,<br>810,<br>811, 830 |                                           | ตรวจสอบการลง<br>เขตข้อมูลย่อย<br>(Subfield) และ<br>ความสามารถใน<br>การซ้ำได้ของข้อมูล<br>ย่อยตามเขตข้อมูล<br>ที่ลงรายการโดย<br>อ้างอิงค่าที่สามารถ<br>ลงได้ตามกฎของ<br>MARC 21<br>Format for<br>Bibliographic<br>Data | เช่นในกรณีของเขตข้อมูลย่อย<br>a ที่กฎได้กำหนดไว้ว่าไม่ซ้ำ<br>แต่เมื่อมีการลงซ้ำก็จะส่งผล<br>กระทบกับการสร้างดรรชนี<br>สืบค้นใน OPAC และรูปแบบ<br>นั้นได้กำหนดให้มีการลงหัว<br>เรื่องหลัก และหัวเรื่องย่อย<br>เพื่อขยายหัวเรื่องหลัก โดยหัว<br>เรื่องย่อยจะมีได้หลายหัวเรื่อง<br>แต่หัวเรื่องหลักจะมีเพียงหัว<br>เรื่องเดียวเท่านั้น การที่มีหัว<br>เรื่องหลักมากกว่า 1 หัวเรื่อง<br>ในเขตข้อมูลจึงทำให้ข้อมูล<br>ผิดพลาด |

ตารางที่ 3-15 เงื่อนไขในการตรวจสอบเขตข้อมูลรายการหลักฐาน

ตารางที่ 3-15 (ต่อ)

| กลุ่ม<br>ข้อมูล | โครงสร้าง<br>/<br>เขตข้อมูล | ระดับความ<br>จำเป็นของ<br>การทำ<br>รายการ | การตรวจสอบ                                                                                                    | เงื่อนไขการตรวจสอบ                                                                                                    |
|-----------------|-----------------------------|-------------------------------------------|----------------------------------------------------------------------------------------------------|----------------------------------------------------------------------------------------------------|
|                 |                             |                                           | ต้องมีการทำ<br>รายการข้อมูลย่อย<br>a และต้องลง<br>รายการเป็น<br>ตำแหน่งแรก                                                          | เนื่องจากต้องนำไปใช้ในการสร้าง<br>ดรรชนีสืบค้นใน OPAC เช่น<br>\$aการเมือง \$zไทย จะแปลงเป็น<br>การเมือง – ไทย                                                                                                    |
|                 |                             |                                           | ตรวจสอบการลง<br>ค่าของข้อมูล                                                                                                    | เนื่องจากต้องนำไปใช้ในการสร้าง<br>ดรรชนีสืบค้นใน OPAC ถ้าไม่มี<br>ข้อมูลในเขตข้อมูลย่อย                                                                                                    |
|                 |                             |                                           | ในเขตข้อมูลย่อย a<br>ต้องไม่เป็นค่าว่าง                                                                                             | a ทำให้การสร้างดรรชนีสืบค้น<br>ผิดพลาด เช่น \$a \$zไทย<br>จะแปลงเป็น – ไทย                                                                                                    |
|                 |                             |                                           | ตรวจสอบการการ<br>ลงเขตข้อมูลย่อยใน<br>ทุกรายการที่<br>ลงต้องไม่มีการทำ<br>รายการไว้เป็นว่าง<br>เช่น Saการเมือง<br>\$z, SaSzThailand | เกิดผลกระทบกับดรรชนีสืบค้น<br>เนื่องจากการทำรายการเขต<br>ข้อมูลแล้วให้มีค่าว่างจะทำให้<br>ความหมายเปลี่ยน เช่นการทำ<br>รายการใน tag 650 ว่า \$a\$z<br>ไทย ซึ่งเมื่อสืบค้นจะพบคำว่า<br>"ไทย"อย่างเดียวซึ่งเป็นหัวเรื่อง<br>ที่เป็นชื่อทางภูมิศาสตร์<br>(Geographic Name) ซึ่งเป็น<br>เขตข้อมูล 651 ไม่ใช่ 650 หรือ<br>ในกรณีที่เป็นหัวเรื่องที่เป็นชื่อผู้<br>แต่ง เช่น การทำรายการ \$a นิ้ว<br>กลม \$x ประวัติ ซึ่งหมายถึง<br>ประวัติของนิ้วกลม |

ตารางที่ 3-15 (ต่อ)

| กลุ่ม<br>ข้อมูล | โครงสร้าง<br>/<br>เขตข้อมูล | ระดับความ<br>จำเป็นของการ<br>ทำรายการ | การตรวจสอบ | เงื่อนไขการตรวจสอบ                                                                                                    |
|-----------------|-----------------------------|---------------------------------------|------------|----------------------------------------------------------------------------------------------------|
|                 |                             |                                       |            | แต่ถ้าลงรายการเป็น \$a นิ้วกลม<br>\$x ซึ่งไม่มีการลงข้อมูลของ<br>หัวเรื่องย่อยเพื่อขยายหัวเรื่อง<br>หลักทำให้ข้อมูลนั้นกลายเป็น<br>ชื่อผู้แต่งเพียงอย่างเดียว |

3.2.3.12 ข้อผิดพลาดที่พบและคำแนะนำเพิ่มเติมจากการตรวจสอบระเบียน ในกลุ่มเขตข้อมูลสำหรับจัดทำระเบียนควบคุม

การลงรายการตามรูปแบบ AACR2 ที่ถูกต้องเพียงอย่างเดียวจะไม่เพียงพอ กับระบบ UC-TAL ผู้ลงรายการจะต้องวิเคราะห์ความหมายของข้อมูลรายการที่ถูกต้องตามประเภท และเขตข้อมูลที่จำแนกไว้ การลงรายการที่ไม่ตรงตามการจำแนกส่งผลให้เกิดข้อมูลซ้ำซ้อนขึ้น ในฐานข้อมูลของ UC-TAL จากการศึกษาข้อมูลพบว่ามีกรณีที่ทำให้เขตข้อมูลควบคุมเกิดความ ซ้ำซ้อนขึ้นดังนี้

ก. การลงรายการผิดเขตข้อมูล (Tag) เกิดจากการจำแนกข้อมูลผิดประเภททำ ให้ลงรายการผิด Tag เช่น การนำชื่อนิติบุคคลไปลงรายการในเขตข้อมูลที่เป็นชื่อผู้แต่ง, การลง รายการที่เป็นหัวเรื่องที่เป็นชื่อทางภูมิศาสตร์ลงในเขตข้อมูลที่เป็นหัวเรื่องทั่วไป เป็นต้น

> <u>ตัวอย่าง</u> การลงรายการเดียวกันผิดเขตข้อมูล 100 \$ลมหาวิทยาลัยวลัยลักษณ์ 110 \$ลมหาวิทยาลัยวลัยลักษณ์ 650\$aRussia\$xHistory 651 \$aRussia\$xHistory

จากตัวอย่าง \$ลมหาวิทยาลัยวลัยลักษณ์ เป็นชื่อนิติบุคคล แต่มีการลง รายการในเขตข้อมูล 100 ซึ่งเป็นชื่อผู้แต่งและ \$aRussia\$xHistory เป็นหัวเรื่องที่เป็นชื่อภูมิศาสตร์ แต่มีการลงรายการในเขตข้อมูล 650 ซึ่งเป็นหัวเรื่องทั่วไป

ข.การใช้รหัสเขตข้อมูลที่ผิด ความผิดพลาดดังกล่าวส่วนใหญ่จะเกิดขึ้นที่หัว เรื่อง เนื่องจากมีการลงรายการหัวเรื่องย่อยเพื่อขยายความหมายให้กับหัวเรื่องหลักโดยการใช้รหัส เขตข้อมูลของหัวเรื่องย่อย (Subdivisioncode) ความซ้ำซ้อนที่เกิดขึ้นเกิดจากการลงรายการ โดยไม่ใช้ Subdivision code เช่น การใช้เครื่องหมาย -- คั่นระหว่างหัวเรื่องหลักและหัวเรื่องย่อย, และการลงรายการโดยใช้ Subdivision code แต่มีการเลือกใช้ผิดประเภท ตัวอย่าง หัวเรื่องที่ซ้ำซ้อนที่เกิดจาก Subdivision code 650 \$aรัฐธรรมนูญ -- ไทย 650 \$aรัฐธรรมนูญ\$zไทย 650 \$aรัฐธรรมนูญ\$∨ไทย 650 \$aรัฐธรรมนูญ\$xไทย 650 \$aรัฐธรรมนูญ\$yไทย

จากตัวอย่าง หัวเรื่อง รัฐธรรมนูญ -- ไทย เป็นหัวเรื่องเดียวกัน แต่เนื่องจาก การลงรายการที่ไม่ใช้ Subdivision code และ การใช้ Subdivision code ที่ต่างกันส่งผลให้ข้อมูล เกิดความซ้ำซ้อนถึง 5 รายการ หัวเรื่องทั่วไปที่ถูกต้องควรใช้ \$aรัฐธรรมนูญ\$zไทย

3.2.3.13 คำแนะนำในการลงรายการ

การลงรายการให้ถูกต้องตามประเภทและเขตข้อมูลหลัก (Tag) สามารถ สังเกตได้จากข้อมูลใน subfield a เช่น ข้อมูลที่เป็นชื่อ \$aกระทรวงสาธารณสุข.\$bกรมอนามัย ข้อมูลใน \$aจะเป็นชื่อหน่วยงาน (นิติบุคคล) จะลงรายการในเขตข้อมูล 110 รายการที่เป็นหัวเรื่อง \$a แม่น้ำโขง \$v วารสาร ข้อมูลใน \$a เป็นชื่อทางภูมิศาสตร์ จะลงรายการในเขตข้อมูล 651 เป็นต้น กรณีที่เกิดความซ้ำซ้อนของหัวเรื่องที่เกิดจากการลงรายการ subdivision code จะต้องวิเคราะห์ว่า หัวเรื่องย่อยเป็นข้อมูลประเภทใด โดย subdivision code ที่เป็นหัวเรื่องย่อยได้แก่

\$v คือ หัวเรื่องย่อยตามรูปแบบของงาน (Form subdivision)

\$x คือ หัวเรื่องย่อยทั่วไป (General subdivision)

\$y คือ หัวเรื่องย่อยเกี่ยวกับช่วงเวลา หรือยุคสมัย (Chronological

subdivision)

\$z คือ หัวเรื่องย่อยเกี่ยวกับชื่อ หรือสถานที่ ทางภูมิศาสตร์

หัวเรื่องย่อยที่ลงรายการ \$x, \$y และ \$z สามารถสลับกันได้ตามความสำคัญ ของเนื้อหา และ \$∨ จะเรียงไว้เป็นลำดับสุดท้าย

การลงรายการสำหรับ UC-TAL จะต้องลงรายการโดยใช้ Subdivision code เนื่องจาก OPAC มีการใช้ FACET ที่นำหัวเรื่องย่อยมาใช้ในการกรองผลการสืบค้น และความถูกต้อง ของผลการสืบค้นจะขึ้นอยู่กับการใช้ subdivision code ที่ถูกต้องด้วย

3.2.3.14 ทบทวนข้อกำหนดในการตรวจสอบซ้ำ

การตรวจสอบความซ้ำซ้อนของระเบียนสามารถตรวจได้จากเงื่อนไข ดังนี้ ตรวจสอบข้อมูลใน 022/020+260\$c ถ้าซ้ำถือว่าเป็นรายการเดียวกัน ในกรณี ที่ไม่มีการลงรายการ ใน 022/0202+260\$c ระบบจะทำการตรวจสอบจากเขตข้อมูล 245\$a\$b+100\$a+250\$a+260\$c รายการ Merge tag ดังนี้

- ISN 020/022
- Call number (050, 060, 082)
- Note tag (505)
- Subject 6xx

# บทที่ 4 เทคนิคการปฏิบัติงาน

การจัดทำฐานข้อมูลสหบรรณานุกรมสำหรับห้องสมุดสถาบันอุดมศึกษาไทย ได้มีการรวมกลุ่ม สมาชิกเครือข่าย UCTAL ในการใช้ทรัพยากรร่วมกันกับกลุ่มสมาชิก โดยร่วมประชุมวางแผนงาน กับคณะทำงานในการกำหนดหลักเกณฑ์และข้อตกลงในการปฏิบัติงานพร้อมทั้งติดตามผลการ ปฏิบัติงานเป็นระยะ ๆ ตลอดปีงบประมาณ และเพื่อให้การดำเนินงานตามแผนปฏิบัติงานบรรลุ เป้าหมายที่กำหนดไว้ จึงได้กำหนดกิจกรรมในการดำเนินงาน ไว้ดังนี้

## 4.1 กิจกรรม / แผนการปฏิบัติงาน

### **ตารางที่ 4-1** กิจกรรม / แผนการปฏิบัติ

|                                            |          |               |      |      |      | เวลาดำ | เนินการ |               |       |      |      |               |
|--------------------------------------------|----------|---------------|------|------|------|--------|---------|---------------|-------|------|------|---------------|
| กิจกรรม                                    | ต.ค.     | พ.ย.          | ธ.ค. | ม.ค. | ก.พ. | มี.ค.  | ເນ.ຍ.   | พ.ค.          | ນີ.ຍ. | ก.ค. | ส.ค. | ก.ย.          |
| 1. ถ่ายโอนข้อมูลระเบียน                    |          |               |      |      |      |        |         |               |       |      |      |               |
| บรรณานุ กรมออกจาก<br>ระบบห้องสมุดอัตโนมัติ | <b>~</b> | $\rightarrow$ |      |      |      |        |         |               |       |      |      |               |
| 2. ตรวจสอบสถานะ                            |          |               |      |      |      |        |         |               |       |      |      |               |
| ระเบียนบรรณานุกรม                          |          |               |      |      |      |        |         |               |       |      |      |               |
| (Analyze)                                  |          |               |      |      |      |        |         |               |       |      |      |               |
| 3. นำเข้าข้อมูลระเบียน                     |          |               |      |      |      |        |         |               |       |      |      |               |
| บรรณานุกรม (Upload                         |          |               |      |      |      |        |         |               |       |      |      |               |
| File)สู่ฐานข้อมูล                          |          |               |      |      |      | ←      |         | $\rightarrow$ |       |      |      |               |
| สหบรรณานุกรม                               |          |               |      |      |      |        |         |               |       |      |      |               |
| 4. แสดงผลผ่านระบบ                          |          |               |      |      |      |        |         |               |       |      |      |               |
| การสืบค้นฐานข้อมูล                         |          |               |      |      |      |        |         |               |       |      |      |               |
| สหบรรณานุกรม                               |          |               |      |      |      |        |         |               |       |      |      |               |
| (UC-TAL OPAC)                              |          |               |      |      |      |        |         |               |       |      |      |               |
| 5. ตรวจสอบความ                             |          |               |      |      |      |        |         |               |       |      |      |               |
| ถูกต้อง                                    |          |               |      |      |      |        |         |               |       | ←    |      | $\rightarrow$ |

### 4.2 เทคนิคการปฏิบัติงาน

การปฏิบัติงานตามข้อตกลงของกลุ่มสมาชิกเครือข่าย UCTAL เพื่อให้ผู้ปฏิบัติงานมีความรู้ และความเข้าใจโดยละเอียดทุกขั้นตอน สามารถแบ่งการทำงานออกเป็น 3 ส่วน ดังนี้

4.2.1 การถ่ายโอนระเบียนบรรณานุกรม

4.2.2 การนำเข้าระเบียนบรรณานุกรม

4.2.3 การแสดงผลข้อมูลผ่านเว็บฐานข้อมูลสหบรรณานุกรม (UC-TAL OPAC)

### 4.2.1 การถ่ายโอนระเบียนบรรณานุกรม

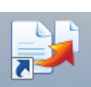

4.2.1.1 เข้าสู่หน้าจอการทำงาน โดยคลิกที่โปรแกรม นั้น เริ่มต้นการใช้งาน โดยกำหนดการเชื่อมต่อฐานข้อมูล ไปที่ เมนู File > Connection ดังภาพที่ 4-1

| WALAI Export                          |                            | (='0'-x         |
|---------------------------------------|----------------------------|-----------------|
| File Help<br>Connection<br>Exit olgog | 🔿 Journal                  |                 |
| 🗹 Al BB 📋 Web tem                     | สานาน 88 สองนี้งไม่ดี 1000 | Record/File     |
| L Villi Griedan                       | +                          |                 |
|                                       |                            | Epot            |
| Detail                                |                            |                 |
| Export to<br>Location                 |                            |                 |
| Bb                                    |                            |                 |
| Exported                              |                            |                 |
| Error                                 |                            |                 |
| server : 203.158.233.1@wulib          |                            | Version 1.0.0.0 |

**ภาพที่ 4-1** การเชื่อมต่อฐานข้อมูล

ปรากฏหน้าจอให้ตั้งค่าการเชื่อมต่อ ให้ระบุชื่อฐานข้อมูล และหมายเลข ip ที่ใช้เชื่อมต่อ ฐานข้อมูล ดังภาพ จากนั้นคลิกปุ่ม ok เพื่อเชื่อมต่อฐานข้อมูล ดังภาพที่ 4-2

| Database:  | wulib         |
|------------|---------------|
| Server IP: | 203.158.233.1 |
|            | OK Cancel     |

**ภาพที่ 4-2** การตั้งค่าการเชื่อมต่อ

4.2.1.2 เมื่อเชื่อมต่อฐานข้อมูลแล้วที่หน้าจอการทำงานจะแสดงรายละเอียด ฐานข้อมูลที่กำลังเชื่อมต่อ ดังภาพที่ 4-3

| Ontion                |                             |                  |
|-----------------------|-----------------------------|------------------|
| Option                |                             |                  |
| Bibliographic         | 🔘 Journal                   |                  |
| 🔽 All BIB 🔲 With Item | อำนวน BIB ต่อหนึ่งไฟล์ 1000 | Record/File      |
| ท้องสมุดโชติเวช 👻     |                             |                  |
| With Collection       |                             |                  |
|                       |                             |                  |
| With Bibid            |                             |                  |
| · .                   |                             | Export           |
|                       |                             |                  |
| Detail                |                             |                  |
| Export to             |                             |                  |
| Location              |                             |                  |
| Bib                   |                             |                  |
| Exported              | แสด ระวยอนเอี้ยดระวยต่อ     | 4.0.2.4<br>      |
|                       | แลพพา เกิดจะกฤลเป็นกูล      | มียุณแบยสกุดธาลด |

ภาพที่ 4-3 แสดงหน้าจอเข้าสู่โปรแกรมใช้งาน

4.2.1.3 ในการ Export ระเบียน มี3 รูปแบบ (Option) ให้เลือกคือ ดังภาพที่ 4-4 Bibliographic คือ ระเบียนบรรณานุกรมของทรัพยากร หมายเลขระเบียนจะขึ้น b ตาม ด้วยตัวเลข 8 หลัก เช่น b00000001

- Holding คือ ระเบียนที่อยู่ในรูปแบบของ Holding record หมายเลขระเบียน จะขึ้น h ตามด้วยตัวเลข 8 หลัก เช่น h00000001

- Journal คือ ระเบียนดรรชนีบทความวารสาร หมายเลขระเบียนจะขึ้น j ตามด้วย ตัวเลข 8 หลัก เช่น j00000001

| Option        |         |         |
|---------------|---------|---------|
| Bibliographic | Holging | Journal |
|               |         |         |

ภาพที่ 4-4 รูปแบบระเบียน

โปรแกรมจะกำหนดค่าเริ่มต้นที่ Bibliographic หากต้องการ Export ระเบียนในรูปแบบอื่น ก็สามารถเลือกได้ตามต้องการ เช่น จะ export ระเบียนดรรชนีบทความวารสาร คลิกที่ Journal ดังภาพที่ 4-5

| Option        |         |         |
|---------------|---------|---------|
| Bibliographic | Holging | Journal |

ภาพที่ 4-5 ตัวอย่างการ export ระเบียนดรรชนีบทความวารสาร

จำนวนระเบียนที่สามารถ Export สามารถเลือกได้ดังนี้

1. เลือก Export ได้ทั้งฐานข้อมูล โดยคลิกเครื่องหมาย ✓ ที่ All BiB ซึ่งต้องระบุ จำนวน
 BIB ที่ต้องการ Export ต่อ 1 ไฟล์ อย่างน้อย 1000 record ดังภาพที่ 4-6

| 🔽 AI BIB | With Item | จำนวน BIB ต่อหนึ่งไฟล์ | 1000 | Record/File |
|----------|-----------|------------------------|------|-------------|
|          |           |                        |      |             |

**ภาพที่ 4-6** การ Export โดยการกำหนดจำนวนระเบียนที่ต้องการทั้งหมด (All BiB)

2. เลือก Export โดยระบุหมายเลขระเบียนเริ่มต้นและสิ้นสุด โดยเครื่องหมาย ✓ ที่
 All BiB เพื่อออกจากการ เลือกแบบทั้งฐานข้อมูล แล้ว คลิกเครื่องหมาย ✓ ที่ With Bibid แล้วระบุ
 หมายเลขระเบียนเริ่มต้นและสิ้นสุด ตามต้องการ เช่น ดังภาพที่ 4-7

| 🔽 With Bibid |        |           |
|--------------|--------|-----------|
| b00000253    | 1 - 22 | b00000899 |

ภาพที่ 4-7 การ Export โดยระบุหมายเลขระเบียน (With Bibid)

4.2.1.4 เมื่อเลือกรูปแบบการ Export ตามที่ต้องการแล้วให้คลิกที่ [ โปรแกรมจะให้สร้าง Folder เพื่อไว้จัดเก็บข้อมูลที่ Export ดังภาพที่ 4-8

| elect Directory of XML file                       |      |
|---------------------------------------------------|------|
| Þ 🍌 130760                                        |      |
| > 🔐 dgd                                           |      |
| 🛛 🎍 Intelligent Tagging & STAFF                   |      |
| 退 New folder                                      |      |
| 🔒 TagProgramming                                  | П    |
| 🛛 🔐 walai                                         |      |
| 🌲 walai export                                    |      |
| WALAIAutoLib[v2.0]                                |      |
| 🖻 퉬 ไฟล์สแกนรายชื่อแจ้งอบที่ให้อาอารย์ที่ปรึกษาเร | ชีนเ |
| 🖻 🔝 รวมเก็บงาน                                    |      |
| <                                                 | F    |

**ภาพที่ 4-8** การสร้างชื่อ Folder เพื่อจัดเก็บข้อมูล

Export

สร้าง Folder แล้วคลิก OK จะปรากฏหน้าจอแจ้งเตือนดังภาพ ให้คลิก OK เพื่อเริ่ม Export ข้อมูล ดังภาพที่ 4-9

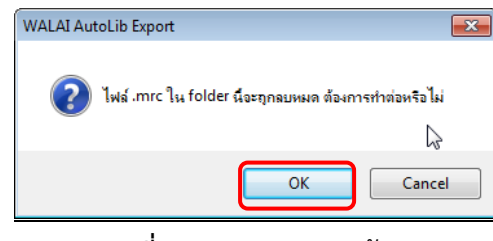

**ภาพที่ 4-9** การ Export ข้อมูล

4.2.1.5 โปรแกรมจะเริ่ม Export ข้อมูล โดยแสดงเป็นตัวเลขรันนิ่งแสดงจำนวน ระเบียนที่ได้ Export แล้ว ดังภาพที่ 4-10

| WALAI Export         |                           |                             | _ <b>_</b> ×   |
|----------------------|---------------------------|-----------------------------|----------------|
| File Help            |                           |                             |                |
| Option               |                           |                             |                |
| Bibliographic ()     | ) Holging 🔘 Journal       |                             |                |
|                      | item <mark>อำนวน</mark> B | IB ต่อหนึ่งไฟล์ <b>1000</b> | Record/File    |
| ห้องสมุดโซดิเวช      | *                         |                             |                |
| With Collection      |                           |                             |                |
|                      |                           |                             |                |
| With Bibid           |                           |                             |                |
|                      | •                         |                             | [ Firmart      |
|                      |                           |                             | Export         |
| Detail               |                           |                             |                |
| Export to            | C:\Users\PC\Desl แส       | ดงจำนวนระเบียนทั้งห         | เมดในฐานข้อมูล |
| Location             | All Location              |                             |                |
| Bib                  | 64699                     | ะเบยนทเต Export             |                |
| Exported             | 595                       |                             |                |
| Error                | 0                         |                             |                |
| rver: 203.158.233.1@ | wulib                     |                             | Version 1000   |

**ภาพที่ 4-10** เริ่มการ Export ระเบียน

เมื่อ Export ระเบียนครบตามจำนวนที่มีทั้งหมดในฐานข้อมูลแล้ว จะปรากฏ Folder ที่จัดเก็บไฟล์ ที่ export อยู่ในรูปแบบไฟล์ .mrc 🚺 ดังภาพที่ 4-11

| ◯◯ ▽ 🚺 ► export 27    | พ.ย. 60                |                  |          |          |
|-----------------------|------------------------|------------------|----------|----------|
| Organize ▼ Include in | library 👻 Share with 👻 | Burn New folder  |          |          |
| 🔆 Favorites           | Name                   | Date modified    | Туре     | Size     |
| 🧮 Desktop             | wulib_1                | 27/11/2560 10:48 | MRC File | 794 KB   |
| \rm Downloads         | wulib_2                | 27/11/2560 10:49 | MRC File | 902 KB   |
| 🖳 Recent Places       | wulib_3                | 27/11/2560 10:49 | MRC File | 930 KB   |
|                       | 🔳 wulib_4              | 27/11/2560 10:49 | MRC File | 944 KB   |
| 🥽 Libraries           | wulib_5                | 27/11/2560 10:49 | MRC File | 892 KB   |
| Documents             | 🔳 wulib_6              | 27/11/2560 10:50 | MRC File | 841 KB   |
| J Music               | 📄 wulib_7              | 27/11/2560 10:50 | MRC File | 839 KB   |
| Pictures              | wulib_8                | 27/11/2560 10:50 | MRC File | 884 KB   |
| Videos                | 🔎 wulib_9              | 27/11/2560 10:50 | MRC File | 889 KB   |
|                       | 🔳 wulib_10             | 27/11/2560 10:50 | MRC File | 844 KB   |
| 👰 Computer            | wulib_11               | 27/11/2560 10:51 | MRC File | 927 KB   |
| 🏭 Local Disk (C:)     | wulib_12               | 27/11/2560 10:51 | MRC File | 851 KB   |
| 👝 Local Disk (D:)     | wulib_13               | 27/11/2560 10:51 | MRC File | 868 KB   |
| 🚗 Removable Disk (F:) | iwulib_14              | 27/11/2560 10:51 | MRC File | 868 KB   |
|                       | iwulib_15              | 27/11/2560 10:51 | MRC File | 765 KB   |
| 顊 Network             | iwulib_16              | 27/11/2560 10:52 | MRC File | 851 KB   |
| PESKTOP-2956LV1       | awulib_17              | 27/11/2560 10:52 | MRC File | 721 KB   |
| 🖳 HP1354              | 🔳 wulib_18             | 27/11/2560 10:52 | MRC File | 936 KB   |
| 🖳 LENOVO-PC           | iwulib_19              | 27/11/2560 10:52 | MRC File | 983 KB   |
| 🖳 LIBRARY-PC          | i wulib_20             | 27/11/2560 10:52 | MRC File | 929 KB   |
| PC-PC                 | i wulib_21             | 27/11/2560 10:53 | MRC File | 1,097 KB |
|                       | iwulib_22              | 27/11/2560 10:53 | MRC File | 996 KB   |
|                       | 🛋 wulib_23             | 27/11/2560 10:53 | MRC File | 918 KB   |

ภาพที่ 4-11 ไฟล์ที่ได้จากการ export ระเบียน

### 4.2.2 การนำเข้าระเบียนบรรณานุกรม

4.2.2.1 การเข้าสู่โปรแกรมฐานข้อมูลสหบรรณานุกรม (UC Connexion Client) ดับเบิ้ลคลิกที่ไอคอนของโปรแกรม 🛃 จะปรากฏหน้าจอเข้าสู่ระบบให้ Login โดยกรอกชื่อผู้ใช้และ รหัสผ่าน --> คลิกปุ่มตกลง เพื่อเข้าสู่โปรแกรม ดังภาพที่ 4-1**2** 

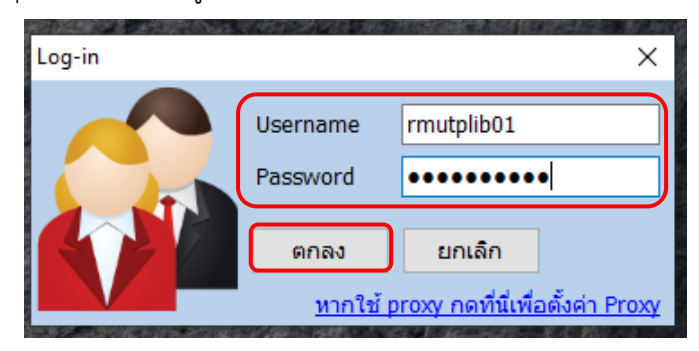

**ภาพที่ 4-12** แสดงหน้าจอการ Login เข้าสู่โปรแกรม

เมื่อเข้าสู่โปรแกรมจะพบหน้าจอการทำงาน ซึ่งประกอบด้วยเมนูการทำงาน ดังภาพที่ 4-13

Record statistic ้กำหรับแสดงสถิติข้อมูลที่มีในฐานข้อมูล

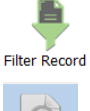

ใช้สำหรับตรวจสอบและจำแนกไฟล์ระเบียนบรรณานุกรม

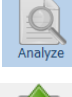

ใช้สำหรับการแสกน ตรวจสอบและแก้ไขไฟล์

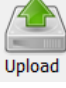

ใช้สำหรับ Upload file

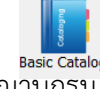

ใช้สำหรับสร้างระเบียนใหม่หรือเรียกแก้ไขระเบียนจากฐานข้อมูล

สหบรรณานุกรมไดยตรง

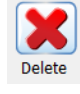

ใช้สำหรับลบระเบียนจากฐานข้อมูลสหบรรณานุกรมโดยตรง

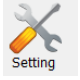

ใช้สำหรับตั้งค่าต่าง ๆ ในโปรแกรม

| UC Connexion (   | Client - Power by WALAI AutoLib      |                                         |                              | _              |            | ×     |
|------------------|--------------------------------------|-----------------------------------------|------------------------------|----------------|------------|-------|
| Cu               | <b>C</b> Connexion                   | Client                                  |                              |                |            |       |
|                  | 🚰 All records in UC database         |                                         | Uţ                           | oload status : | ใช้งานได้ป | กติ 🎅 |
|                  | Bibliographic records :              | 2,426,707                               | Authority record (Subject) : | 2,108,122      |            |       |
| Record statistic | Book records :                       | 2,421,052                               | Authority record (Name) :    | 2,368,672      |            |       |
|                  | Serials records :                    | 5,655                                   | Authority record (Series) :  | 116,581        |            |       |
| Filter Record    | Serials holdings records :           | 5,269                                   |                              |                |            |       |
|                  | Pour bibliographic records           |                                         |                              |                |            | 2     |
| 2                | All Bibliographic records :          | 58,236                                  | Book records :               | 58,236         |            |       |
| Analyze          | Master Record :                      | 21,644                                  | Serials records :            | 0              |            |       |
|                  | Symbol Record :                      | 36,592                                  | Serials holdings records :   | 0              |            |       |
|                  | 🔋 Report                             |                                         |                              |                |            |       |
| Upload           | Report for all master record         | rd                                      |                              |                |            |       |
| <b>Su</b> George | Report for all symbol record         | rd                                      |                              |                |            |       |
| Basic Catalog    | News                                 |                                         |                              |                |            | æ     |
|                  | ▶ <u>ระบบสืบค้นเปิดให้บริการปกต์</u> | i<br>Turu ini turu kana kana kati araat |                              |                |            |       |
|                  | ISERITE () สมารถตาแทนหอง             | <u>ชทัตเลาราทกระสัทกระสาก 5201</u>      |                              |                |            |       |
| Delete           |                                      |                                         |                              |                |            |       |
| $\sim$           |                                      |                                         |                              |                |            |       |
| Setting          |                                      |                                         |                              |                |            |       |
|                  |                                      |                                         |                              |                |            |       |

ภาพที่ 4-13 แสดงหน้าจอการเข้าสู่โปรแกรม

หน้าจอหลักแสดงสถิติข้อมูลที่มีในฐานข้อมูลแบ่งการแสดงผลข้อมูลออกเป็น 4 ส่วน ดังภาพที่ 4-<u>14</u> ดังนี้

A: All records in UC database คือ จำนวนระเบียนที่มีอยู่ในฐานข้อมูล สหบรรณานุกรมทั้งหมด

B: Your bibliographic records คือ จำนวนระเบียนของห้องสมุด (Local site) ที่มีในฐานข้อมูลสหบรรณานุกรมทั้งหมด

**C** : Report เมนูสำหรับออกรายงานระเบียนที่มีอยู่ในฐานข้อมูลสหบรรณานุกรม จำแนกตามประเภทระเบียน ได้แก่ Report for all master record และ report for all symbol record

D : News คือ แสดงข่าวประกาศจากผู้ดูแลระบบ สามารถคลิกที่รายการข่าว เพื่อเข้าไปดูรายละเอียด ข่าวประกาศต่าง ๆ ได้

| UC Connexion     | Client - Power by WALAI AutoLib – 🗆                                                                                                    | ×      |
|------------------|----------------------------------------------------------------------------------------------------|--------|
| Cu               | C Connexion Client                                                                                                    |        |
|                  | All records in UC database Upload status : ใช้งานได้                                                                                                    | ปกา 🧭  |
| Record statistic | b Bibliographic records :         2,426,707         Description         Authority record (Subject) :         2,108,122           b Book records :         2,421,052         Description         Authority record (Name) :         2,368,672 |        |
|                  | Serials records :           5,655           Multiple Authority record (Series) :           116,581             Serials holdings records :           5,269                                                                                   | J      |
| Filter Record    | Your bibliographic records                                                                                                    | ) e    |
| Analyze          | All Bibliographic records :     58,236       Master Record :     21,644       Serials records :     0                                                                                                    |        |
|                  | Symbol Record : 30.592     Serials holdings records : 0                                                                                                    | $\leq$ |
| Upload           | Report                                                                                                    |        |
| R. Co            | Report for all symbol record                                                                                                    | J      |
| Basic Catalog    | News                                                                                                    | 8      |
| Delete           | <ul> <li>▶ ระบบสืบค้นเป็คให้บริการปกติ</li> <li>▶ เรียนเชิญสมาชิกด้วแทนห้องสมุดเข้าร่วมประชุมประจำปี 2561</li> </ul>                                                                                                    | J      |
| Setting          |                                                                                                    |        |

**ภาพที่ 4-14** แสดงหน้าจอหลัก

4.2.2.2 การตั้งค่าเบื้องต้นก่อนการใช้งานโปรแกรม คลิกที่ปุ่มเมนู
 --> กำหนดจำนวนระเบียนสูงสุด (1,000) --> เลือกระดับในการตรวจสอบความถูกต้อง
 --> เลือกรูปแบบการลงรายการ --> กดปุ่ม บันทึก ดังภาพที่ 4-15

| UC Connexion (   | Client - Power by WALAI AutoLib                                          |
|------------------|--------------------------------------------------------------------------|
| Cu               | C Connexion Client                                                       |
|                  | ตั้งค่าการใช้งาน ลบรายการที่ผ่านการตรวจสอบแล้ว                           |
| Record statistic | จำนวนระเบียนสูงสุดในการสแกน<br>จำนวนระเบียนสูงสุด 1,000 ≑ิระเบียน บันทึก |
| -                | เลือกระดับในการตรวจสอบความถูกต้อง                                        |
| Filter Record    | O <u>National Level</u>                                                  |
| Analyze          | <u>Minimal Level</u> <u>UC Level</u> Support RDA Setting                 |
| Unload           | <ul> <li>Not RDA records</li> <li>O RDA records</li> </ul>               |

### **ภาพที่ 4-15** แสดงการตั้งค่าการใช้งาน

4.2.2.3 การตรวจสอบและจำแนกไฟล์ระเบียนบรรณานุกรม คลิกที่เมนู Filter Record

คลิกที่ปุ่ม \_\_\_\_\_ เพื่อเลือกไฟล์ --> เลือกไฟล์ --> คลิกปุ่ม Open ดังภาพที่ 4-16

| 🚺 Open                                                                     |                                        |                         | ×               |
|----------------------------------------------------------------------------|----------------------------------------|-------------------------|-----------------|
| $\leftrightarrow$ $\rightarrow$ $\checkmark$ $\uparrow$ $\blacksquare$ « U | SB Drive (G:) > export 8 ศ.ଲ.62        | ✓ Ö Search export ৪ র.র | a.62 , <b>p</b> |
| Organize 🔻 New fold                                                        | ler                                    | 8==                     | - 🔳 🕐           |
| OneDrive                                                                   | Name                                   | Date modified           | Туре            |
| <b>T</b> : 00                                                              | wulib_1.mrc                            | 8/8/2562 15:34          | MRC File        |
|                                                                            | 🥘 wulib_2.mrc                          | 8/8/2562 15:34          | MRC File        |
| 📜 3D Objects                                                               | 🥘 wulib_3.mrc                          | 8/8/2562 15:34          | MRC File        |
| E Desktop                                                                  | 💭 wulib_4.mrc                          | 8/8/2562 15:34          | MRC File        |
| Documents                                                                  | 🥘 wulib_5.mrc                          | 8/8/2562 15:35          | MRC File        |
| 🕂 Downloads                                                                | 🧾 wulib_6.mrc                          | 8/8/2562 15:35          | MRC File        |
| Music                                                                      | 🧾 wulib_7.mrc                          | 8/8/2562 15:35          | MRC File        |
| Pictures                                                                   | 🧾 wulib_8.mrc                          | 8/8/2562 15:35          | MRC File        |
| Videos                                                                     | ////////////////////////////////////// | 8/8/2562 15:35          | MRC File        |
| Videos                                                                     | ////////////////////////////////////// | 8/8/2562 15:36          | MRC File        |
| Local Disk (C:)                                                            | ////////////////////////////////////// | 8/8/2562 15:36          | MRC File        |
| 👝 Local Disk (D:)                                                          | ////////////////////////////////////// | 8/8/2562 15:36          | MRC File 🗸 🗸    |
| 🔜 USB Drive (G:) 🛛 🗸                                                       | <                                      |                         | >               |
| Filer                                                                      | name: G:\export 8 त्र.ค.62\wulib_5.mrc | ✓ All file (*.*)        | ~               |
|                                                                            |                                        | Open                    | Cancel          |

**ภาพที่ 4-16** แสดงการเลือกไฟล์

เลือกไฟล์ที่ต้องการเรียบร้อยแล้ว คลิกที่ปุ่ม **Filter Record** เพื่อตรวจสอบและจำแนกไฟล์ระเบียน บรรณานุกรม ดังภาพที่ 4-17

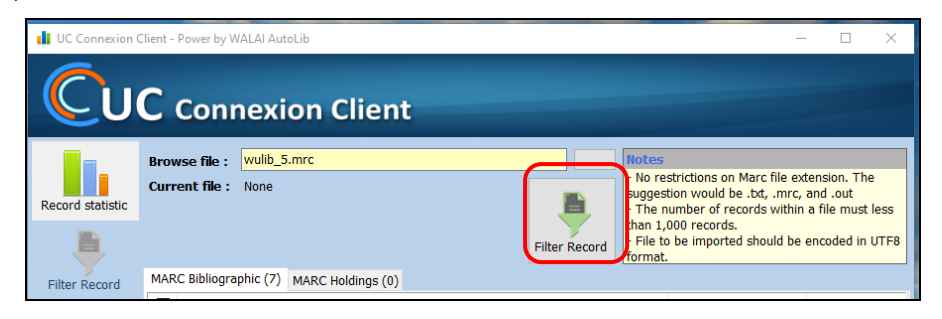

ภาพที่ 4-17 แสดงการตรวจสอบ Filter Record

เมื่อผ่านการกรอง Filter Record ไฟล์งานจะอยู่ในส่วนของ MARC Bibliographic พร้อมบอกรายละเอียดจำนวนระเบียนที่ตรวจสอบพบทั้งหมด

| UC Connexion (   | Client - Power by WALAI AutoLib                  |                   |                                                                             | _                                                                                                    |                                                       | х                 |
|------------------|--------------------------------------------------|-------------------|-----------------------------------------------------------------------------|----------------------------------------------------------------------------------------------------|-------------------------------------------------------|-------------------|
| Cu               | <b>C</b> Connexion Client                        |                   |                                                                             |                                                                                                    |                                                       |                   |
| Record statistic | Browse file : wulib_5.mrc<br>Current file : None | <br>Filter Record | Notes<br>- No res<br>suggest<br>- The n<br>than 1,0<br>- File to<br>format. | strictions on Marc file ex<br>ion would be .bt, .mrc,<br>umber of records within<br>00 records.<br>be imported should be | tension. The<br>and .out<br>a file must<br>encoded in | e<br>less<br>UTF8 |
| Filter Record    | File name                                        |                   |                                                                             | Bib level (Book/Serial)                                                                                                  | Record Co                                             | ounts             |
|                  | wulib_5.mrc                                      |                   |                                                                             | Bibliographic                                                                                                    |                                                       | 999               |
|                  | wuiib_5.mrc                                      |                   |                                                                             | Seriai                                                                                                    |                                                       |                   |
| Analyze          | wulib_64.mrc                                     |                   |                                                                             | Serial                                                                                                    |                                                       | 4                 |
| Upload           |                                                  |                   |                                                                             |                                                                                                    |                                                       |                   |
| Basic Catalog    |                                                  |                   |                                                                             |                                                                                                    |                                                       |                   |
| Delete           |                                                  |                   |                                                                             |                                                                                                    |                                                       |                   |
| ×                |                                                  |                   |                                                                             |                                                                                                    |                                                       |                   |
| Setting          |                                                  |                   |                                                                             |                                                                                                    | end to Anal                                           | yze               |

ภาพที่ 4-18 แสดงผลลัพธ์จากการตรวจสอบ Filter Record

Send to Analyze

คลิกเครื่องหมาย ✔ หน้าช่องไฟล์ที่ต้องการ --> คลิกที่ปุ่ม เพื่อเข้าสู่การตรวจสอบไฟล์และแก้ไขไฟล์ ดังภาพที่ 4-19

| 📕 UC Connexion C | Client - Power by WALAI AutoLib               |                   |                                                               | -                                                                                                    |                                                           | ×           |
|------------------|-----------------------------------------------|-------------------|---------------------------------------------------------------|----------------------------------------------------------------------------------------------------|-----------------------------------------------------------|-------------|
| Cu               | <b>C</b> Connexion Client                     |                   |                                                               |                                                                                                    |                                                           |             |
| Record statistic | Browse file : wulib_5.mrc Current file : None | <br>Filter Record | Notes<br>- No re<br>sugges<br>- The n<br>than 1,<br>- File to | strictions on Marc file ex<br>tion would be .bt, .mrc,<br>umber of records within<br>000 records.<br>b be imported should be | tension. The<br>and .out<br>a file must I<br>encoded in U | ess<br>JTF8 |
| Filter Record    | MARC Bibliographic (3) MARC Holdings (0)      |                   | format.                                                       |                                                                                                    |                                                           |             |
|                  | File name                                     |                   |                                                               | Bib level (Book/Serial)                                                                                                    | Record Co                                                 | unts        |
| Q                | wulib_5.mrc                                   |                   |                                                               | Bibliographic                                                                                                    |                                                           | 999         |
| Analyze          | wullb_5.mrc                                   |                   |                                                               | Serial                                                                                                    |                                                           | 1           |
| Upload           |                                               |                   |                                                               |                                                                                                    |                                                           |             |
| Basic Catalog    |                                               |                   |                                                               |                                                                                                    |                                                           |             |
| Delete           |                                               |                   |                                                               |                                                                                                    |                                                           |             |
| ×                |                                               |                   |                                                               | _                                                                                                    |                                                           |             |
| Setting          |                                               |                   |                                                               | 5                                                                                                    | Send to Analy                                             | ze          |
|                  |                                               |                   |                                                               |                                                                                                    |                                                           |             |

**ภาพที่ 4-19** แสดงการเลือกไฟล์เพื่อเข้าสู่การ Analyze

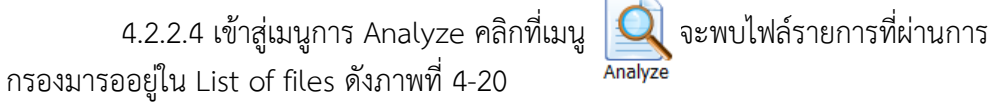

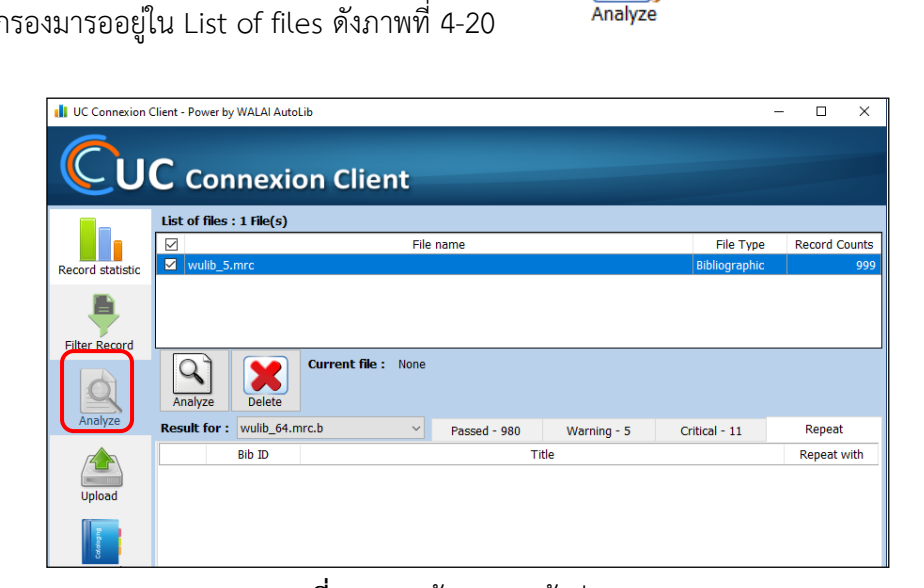

**ภาพที่ 4-20** หน้าจอการเข้าสู่เมนู Analyze
คลิกเครื่องหมาย ✓ หน้าช่องไฟล์ที่ต้องการ --> คลิกที่ปุ่ม Analyze โปรแกรมจะทำ การตรวจสอบระเบียนและแสดงผลการตรวจสอบ ดังภาพที่ 4-21

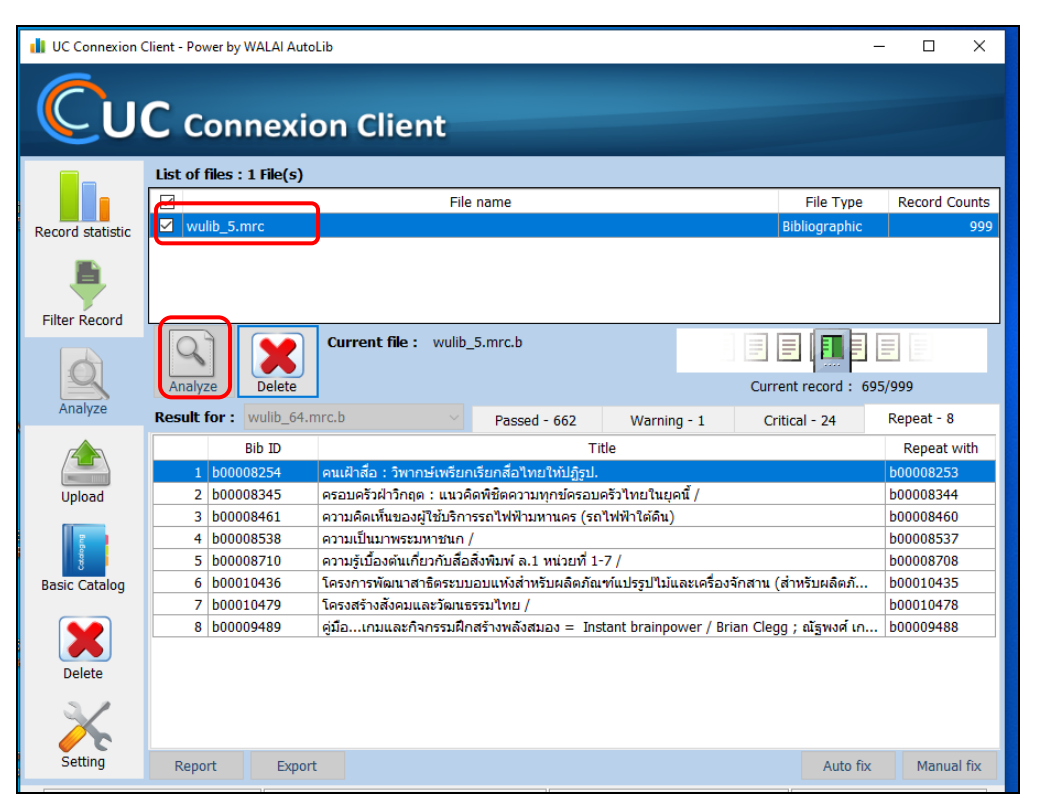

ภาพที่ 4-21 แสดงหน้าการตรวจสอบ Analyze

เมื่อผ่านการตรวจสอบ Analyze เสร็จเรียบร้อย จะปรากฎรายละเอียดการแสดงผล ที่สำรวจพบ 4 ส่วนด้วยกันดังนี้ Passed, Warning, Critical, และ Repeat ดังภาพที่ 4-22

|                                       | Analyze                                                                  | Current file : None                                                             |             |   |  |  |  |  |  |  |  |  |
|---------------------------------------|--------------------------------------------------------------------------|---------------------------------------------------------------------------------|-------------|---|--|--|--|--|--|--|--|--|
| Analyze                               | Result for : wulib_5.n                                                   | rc.b · Passed - 943 Warning - 2 Critical - 32                                   | Repeat - 22 |   |  |  |  |  |  |  |  |  |
|                                       | Bib ID                                                                   | Litle                                                                           | Repeat with | ^ |  |  |  |  |  |  |  |  |
|                                       | 1 b00008254                                                              | คนเฝ้าสื่อ : วิพากษ์เพรียกเรียกสื่อไทยให้ปฏิรูป.                                | b00008253   |   |  |  |  |  |  |  |  |  |
| Upload                                | 2 b00008253                                                              |                                                                                 |             |   |  |  |  |  |  |  |  |  |
| -                                     | 3 b00008344 ครอบครัวฝ่าวิกฤต : แนวคิดพิชิตความทุกข์ครอบครัวไทยในยุคนี้ / |                                                                                 |             |   |  |  |  |  |  |  |  |  |
| 2                                     | 4 b00008345                                                              | ครอบครัวฝ่าวิกฤต : แนวคิดพิชิตความทุกข์ครอบครัวไทยในยุคนี้ /                    | b00008344   |   |  |  |  |  |  |  |  |  |
| C C C C C C C C C C C C C C C C C C C | 5 b00008460                                                              | ความคิดเห็นของผู้ใช้บริการรถไฟฟ้ามหานคร (รถไฟฟ้าใต้ดิน)                         |             |   |  |  |  |  |  |  |  |  |
| Basic Catalog                         | 6 b00008461                                                              | ความคิดเห็นของผู้ใช้บริการรถไฟฟ้ามหานคร (รถไฟฟ้าใต้ดิน)                         | b00008460   |   |  |  |  |  |  |  |  |  |
|                                       | 7 b00008537                                                              | ความเป็นมาพระมหาชนก /                                                           |             |   |  |  |  |  |  |  |  |  |
|                                       | 8 b00008538                                                              | ความเป็นมาพระมหาชนก /                                                           | b00008537   |   |  |  |  |  |  |  |  |  |
|                                       | 9 b00008710                                                              | ความรู้เบื้องต้นเกี่ยวกับสื่อสิ่งพิมพ์ ล.1 หน่วยที่ 1-7 /                       | b00008708   |   |  |  |  |  |  |  |  |  |
| Delete                                | 10 b00008708                                                             | ความรู้เบื้องต้นเกี่ยวกับสื่อสิ่งพิมพ์ ลล.1 /                                   |             |   |  |  |  |  |  |  |  |  |
|                                       | 11 b00009488                                                             | 11 b00009488 คู่มือเกมและกิจกรมฝึกสร้างพลังสมอง /                               |             |   |  |  |  |  |  |  |  |  |
|                                       | 12 b00009489                                                             | คู่มือเกมและกิจกรรมฝึกสร้างพลังสมอง = Instant brainpower / Brian Clegg ; ณัฐพงศ | b00009488   |   |  |  |  |  |  |  |  |  |
| ∕℃                                    | 13 b00009592                                                             | คู่มือการใช้งาน Microsoft office 2003 /                                         |             | ¥ |  |  |  |  |  |  |  |  |
| Setting                               | Report Expo                                                              | t Export Auto fix Manual fix                                                    |             |   |  |  |  |  |  |  |  |  |

ภาพที่ 4-22 แสดงหน้าจอแสดงผลการตรวจสอบระเบียน

ในส่วนการแสดงผลที่มีสถานะเป็น Passed คือระเบียนที่ผ่านการตรวจสอบโดยไม่มี ข้อผิดพลาดหรือต้องแก้ไข จากภาพด้านล่างตรวจสอบพบจำนวน 943 ระเบียน ดังภาพที่ 4-23

| Q             | Analyze                | Current file : None                          |                           |                         |                    |            |         |  |  |
|---------------|------------------------|----------------------------------------------|---------------------------|-------------------------|--------------------|------------|---------|--|--|
| Analyze       | Result for : wulib_5.n | nrc.b ~                                      | Passed - 943              | Warning - 2             | Critical - 32      | Repeat - 2 | 2       |  |  |
|               | Bib ID                 |                                              |                           | Title                   |                    |            | ^       |  |  |
|               | 1 b00008269            | 25 ผู้ระลึกชาติ : วงวัฏกา                    | รเวียนว่ายตายเกิด /       |                         |                    |            |         |  |  |
| Upload        | 2 b00093740            | Calculus : Applications                      | and technology for b      | usiness, social and lif | fe sciences /      |            |         |  |  |
|               | 3 b00094227            | English for internationa                     | l tourism /               |                         |                    |            |         |  |  |
| E I           | 4 b00093751            | Financial accounting : r                     | eporting and analysis     | /                       |                    |            |         |  |  |
| Cotato        | 5 b00093813            | Foundation of finance :                      | the logic and practic     | e/                      |                    |            |         |  |  |
| Basic Catalog | 6 b00094228            | Grapevine student's book 3 /                 |                           |                         |                    |            |         |  |  |
| _             | 7 b00094149            | Harvard business review on brand management. |                           |                         |                    |            |         |  |  |
|               | 8 b00094058            | International marketing                      | International marketing / |                         |                    |            |         |  |  |
|               | 9 b00093937            | Management /                                 |                           |                         |                    |            |         |  |  |
| Delete        | 10 b00093817           | Managerial accounting                        | /                         |                         |                    |            |         |  |  |
|               | 11 b00094206           | Managing the demand-                         | supply chain : value i    | innovations for custo   | mer satisfaction / |            |         |  |  |
|               | 12 b00093945           | Marketing strategy : p                       | lanning and implemen      | tation /                |                    |            |         |  |  |
|               | 13 b00009468           | Microsoft Windows 200                        | 10 administrator's poc    | ket consultant /        |                    |            | ~       |  |  |
| Setting       | Report Expo            | t                                            |                           |                         | Auto fi            | x Man      | ual fix |  |  |

**ภาพที่ 4-23** แสดงผลการตรวจสอบไฟล์ที่มีสถานะเป็น Passed

ในส่วนการแสดงผลที่มีสถานะเป็น Warning คือการแจ้งเตือนระเบียนที่มีข้อผิดพลาด ในการลลงรายการ สามารถทำการ Auto Fix ได้ โดยคลิกที่ปุ่ม Auto fix จากภาพด้านล่าง ตรวจสอบพบจำนวน 2 ระเบียน ดังภาพที่ 4-24

| Q             | Analyze                | Current file : None          |              |    |             |                       |              |
|---------------|------------------------|------------------------------|--------------|----|-------------|-----------------------|--------------|
| Analyze       | Result for : wulib_5.m | rc.b 🗸                       | Passed - 943 | Wa | rning - 2   | Critical - 32         | Repeat - 22  |
|               | BibID                  |                              | Title        |    |             | Description           |              |
|               | 1 b00008649            | ความรู้เบื้องต้นเกี่ยวกับกฎา | หมายทั่วไป / |    | - เขตข้อมูล | 260 ເขตข้อมูลย่อย a ' | ไม่มีข้อมูล  |
| Upload        | 2 b00010048            | คู่มือฝึกอังกฤษ เพื่อพูดกับ  | ฝรั่ง /      |    | - ເขตข้อมูล | 300 ເขตข้อมูลย่อย b ' | ไม่มีข้อมูล  |
| Basic Catalog |                        |                              |              |    |             |                       |              |
| Delete        |                        |                              |              |    |             |                       |              |
| Setting       | Report Expor           | t                            |              |    |             | Auto fi               | x Manual fix |

**ภาพที่ 4-24** การแสดงผลที่มีสถานะเป็น Warning

เมื่อทำการ Auto Fix ระเบียนที่อยู่ในส่วนของ Warning ที่ผ่านการตรวจสอบจะเข้าไป อยู่ในส่วนของ Passed จากภาพด้านล่างพบว่า ระเบียนในส่วน Passed จึงเพิ่มขึ้น 2 ระเบียน และในส่วนของ Warning = 0 ดังภาพที่ 4-25

| Filter Record | L            |              |                |        |              |         |        |             |             |
|---------------|--------------|--------------|----------------|--------|--------------|---------|--------|-------------|-------------|
|               | Analyze      | Delete       | Current file : | None   |              |         |        |             |             |
| Analyze       | Result for : | wulib_5.mrc. | b              | $\sim$ | Passed - 945 | Warning | Critic | al - 32     | Repeat - 22 |
| Upload        |              | BibID        |                | Titl   | e            |         | [      | Description |             |
| Basic Catalog |              |              |                |        |              |         |        |             |             |
| Delete        |              |              |                |        |              |         |        |             |             |
| $\mathbf{x}$  |              |              |                |        |              |         |        |             |             |
| Setting       | Report       | Export       |                |        |              |         |        | Auto fix    | Manual fix  |
|               |              |              |                |        |              |         |        |             |             |

**ภาพที่ 4-25** แสดงผลการแก้ไขไฟล์ที่มีสถานะเป็น Warning

ในส่วนการแสดงผลที่มีสถานะเป็น Critical คือ เกิดข้อผิดพลาดการลงรายการที่ไม่สามารถ ใช้เมนู Auto Fix ได้ แต่สามารถใช้เมนู Manual Fix เพื่อแก้ไขความผิดพลาดในการลงรายการให้ ถูกต้อง จากภาพด้านล่างตรวจสอบพบจำนวน 32 ระเบียน ดังภาพที่ 4-26

| Q             | Analyze                | Current file : None                          |                                       |
|---------------|------------------------|----------------------------------------------|---------------------------------------|
| Analyze       | Result for : wulib_5.m | rc.b Y Passed - 943 V                        | Varning - 2 Critical - 32 Repeat - 22 |
|               | BibID                  | Title                                        | Description ^                         |
|               | 1 b00008159            | คดีผีนางตะเคียน /                            | - เขตข้อมูล 440 ไม่อนุญาตให้ใช้งาน    |
| Upload        | 2 b00008191            | คนของโลก :                                   | - เขตข้อมูล 440 ไม่อนุญาตให้ใช้งาน    |
|               | 3 b00008207            | คนจีนในยูนนาน /                              | - เขตข้อมูล 440 ไม่อนุญาตให้ใช้งาน    |
| E I           | 4 b00008219            | คนดังแห่งยุค /                               | - เขตข้อมูล 440 ไม่อนุญาตให้ใช้งาน    |
| Coto          | 5 b00008268            | คนโยนฟืน /                                   | - เขตข้อมูล 440 ไม่อนุญาตให้ใช้งาน    |
| Basic Catalog | 6 b00008404            | คลิกแล้วรวย : คู่มือทำมาหากินใน Cyberspace / | - เขตข้อมูล 440 ไม่อนุญาตให้ใช้งาน    |
|               | 7 b00008411            | คลินิกอายุยืน /                              | - เขตข้อมูล 440 ไม่อนุญาตให้ใช้งาน    |
|               | 8 b00008471            | ความฉลาดรู้ของผู้นำ = Leadership quotient /  | - เขตข้อมูล 440 ไม่อนุญาตให้ใช้งาน    |
|               | 9 b00008477            | ความดันโลหิตสูง /                            | - เขตข้อมูล 440 ไม่อนุญาตให้ใช้งาน    |
| Delete        | 10 b00008479           | ความดันโลหิตสูง = High blood pressure /      | - เขตข้อมูล 440 ไม่อนุญาตให้ใช้งาน    |
|               | 11 b00008480           | ความดันโลหิตสูง = High blood pressure /      | - เขตข้อมูล 440 ไม่อนุญาตให้ใช้งาน    |
|               | 12 b00008501           | ความน่าจะเป็น /                              | - เขตข้อมูล 440 ไม่อนุญาตให้ใช้งาน    |
|               | 13 b00008611           | ความรู้ดอทคอม = K-Knowledge.com /            | - เขตข้อมูล 440 ไม่อนุญาตให้ใช้งาน    |
| Setting       | Report Expor           | t                                            | Auto fix Manual fix                   |

**ภาพที่ 4-26** แสดงผลการตรวจสอบระเบียนที่มีสถานะเป็น Critical

เมื่อใช้เมนู Manual Fix จะปรากฏระเบียนที่แก้ไขตามคำแนะนำที่ปรากฏเป็นตัวหนังสือ สีแดง เสร็จเรียบร้อยกดปุ่ม 🗎 เพื่อบันทึกระเบียน ดังภาพที่ 4-27-28

| แก้  | โยระ | เบีย | น   |                                             | _                                               |   | ×       |
|------|------|------|-----|---------------------------------------------|-------------------------------------------------|---|---------|
|      | •    |      |     | ςā I H Ω                                    |                                                 | Ń | <u></u> |
| Lea  | ade  | er   | 0   | 0775cam 22001811a 4500                      | a - Language material $\sim$ m - Monograph/item | ~ |         |
| 00   | 1    |      |     | b00008159                                   |                                                 |   |         |
| 00   | 3    |      |     | RMUTP                                       |                                                 |   |         |
| 00   | 5    |      |     | 20110913060319.6                            |                                                 |   |         |
| 00   | 8    |      |     | 110913s2547 th # g## #000 j#tha#            | d                                               |   |         |
| 02   | 0    | #    | #   | \$a9749239474                               |                                                 |   |         |
| 08   | 2    | 0    | 4   | \$as.a. \$bว617ค                            |                                                 |   |         |
| 10   | 0    | 0    | #   | \$ลวินทร์ เลียววาริณ.                       |                                                 |   |         |
| 24   | 5    | 0    | 0   | \$อคดีผีนางตะเคียน / \$cวินทร์ เลียววาริณ.  |                                                 |   |         |
| 26   | 0    | #    | #   | \$ลกรุงเทพฯ : \$bไทยยูเนียนกราฟฟิกส์, \$c25 | 47.                                             |   |         |
| 30   | 0    | #    | #   | \$a217 หน้า ; \$c21 ชม                      |                                                 |   |         |
| 44   | 0    | #    | 0   | \$อนิยายสืบสวนขาตกรรม ชุด เสียวนักสือ ; \$v | /สำดับ 2                                        |   |         |
| 65   | 0    | 0    | 4   | \$อเรื่องสันไทย.                            |                                                 |   |         |
| 95   | 1    |      |     | \$aBCL                                      |                                                 |   |         |
|      |      |      |     |                                             |                                                 |   |         |
|      |      |      |     | แก้ไข                                       | ตามค้าแนะนำข้อผิดพลาด                           |   |         |
| - 12 | ตข้  | ່ວນູ | ລ 4 | 140 ไม่อนุญาตให้ใช้งาน                      |                                                 |   |         |

#### ภาพที่ 4-27 แสดงผลหน้าจอ Worksheet ของระเบียนที่ต้องการแก้ไข

| แก้ไขร     | ะเบิง                                                                     | 194 |                                            |                     |  |  |  |  |  |  |  |  |
|------------|---------------------------------------------------------------------------|-----|--------------------------------------------|---------------------|--|--|--|--|--|--|--|--|
|            |                                                                           |     |                                            |                     |  |  |  |  |  |  |  |  |
| Lead       | Leader 00775cam 22001811a 4500 a - Language material V m - Monograph/item |     |                                            |                     |  |  |  |  |  |  |  |  |
| 001        |                                                                           |     | b00008159                                  |                     |  |  |  |  |  |  |  |  |
| 003        |                                                                           |     | RMUTP                                      |                     |  |  |  |  |  |  |  |  |
| 005        |                                                                           |     | 20110913060319.6                           |                     |  |  |  |  |  |  |  |  |
| 800        |                                                                           |     | 110913s2547 th # g## #000 j#tha#d          | I                   |  |  |  |  |  |  |  |  |
| 020        | #                                                                         | #   | \$a9749239474                              |                     |  |  |  |  |  |  |  |  |
| 082        | 0                                                                         | 4   | \$as.a. \$bว617ค                           |                     |  |  |  |  |  |  |  |  |
| 100        | 0                                                                         | #   | \$ลวินทร์ เลียววาริณ.                      |                     |  |  |  |  |  |  |  |  |
| 245        | 0                                                                         | 0   | \$อคดีผีนางตะเคียน / \$cวินทร์ เลียววาริณ. |                     |  |  |  |  |  |  |  |  |
| <b>260</b> | #                                                                         | #   | \$อกรุงเทพฯ : \$bไทยยูเนียนกราฟฟิกส์, \$c  | ×                   |  |  |  |  |  |  |  |  |
| 300        | #                                                                         | #   | \$a217 หน้า ; \$c21 ชม                     |                     |  |  |  |  |  |  |  |  |
| <b>490</b> | #                                                                         | 0   | \$อนิยายสืบสวนขาตกรรม ชุด เสี่ยวนักสือ ;   |                     |  |  |  |  |  |  |  |  |
| <b>650</b> | 0                                                                         | 4   | \$อเรื่องสั้นไทย.                          | บ้นทึกเรียบร้อยแล้ว |  |  |  |  |  |  |  |  |
| <b>951</b> |                                                                           |     | \$aBCL                                     | -                   |  |  |  |  |  |  |  |  |
|            |                                                                           |     |                                            | ОК                  |  |  |  |  |  |  |  |  |

ภาพที่ 4-28 แสดงการแก้ไขระเบียนแบบ Manual Fix

ในส่วนการแสดงผลที่มีสถานะเป็น Repeat คือ เกิดข้อผิดพลาดการลงรายการระเบียนซ้ำ ที่ไม่สามารถใช้เมนู Auto Fix ได้ แต่สามารถใช้เมนู Manual Fix เพื่อแก้ไขความผิดพลาดในการ ลงรายการระเบียนซ้ำ จากภาพด้านล่างตรวจสอบพบจำนวน 22 ระเบียน ดังภาพที่ 4-29

|               | Analyz | )<br>ze                                          | Delete     | Currer                                                       | n <b>t file :</b> None | 3                         |                     |                     |       |             |    |
|---------------|--------|--------------------------------------------------|------------|--------------------------------------------------------------|------------------------|---------------------------|---------------------|---------------------|-------|-------------|----|
| Analyze       | Result | for :                                            | wulib_5.mr | rc.b                                                         | ~                      | Passed - 951              | Warning             | Critical - 26       |       | Repeat - 22 |    |
|               |        |                                                  | Bib ID     |                                                              |                        | Titl                      | e                   |                     | F     | lepeat with | ^  |
|               | 1      | b000                                             | 08254      | คนเฝ้าสื่อ                                                   | อ : วิพากษ์เพรีย       | เกเรียกสื่อไทยให้ปฏิรูป.  |                     |                     | b00   | 008253      |    |
| Upload        | 2      | b000                                             | 08253      | ดนเฝ้าสื่ะ                                                   | อ : วิพากษ์เพรีย       | มกเรียกสื่อไทยใหห้ปฏิรูบ  | ]/                  |                     |       |             |    |
|               | 3      | b000                                             | 08344      | ครอบครัวฝ่าวิกฤต : แนวคิดพิชิตความทุกข์ครอบครัวไทยในยุคนี้ / |                        |                           |                     |                     |       |             |    |
| 8             | 4      | b000                                             | 08345      | ครอบครั                                                      | วฝ่าวิกฤต : แนว        | เคิดพิชิตความทุกข์ครอบ    | ครัวไทยในยุคนี้ /   |                     | b00   | 008344      |    |
| Cototo        | 5      | b000                                             | 08460      | ดวามคิดเห็นของผู้ใช้บริการรถไฟฟ้ามหานคร (รถไฟฟ้าใต้ดิน)      |                        |                           |                     |                     |       |             |    |
| Basic Catalog | 6      | b000                                             | 08461      | ความคิดเห็นของผู้ใช้บริการรถไฟฟ้ามหานคร (รถไฟฟ้าใต้ดิน)      |                        |                           |                     |                     |       | b00008460   |    |
|               | 7      | b000                                             | 08537      | ดวามเป็นมาพระมหาชนก /                                        |                        |                           |                     |                     |       |             |    |
|               | 8      | b000                                             | 08538      | ความเป็นมาพระมหาชนก /                                        |                        |                           |                     |                     |       | 008537      |    |
|               | 9      | b000                                             | 08710      | ความรู้เบื่                                                  | ้องต้นเกี่ยวกับสื      | อสิ่งพิมพ์ ล.1 หน่วยที่ 1 | -7 /                |                     | b00   | 008708      |    |
| Delete        | 10     | b000                                             | 08708      | ความรู้เบื่                                                  | องต้นเกี่ยวกับสื       | อสิ่งพิมพ์ ลล.1 /         |                     |                     |       |             |    |
|               | 11     | 1 b00009488 คู่มือเกมและกิจกรมฝึกสร้างพลังสมอง / |            |                                                              |                        |                           |                     |                     |       |             |    |
|               | 12     | b000                                             | 09489      | คู่มือเก                                                     | ามและกิจกรรมผื         | ใกสร้างพลังสมอง = Ins     | tant brainpower / B | rian Clegg ; ณัฐพงศ | . b00 | 009488      |    |
|               | 13     | b000                                             | 09592      | ดู่มือการ                                                    | ใช้งาน Microso         | ft office 2003 /          |                     |                     |       |             | ¥  |
| Setting       | Repo   | rt                                               | Export     |                                                              |                        |                           |                     | Auto                | fix   | Manual fi   | îx |

ภาพที่ 4-29 แสดงผลการตรวจสอบระเบียนที่มีสถานะเป็น Repeat

เมื่อใช้เมนู Manual Fix จะปรากฏระเบียนซ้ำคลิกเครื่องหมาย ✔ หน้าระเบียน ที่เลือกให้ เป็นระเบียนหลักในการนำเข้าระบบ เสร็จเรียบร้อยกดปุ่ม **ок** เพื่อบันทึกระเบียน ดังภาพที่ 4-30

| ระเบียน | ซ้ำ               | ×                                                                                                    |
|---------|-------------------|----------------------------------------------------------------------------------------------------|
| กรุณา   | เลือกระเบียนที่ต้ | ้องการเพียง 1 ระเบียน                                                                                                    |
|         | b00008344         | 00602cam 22001931a<br>450000100100000003000600010005001700016008004100033020001500074040003700089082001<br>th # g## #000 0#tha#d##\$a9748462765##\$aBangkok Commercial Campus,<br>RMUTP04\$a306.85\$bn57ค0#\$aเกรียงศักดิ์ เจริญวงศ์ศักดิ์.00\$aครอบครัวฝ่าวิกฤต : แนวคิดพิชิตความ |
|         | b00008345         | 01193cam 22002291a<br>450000100100000003000600010005001700016008004100033020001500074040003700089082002<br>th # g## #000 0#tha#d##\$a9748462765##\$aBangkok Commercial Campus,<br>RMUTP04\$a303.4\$bn768ค0#\$aเกรียงศักดิ์ เจริญวงศ์ศักดิ์.00\$aครอบครัวฝ่าวิกฤต : แนวคิดพิชิตความ |
|         |                   |                                                                                                    |
|         |                   | OK Cancel                                                                                                    |

**ภาพที่ 4-30** แสดงการเลือกระเบียนในการนำเข้าระบบ

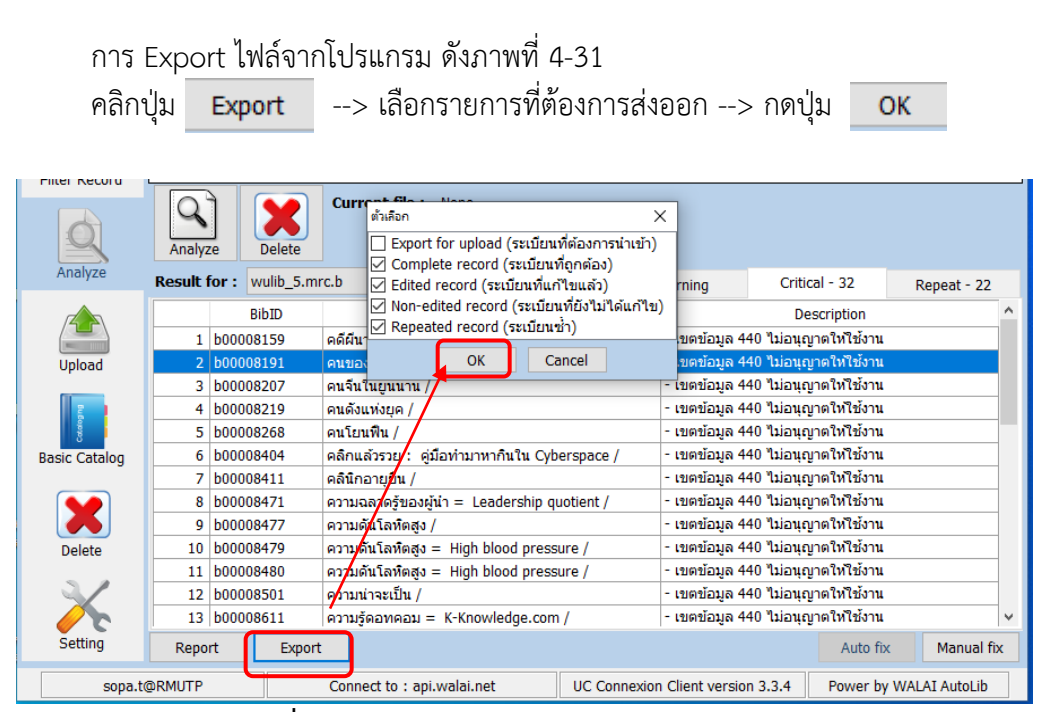

ภาพที่ 4-31 แสดงหน้าจอตัวเลือกสำหรับ export ไฟล์

เมื่อคลิกปุ่ม **OK** จะได้ไฟล์ชื่อ export. marc จากนั้นเลือกที่อยู่ในการบันทึกข้อมูลแล้ว กดปุ่ม **Save** ดังภาพที่ 4-32

| Save As                                 |          |                          |                |     |                |          | $\times$ |
|-----------------------------------------|----------|--------------------------|----------------|-----|----------------|----------|----------|
| $\leftarrow \rightarrow \cdot \uparrow$ | > This   | PC > Desktop > export    |                | √ ∂ | Search export  |          | Q        |
| Organize 🔻 Ne                           | w folder |                          |                |     |                |          | ?        |
| This PC                                 | ^        | Name                     |                | D   | ate modified   | Туре     |          |
| 3D Objects                              |          | export.mrc               |                | 19  | 9/8/2563 16:17 | MRC File |          |
| 📃 Desktop                               |          |                          |                |     |                |          |          |
| Documents                               |          |                          |                |     |                |          |          |
| 🔶 Downloads                             |          |                          |                |     |                |          |          |
| b Music                                 |          |                          |                |     |                |          |          |
| Pictures                                |          |                          |                |     |                |          |          |
| Videos                                  |          |                          |                |     |                |          |          |
| Local Disk (C:                          | )        |                          |                |     |                |          |          |
| 👝 Local Disk (D:                        | )        | ¢                        |                |     |                |          | >        |
|                                         | · · ·    |                          |                |     |                |          |          |
| File name:                              | C:\Use   | rs\Lenovo-SO\Desktop\exp | ort\export.mrc |     |                |          | ~        |
| Save as type:                           | MARC     | files (*.mrc)            |                |     |                |          | ~        |
| ∧ Hide Folders                          |          |                          |                |     | Save           | Cancel   |          |

ภาพที่ 4-32 แสดงหน้าจอการบันทีกระเบียนที่ export

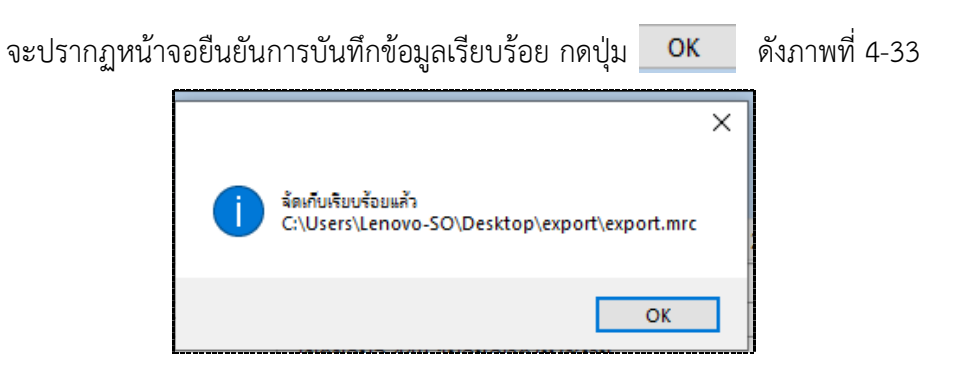

**ภาพที่ 4-33** แสดงหน้าจอยืนยันการบันทึกข้อมูล

ตัวอย่างไฟล์ที่ได้จากการ export ข้อมูลระเบียนบรรณานุกรม ดังภาพที่ 4-34

| export 1.mrc - Note                                                                                                    | tepad                                    |                                                                                                    |                                                                                                    |                                                                                                    |                                                                                                    |                                                                                                    |                                                                                                    |   | - 0                                                                                                    | ×                                                                                                    |
|----------------------------------------------------------------------------------------------------|------------------------------------------|----------------------------------------------------------------------------------------------------|----------------------------------------------------------------------------------------------------|----------------------------------------------------------------------------------------------------|----------------------------------------------------------------------------------------------------|----------------------------------------------------------------------------------------------------|----------------------------------------------------------------------------------------------------|---|----------------------------------------------------------------------------------------------------|----------------------------------------------------------------------------------------------------|
| ile Edit Format V                                                                                                    | View Help                                |                                                                                                    |                                                                                                    |                                                                                                    |                                                                                                    |                                                                                                    |                                                                                                    |   |                                                                                                    |                                                                                                    |
| 4.0090042546<br>B th a gl<br>0011504172555<br>0.5520097254<br>0.5520097254<br>0.5520097254<br>0.5520097254<br>0.5520097254<br>0.1052097124<br>0.1052097124000000000000000000000000000000000000 | th # g## ## ############################ | 0000         0001:001:000           0301:02:140         th all           0301:02:140         th all           0301:02:140         th all           0301:02:140         th all           0400:00         001:00:00:00           0400:00         001:00:00:00:00:00:00:00:00:00:00:00:00: | 741900274404510<br>7419002744510<br>876 4000 0H<br>976 4000 0H<br>19 5780480404<br>74119125674451<br>55152044510<br>55152044510<br>55152044510<br>55152044510<br>55152044512<br>55152044512<br>55152044512<br>55152044512<br>55152044512<br>55152044512<br>5515204512<br>5515204<br>5515204<br>5515204<br>551 | b.233.048.04.04<br>b.233.048.04.24.04<br>b.244.048.04.04.04<br>b.244.048.04.04.04<br>b.245.048.04.04.04<br>b.255.048.04.04<br>b.255.048.04.04<br>b.255.04.04.04<br>b.255.04.04.04.04<br>b.255.04.04.04.04<br>b.255.04.04.04.04.04.04.04.04.04.04.04.04.04. | www.00a.of.ac.<br>1, yuur artuus#<br>3, yuur artuus#<br>3, yuur artuus#<br>4, yuur artuus#<br>4, yuur | nedenka - Biblici Ince<br>2012 - Del Bucci Ince<br>2012 - Del Bucci Ince<br>2012 - Del Bucci Ince<br>2012 - Del Bucci Ince<br>2012 - Del Bucci Ince<br>2012 - Del Bucci Ince<br>2012 - Del Bucci Ince<br>2014 - Del Bucci Ince<br>2014 - Del Bucci Ince | s Mathematics,<br>s Mathematics,<br>Negative setting of the setting of the set of the set of the s | ( | Ausfeldt 2, #<br>Ausfeldt 2, #<br>Au | #anger<br>#4ang<br>enter and<br>elean<br>elean<br>e |
|                                                                                                    |                                          |                                                                                                    |                                                                                                    |                                                                                                    |                                                                                                    |                                                                                                    |                                                                                                    |   |                                                                                                    | >                                                                                                    |
|                                                                                                    |                                          |                                                                                                    |                                                                                                    |                                                                                                    |                                                                                                    |                                                                                                    |                                                                                                    |   |                                                                                                    |                                                                                                    |

ภาพที่ 4-34 แสดงตัวอย่างไฟล์ที่ได้จากการ export

การออกรายงานการตรวจสอบระเบียน (Report)

สามารถเลือกออกรายงานได้ 2 รูปแบบ คือไฟล์ Excel หรือ Html โดยจากหน้าจอ การทำงานให้คลิกที่ปุ่ม Report จะได้หน้าจอให้เลือกรายงานที่ต้องการ ดังภาพที่ 4-35

|               | 4                               | X           | our                                         | ตัวเลือด                         |                                           | ~                          |                                    |             |            |             |
|---------------|---------------------------------|-------------|---------------------------------------------|----------------------------------|-------------------------------------------|----------------------------|------------------------------------|-------------|------------|-------------|
| 2             | Analyze                         | Delete      |                                             | Passed records (5                | ะเบียนที่ถูกต้อง)                         |                            | ·                                  |             |            |             |
| Analyze       | Result for                      | : wulib_5.m | rc.b                                        | Warning records (                | ระเบียนที่แก้ไขอัตโ<br>เบียนที่แก้ไขอัตโน | เนมัติได้)<br>เมัติไม่ได้) | ning                               | Critica     | - 32       | Repeat - 22 |
|               |                                 | BibID       |                                             | Repeat records (5                | เบียนซ้ำ)                                 |                            |                                    | Desc        | ription    |             |
|               | 1 b0                            | 0008159     | คดีค                                        | Evcel      Html                  | OK                                        | Canaal                     | ມຫນ້ວນູລ 4·                        | 40 ไม่อนุญา | ตให้ใช้งาน |             |
| Upload        | 2 b0                            | 0008191     | คนร                                         |                                  |                                           | Cancel                     | ิเตข้อมูล 4                        | 40 ໃນ່ວນຸญາ | ดให้ใช้งาน |             |
|               | 3 b0                            | 0008207     | ดนจีเ                                       | นในยุนนาน /                      |                                           | -                          | ເขตข้อมูล 4                        | 40 ไม่อนุญา | ตให้ใช้งาน |             |
| 2             | 4 b0                            | 0008219     | คนดัง                                       | ดังแห่งยุค /เ                    |                                           |                            | ເขตข้อมูล 4                        | 40 ไม่อนุญา | ตให้ใช้งาน |             |
| c et al       | 5 b0                            | 0008268     | คนโ                                         | านโหนฟิน / -                     |                                           |                            |                                    | 40 ไม่อนุญา | ตให้ใช้งาน |             |
| Basic Catalog | 6 b0                            | 0008404     | คลิกเ                                       | แล้วรวย : คู่มือทำมาหาก          | - เขตข้อมูล 440 ไม่อนุญาตให้ใช้งาน        |                            |                                    |             |            |             |
| -             | 7 b0                            | 0008411     | คลินิเ                                      | นิกอายุยืน / -                   |                                           |                            | ເขตข้อมูล 4                        | 40 ไม่อนุญา | ตให้ใช้งาน |             |
|               | 8 b0                            | 0008471     | ความฉลาดรู้ของผู้นำ = Leadership quotient / |                                  |                                           | -                          | - เขตข้อมูล 440 ไม่อนุญาตให้ใช้งาน |             |            |             |
|               | 9 b0                            | 0008477     | ความ                                        | ความดันโลหิตสูง /                |                                           |                            | - เขตข้อมูล 440 ไม่อนุญาตให้ใช้งาน |             |            |             |
| Delete        | 10 b0                           | 0008479     | ความ                                        | มดันโลหิตสูง = High blo          | od pressure /                             | -                          | ເขตข้อมูล 4                        | 40 ไม่อนุญา | ตให้ใช้งาน |             |
|               | 11 b0                           | 0008480     | ความ                                        | มดันโลหิตสูง = High blo          | od pressure /                             | -                          | ເขตข้อมูล 4                        | 40 ไม่อนุญา | ตให้ใช้งาน |             |
|               | 12 b0                           | 0008501     | ความ                                        | มน่าจะเป็น /                     |                                           | -                          | - เขตข้อมูล 440 ไม่อนุญาตให้ใช้งาน |             |            |             |
|               | 13 b00408611 P<br>Report Export |             |                                             | วามรู้ดอทคอม = K-Knowledge.com / |                                           |                            | ເขตข้อมูล 4                        | 40 ไม่อนุญา | ตให้ใช้งาน |             |
| Setting       |                                 |             |                                             |                                  |                                           |                            |                                    |             | Auto fix   | Manual fi   |

**ภาพที่ 4-35** แสดงการเลือกออกรายงาน

จากการเลือกออกรายงานด้วยไฟล์ Excel จะปรากฏรายละเอียดข้อมูลการสรุปผล การตรวจสอบในส่วนของ Summary ดังภาพที่ 4-36

| E      | 5-0-              |                                       |                 |               |                | scanResult.xlsr | m - Excel                 |                                         |                           |                                                            |                | K                                       | -                     |        | ×    |
|--------|-------------------|---------------------------------------|-----------------|---------------|----------------|-----------------|---------------------------|-----------------------------------------|---------------------------|------------------------------------------------------------|----------------|-----------------------------------------|-----------------------|--------|------|
| ٦      | ฟล์ หน้าแรก       | แทรก เล้าโครงเ                        | หน้ากระดาษ สูตร | ข้อมูล 📬      | ៖ សំខាត        | อง Acrobat      |                           |                                         |                           |                                                            |                |                                         | ลงชื่อเชื่            | nie Au | แซร์ |
| 2<br>2 | Tahoma<br>N V B I | a • 12 •<br><u>U</u> • □ • □ <b>○</b> |                 |               | р (На<br>3 - 🗣 | J<br>▼ % ୬ 👯    | • 00 การจัง<br>>.00 ตามเด | ≠<br>กรูปแบบ จัดรูปแ<br>เอนไข + เป็นตาร | มบบ สไตล้<br>าง ⊤ เซลล์ ⊤ | <ul> <li>แทรก ▼</li> <li>ลบ ▼</li> <li>รูปแบบ ▼</li> </ul> | ∑ ▼<br>↓ ▼<br> | A<br>Z<br>เรียงลำดับ ดับ<br>และกรอง - เ | ุ<br>เหาและ<br>ล็อก ∽ |        |      |
| 87     | ปขอร์ด เริ่       | พ่อนต์                                | Es l            | การจัดแนว     | Fail.          | ທັງເກຍ          | Fa                        | สโตล์                                   |                           | พรลล์                                                      |                | การแก้ไข                                |                       |        | ^    |
| A      | <b>- -</b>        | $\times \checkmark f_x$               | สรุปผลการต      | รวจสอบ wulib_ | 5.mrc.b        |                 |                           |                                         |                           |                                                            |                |                                         |                       |        | ~    |
|        | А                 | В                                     | с               | D             | E              | F               | G                         | н                                       | 1                         | J                                                          | к              | L                                       | м                     | N      |      |
| 1      | สรุปผลการตร       | าสอบ wulib_                           | 5.mrc.b         |               |                |                 |                           |                                         |                           |                                                            |                |                                         |                       |        |      |
| 2      | Passed records    | Critical records                      | Repeat          | Total         |                |                 |                           |                                         |                           |                                                            |                |                                         |                       |        |      |
| 3      | 945               | 32                                    | 22              | 999           |                |                 |                           |                                         |                           |                                                            |                |                                         |                       |        |      |
| 4      |                   |                                       |                 |               |                |                 |                           |                                         |                           |                                                            |                |                                         |                       |        |      |
| 5      |                   |                                       |                 |               |                |                 |                           |                                         |                           |                                                            |                |                                         |                       |        | -    |
| 0      |                   |                                       |                 |               |                |                 |                           |                                         |                           |                                                            |                |                                         |                       |        | -    |
| 8      |                   |                                       |                 |               |                |                 |                           |                                         |                           |                                                            |                |                                         |                       |        |      |
| 9      |                   |                                       |                 |               |                |                 |                           |                                         |                           |                                                            |                |                                         |                       |        |      |
| 10     |                   |                                       |                 |               |                |                 |                           |                                         |                           |                                                            |                |                                         |                       |        | _    |
| 11     |                   |                                       |                 |               |                |                 |                           |                                         |                           |                                                            |                |                                         |                       |        | -    |
| 13     |                   |                                       |                 |               |                |                 |                           |                                         |                           |                                                            |                |                                         |                       |        |      |
| 14     |                   |                                       |                 |               |                |                 |                           |                                         |                           |                                                            |                |                                         |                       |        |      |
| 15     |                   |                                       |                 |               |                |                 |                           |                                         |                           |                                                            |                |                                         |                       |        | _    |
| 16     |                   |                                       |                 |               |                |                 |                           |                                         |                           |                                                            |                |                                         |                       |        | _    |
| 17     |                   |                                       |                 |               |                |                 |                           |                                         |                           |                                                            |                |                                         |                       |        | -U   |
| 19     |                   |                                       |                 |               |                |                 |                           |                                         |                           |                                                            |                |                                         |                       |        |      |
|        | < → Su            | mmary Passed                          | d Critical      | Repeat (      | Ð              |                 |                           | : •                                     |                           |                                                            |                |                                         |                       |        |      |
| พร้อ   | ม                 |                                       | 1               |               |                |                 |                           |                                         |                           |                                                            |                |                                         | Ξ                     | 巴 100  | )%   |

ภาพที่ 4-36 แสดงการสรุปผลการตรวจสอบในรูปแบบไฟล์ Excel

ตัวอย่างการออกรายงานในส่วน Passed records ตรวจสอบพบจำนวนทั้งสิ้น 945 รายการ ดังภาพที่ 4-37

| 🖬 🖒 🛪 🗟 🛪 🤕 scanResult.xlsm - Excel                                                                                                    | Ā                                                                          | -                   | ⊐ ×     |
|----------------------------------------------------------------------------------------------------|----------------------------------------------------------------------------|---------------------|---------|
| ไฟล์ หน้าแรก แทรก เค้าโครงหน้ากระดาษ สูตร ข้อมูล รริง มุมมอง Acrobat 🔉 ระบุว่าตุกแต้องการทำลิง็ด                                                                                                    |                                                                            | ลงชื่อเข้าใช่       | A 1665  |
| Image: Absolute       Image: Absolute       Image: Absolute <td< td=""><td><ul> <li>A<br/>Z</li> <li>เรียงลำดับ ด้น</li> <li>และกรอง ▼ เลื</li> </ul></td><td>Ω<br/>หาและ<br/>ian т</td><td></td></td<> | <ul> <li>A<br/>Z</li> <li>เรียงลำดับ ด้น</li> <li>และกรอง ▼ เลื</li> </ul> | Ω<br>หาและ<br>ian т |         |
|                                                                                                    | nnanno                                                                     |                     |         |
| AI • Passed records analy 945 sharns                                                                                                    |                                                                            |                     | · · ·   |
|                                                                                                    | D                                                                          | F                   | G 🔺     |
|                                                                                                    | _                                                                          |                     |         |
| 2 10 0010 00109 pdfpertatef555行 = Business Mathematics /                                                                                                    | _                                                                          |                     |         |
| 3                                                                                                    | View                                                                       |                     |         |
| 2 b00008111 คณิตศาสตร์เบื้องดัน /                                                                                                    |                                                                            |                     |         |
| 4                                                                                                    | View                                                                       |                     |         |
| 3 b00008114 คณิตศาสตร์เบื้องคัน = Basic mathematics /                                                                                                    |                                                                            |                     |         |
| 5 A bootoottis a farmental later sin 20 statistic and the second Mathematics MATLAD Manual /                                                                                                    | View                                                                       |                     |         |
| 4 טטטטטדו אינגעיאארט געין אינגעיז ארגעיגע אינער אינגעיז ארגעיגע אינא ארא ארגע אינא אינגעיא אינגעיא אינגעיא אינגעין אינגעיא אינגעיגע אינגעיגע אינגעע אינגעיגע אינגעיגע אינגעיגע אינגעיגע אינגעיגע אינגעע אינגעיגע אינגעיגע אינגעע אינגעע אינגעע אינגעע אינגעיגעע אינגעיגע אינגעע אינגעע אינגעע אינגעע אינגעע אינגעע אינגעע אינגעע אינגעע אינגעע אינגעע אינגעע אינגעע אינגעע אינגעע אינגעע אינגעע אינגעע אינגעע אינגעע אינגעע אינגעעע אינגעע אינגעע אינגעע אי<br>אינגעע אינגעע אינגעעע אינגעעע אינגעעע אינגעע אינגעע אינגעע אינגעע אינגעע אינגעע אינגעע אינגעע אינגעעע אינגעע אינגעע אינגעע אינגעע אינגעעע אינגעעע אינגעעע אינגעעע אינגעע אינגעעע אינגעעע אינגעעע אינגעעע אינגעעע אינגעעעע אינגעעעע אינגעעעעע אינגעעעעעעעע איגעעעעעעעעעעעעעעעעעעעעעעעעעעע                                                                                                    | View                                                                       |                     |         |
| 5 b00008117 คณิตศาสตร์ประยุกต์ 3 : พึงก์ชันของตัวแปรข้อน = Applied Mathematics 3 : Function of a Complex Variable /                                                                                                    | VIEW                                                                       |                     |         |
|                                                                                                    | View                                                                       |                     |         |
| 6 b00008122 คณิตศาสตร์พื้นฐาน /                                                                                                    |                                                                            |                     |         |
| 8                                                                                                    | <u>View</u>                                                                |                     |         |
| 7 b00008123  คณิตศาสตร์พินฐาน /                                                                                                    |                                                                            |                     |         |
| 9<br>9 b00009129 externativesentitivestitive                                                                                                    | View                                                                       |                     |         |
|                                                                                                    | View                                                                       |                     |         |
| 9 b00008129 เอกสารการสอนชุดวิชา คณิตศาสตร์และสถิติ = Mathematics and statistics /                                                                                                    | <u><u>vic.vv</u></u>                                                       |                     |         |
|                                                                                                    | View                                                                       |                     | -       |
| <ul> <li>✓ Summary Passed Critical Repeat</li> <li>⊕ : </li> </ul>                                                                                                    |                                                                            |                     | •       |
| พร้อม                                                                                                    |                                                                            | E E                 | ] 100 % |

ภาพที่ 4-37 แสดงการออกรายงานในส่วน Passed records

ตัวอย่างการออกรายงานในส่วน Critical records ตรวจสอบพบจำนวนทั้งสิ้น 32 รายการ ดังภาพที่ 4-38

| E               | a '   | 5• ° - ;         |                                                                                                    |                                                     |                                                         | - 0                | ı ×      |
|-----------------|-------|------------------|----------------------------------------------------------------------------------------------------|-----------------------------------------------------|---------------------------------------------------------|--------------------|----------|
| ٦               | wlai  | หน้าแรก แทร      | า เค้าโครงหน้ากระดาษ สูตร ข้อมูล รีวิว มุมมอง Acrobat 🔉 ระบุว่าคุณต้องกา                                                                                                    |                                                     |                                                         | ลงชื่อเข้าใช่      | A 1105   |
| ם<br>רג<br>פּลิ | Note  | Calibri<br>B I U | Image: Strain Strain | รูปแบบ สไตล์<br>เตาราง + เชลล์ +<br>เต้ เชลล์       | Azv ผู้<br>เรียงลำดับ ค้นเ<br>และกรอง • เสี<br>การแก้ไข | Ω<br>หาและ<br>อก * | ^        |
| E3              |       | • : ×            | √ <i>f</i> <sub>x</sub> View                                                                                                    |                                                     |                                                         |                    | ۷        |
| 4               | ^     | B                | c                                                                                                    | D                                                   | E                                                       | G H                | <b>^</b> |
| 1               | Criti | cal records a    | กันวน 32 รายการ                                                                                                    | Note                                                |                                                         |                    |          |
| 2               | 1     | b00008159        | คดีผืนวงตะเดียน /                                                                                                    | Note<br>1 เขตข้อมูล 440 ไม่อนุญาตให้ใช้             |                                                         |                    |          |
| 3               |       |                  | ,                                                                                                    | งาน                                                 | View                                                    |                    |          |
|                 | 2     | b00008191        | คนของโลก :                                                                                                    | 1 เขตข้อมูล 440 ไม่อนุญาตให้ใช้                     |                                                         |                    |          |
| 4               |       |                  |                                                                                                    | งาน                                                 | <u>View</u>                                             |                    |          |
|                 | 3     | b00008207        | ดนจีนในยูนนาน /                                                                                                    | <ol> <li>1 เขตข้อมูล 440 ไม่อนุญาตให้ใช้</li> </ol> |                                                         |                    |          |
| 5               | 4     | b00008219        | อนดังแห่งแต่ /                                                                                                    | 1 - ເສດອໂລນລ 440 ໃນ່ວນຄາວດໃນໃຫ້                     | View                                                    |                    |          |
| 6               |       | 50000215         | n moundan /                                                                                                    | งาน                                                 | View                                                    |                    |          |
|                 | 5     | b00008268        | คนโยนฟืน /                                                                                                    | 1 เขตข้อมูล 440 ไม่อนุญาตให้ใช้                     |                                                         |                    |          |
| 7               |       |                  |                                                                                                    | งาน                                                 | View                                                    |                    |          |
|                 | 6     | b00008404        | คลิกแล้วรวย : คู่มือทำมาหากินใน Cyberspace /                                                                                                    | <ol> <li>- เขตข้อมูล 440 ไม่อนุญาตให้ใช้</li> </ol> |                                                         |                    |          |
| 8               | -     | h00000411        |                                                                                                    | J                                                   | View                                                    |                    |          |
|                 |       | 00008411         | ผลนกอายุยน /                                                                                                    | 1 เขตขอมูล 440 เมอนุญาตเหเช<br>งาน                  | View                                                    |                    |          |
| 5               | 8     | b00008471        | ความฉลาดรัของผู้นำ = Leadership quotient /                                                                                                    | 1 เขตข้อมูล 440 ไม่อนญาตให้ใช้                      | view                                                    |                    |          |
| 10              |       |                  |                                                                                                    | งาน                                                 | View                                                    |                    |          |
|                 | 9     | b00008477        | ความดันโลทิตสูง /                                                                                                    | 1 เขตข้อมูล 440 ไม่อนุญาตให้ใช้                     |                                                         |                    |          |
| 11              |       |                  |                                                                                                    | งาน                                                 | View                                                    |                    |          |
|                 | • •   | Summar           | y Passed Critical Repeat 🕂                                                                                                    | (                                                   |                                                         |                    | Þ        |
| พร้อ            | 1     |                  |                                                                                                    |                                                     | =                                                       |                    | 100 %    |

ภาพที่ 4-38 แสดงการออกรายงานในส่วน Critical records

ตัวอย่างการออกรายงานในส่วน Repeat records ตรวจสอบพบจำนวนทั้งสิ้น 22 รายการ ดังภาพที่ 4-39

| E                | ł                                                           | <del>რ</del> -∂-∓ | scanResultxism - Excel                                                                                                    |                |                                                                      |               |        | ×    |
|------------------|-------------------------------------------------------------|-------------------|----------------------------------------------------------------------------------------------------|----------------|----------------------------------------------------------------------|---------------|--------|------|
| ٦,               |                                                             | หน้าแรก แทรก      | เ เต้าโครงหน้ากระดาษ สูตร ข้อมูล รีวิว มุมมอง Acrobat 🔉 ระบุว่าดูณต้องการง่าลิงัด                                                                                                    |                |                                                                      | ลงชื่อเข้า    | 8d A.w | ชร์  |
| า<br>ราง<br>คลิเ | - X<br>- C<br>- C<br>- C<br>- C<br>- C<br>- C<br>- C<br>- C | B I U             | • 12       A A       =       >> -       >>       +       +       >>       >>       +       >>       +       >>       +       +       +       >>       >>       +       +       +       +       +       +       +       +       +       +       +       +       +       +       +       +       +       +       +       +       +       +       +       +       +       +       +       +       +       +       +       +       +       +       +       +       +       +       +       +       +       +       +       +       +       +       +       +       +       +       +       +       +       +       +       +       +       +       +       +       +       +       +       +       +       +       +       +       +       +       +       +       +       +       +       +       +       +       +       +       +       +       +       +       +       +       +       +       +       +       +       +       +       +       +       +       +       +       +       + | ริปแบบ × € × , | ATT เลืองสำคับ สันท<br>เรียงสำคับ สันท<br>เละกรอง * เลือ<br>การแก้ไข | שמערו<br>אחיי |        | ~    |
| A1               |                                                             | • : ×             | 🗸 🏂 Repeat records จำนวน 22 รายการ                                                                                                    |                |                                                                      |               |        | ~    |
|                  | А                                                           | в                 | C                                                                                                    | D              | E                                                                    | G             | н      |      |
|                  | Rep                                                         | eat records s     | ำนวน 22 รายการ                                                                                                    |                |                                                                      |               |        |      |
| 2                | no.                                                         |                   | Title                                                                                                    | Master         |                                                                      |               |        | -    |
| 3                | 1                                                           | 00008253          | คนเผาสอ : วพากษณรยกเรยกสอาทยไหหมฏรูบ /                                                                                                    |                | View                                                                 |               |        |      |
|                  | 2                                                           | b00008254         | คนเฝ้าสื่อ : วิพากษ์เพรียกเรียกสื่อไทยให้ปฏิรูป.                                                                                                    | b00008253      |                                                                      |               |        |      |
| 4                |                                                             |                   |                                                                                                    |                | View                                                                 |               |        |      |
|                  | 3                                                           | b00008344         | ครอบครัวฝ่าวิกฤต : แนวคิดพิชิตความทุกข์ครอบครัวไทยในยุคนี้ /                                                                                                    |                |                                                                      |               |        |      |
| 5                |                                                             |                   |                                                                                                    |                | View                                                                 |               |        |      |
|                  | 4                                                           | b00008345         | ครอบครัวฝ่าวิกฤต : แนวคิดพิชิตความทุกข์ครอบครัวไทยในยุคนี้ /                                                                                                    | b00008344      |                                                                      |               |        |      |
| 6                | _                                                           |                   |                                                                                                    |                | View                                                                 |               |        | - 11 |
|                  | 5                                                           | 00008460          | ความคดเหนของผู้เขบรการรถไฟพามหานคร (รถไฟฟาโตดน)                                                                                                    |                |                                                                      |               |        |      |
| 7                | 6                                                           | b00008461         | การบริกษณ์ของ หมือรู้เดิกระครไฟฟ้ามหายกะ (ะครไฟฟ้าวใก้กิน)                                                                                                    | b00008460      | View                                                                 |               |        | -    |
|                  |                                                             | 00000401          | Marmanun 1979 (1971), 1930 (1991) 1993 (2010)                                                                                                    | 00000400       | View                                                                 |               |        |      |
| °                | 7                                                           | b00008537         | ความเป็นมาพระมหาชนก /                                                                                                    |                | view                                                                 |               |        | -    |
| 9                |                                                             |                   |                                                                                                    |                | View                                                                 |               |        |      |
|                  | 8                                                           | b00008538         | ความเป็นมาพระมหาชนก /                                                                                                    | b00008537      |                                                                      |               |        |      |
| 10               |                                                             |                   |                                                                                                    |                | View                                                                 |               |        |      |
|                  | 9                                                           | b00008708         | ความรู้เบื้องต้นเกี่ยวกับสื่อสิ่งพิมพ์ ลล.1 /                                                                                                    |                |                                                                      |               |        |      |
| 11               |                                                             |                   |                                                                                                    |                | View                                                                 |               |        | -    |
|                  | ŀ                                                           | Summar            | y Passed Critical Repeat 🕂                                                                                                    |                |                                                                      |               |        | Þ    |
| พร้อม            |                                                             |                   |                                                                                                    |                | =                                                                    |               | 100    | %    |

ภาพที่ 4-39 แสดงการออกรายงานในส่วน Repeat records

ถ้าต้องการเปิดเพื่อดูรายละเอียดระเบียนบรรณานุกรมให้คลิกเลือก View จะปรากฏ รายละเอียดระเบียนบรรณานุกรม เพื่อตรวจสอบในส่วนที่ต้องการแก้ไข ดังภาพที่ 4-40

|                                                                                              | оч ф£ожи                              |
|----------------------------------------------------------------------------------------------|---------------------------------------|
|                                                                                              | Unitanjina                            |
|                                                                                              |                                       |
| าสฐ Data<br>Tritle คลีคันางตะเดียน /                                                         | ลงชื่อเข้าใช่ 🔎 แชร์                  |
| Author วินทร์ เดียววาริณ                                                                     | Av O                                  |
| Imprint กรุงเทพฯ : ไทยยูเนียนกราฟฟิกส์, 2547.                                                | 2                                     |
| Description 217 win ; 21 win                                                                 | เรยงลาดบุคนหาและ<br>และกรอง ๆ เลือก ๆ |
| Subject isakativa.                                                                           | การแก้ไข                              |
| Tag II I2 Subfield                                                                           |                                       |
| leader 00775cam 22001811a 4500                                                               | v                                     |
| 001 b00008159                                                                                |                                       |
| 003 RMUTP                                                                                    | E G H 🔺                               |
| 005 /20110913060319.0<br>008 /1100129547 b # o## #000 i#tba#d                                |                                       |
| 020 # # \$a9749239474                                                                        |                                       |
| 082 0 4 \$as.a. \$bo617a                                                                     |                                       |
| 100 0 # รุ้อวินทร์ เดียววาริณ.                                                               | View                                  |
| 245 0 0 \$ลดดีผีนางดะเดียน / \$cวินทร์ เดียววาริณ.                                           |                                       |
| 260 # # \$araşunwi : \$btnugulusunsnvilina, \$c2547.                                         | View                                  |
| 300 # # padzi7 พมา, รุ่น21 ขม<br>440 # 0 ร่วยโกษส์มสามาของกรรม ชุดเสียวบัดสื่อ เริ่มต่าดับ 2 |                                       |
| 550 0 4 ร้องร้องสัมโทย.                                                                      | View                                  |
| 951 \$aBCL                                                                                   |                                       |
|                                                                                              | View                                  |
|                                                                                              |                                       |
|                                                                                              | View                                  |
|                                                                                              |                                       |
|                                                                                              | View                                  |
|                                                                                              |                                       |
|                                                                                              | View                                  |
| 📕 💦 🖊 8 b00008471 ความฉลาดรู้ของผู้น่า = Leadership quotient / 1 เบตข้อมูล 440 ไม่อนุญาตให้ไ | ข้                                    |
| a Google 10 Jan                                                                              | View                                  |
| uDC Chrome 9 b00008477 ความดันโลหัดสูง / 1 เขตข้อมูล 440 ไม่อนุญาตให้ไ                       | ข้                                    |
| 11 Jou                                                                                       | View                                  |
| Summary Passed Critical Repeat (+) : (                                                       |                                       |

**ภาพที่ 4-40** แสดงการเรียกดูรายละเอียดระเบียนบรรณานุกรม

4.2.2.5 เข้าสู่เมนูการ Upload คลิกที่เมนู 🕋 จะพบไฟล์รายการที่ผ่าน การตรวจสอบการแก้ไขระเบียนในขั้นตอนการ Analyze เพื่อรอการอัพโหลด ดังภาพที่ 4-41

| 📕 UC Connexion C                                                                                                | 🖠 UC Connexion Client - Power by WALAI AutoLib – 🗆 🗙 |                     |                 |     |                             |          |                      |   |  |
|----------------------------------------------------------------------------------------------------|------------------------------------------------------|---------------------|-----------------|-----|-----------------------------|----------|----------------------|---|--|
| 6                                                                                                    |                                                      |                     |                 |     |                             |          |                      |   |  |
|                                                                                                    | C Con                                                | nexion Clie         | ent             |     |                             |          |                      |   |  |
|                                                                                                    | File for Upload                                      | Upload History      |                 |     |                             |          |                      |   |  |
| Record statistic                                                                                                |                                                      |                     | File name       |     | Pas                         | s Fail   | Date                 |   |  |
|                                                                                                    | wulib_5.mrc.b                                        |                     |                 |     | 2                           | 987 12   | 12/11/2562 04:06:53  |   |  |
|                                                                                                    | wulib_64.mrc.b                                       |                     |                 |     | 9                           | 980 16   | 12/11/2562 09:45:25  |   |  |
| -                                                                                                    |                                                      |                     |                 |     |                             |          |                      | ٦ |  |
| Filter Record                                                                                                   |                                                      |                     |                 |     |                             |          |                      |   |  |
|                                                                                                    |                                                      |                     |                 |     |                             |          |                      |   |  |
|                                                                                                    |                                                      |                     |                 |     |                             |          |                      |   |  |
| Analyze                                                                                                    |                                                      |                     |                 |     |                             |          |                      |   |  |
|                                                                                                    |                                                      |                     |                 |     |                             |          |                      |   |  |
|                                                                                                    | Upload                                               | Delete              |                 |     |                             |          |                      |   |  |
| Upload                                                                                                    | Queue (2)                                            | Build index (0)     |                 |     |                             |          |                      |   |  |
|                                                                                                    | No.                                                  | File na             | me              |     | Location                    | Status   | Upload date          |   |  |
| The second second second second second second second second second second second second second second second se | 1 mu-uc-l                                            | book-2019-2-3.out.b |                 | มหา | วิทยาลัยมหิดล               | 17%      | 12/11/2562 16:11:56  |   |  |
| 8<br>Racic Catalog                                                                                              | 2 mu-uc-l                                            | load-1.out.b        |                 | มหา | วิทยาลัยมหิดล               | Waiting  | 12/11/2562 16:12:38  | _ |  |
| basic catalog                                                                                                   |                                                      |                     |                 |     |                             |          |                      |   |  |
|                                                                                                    |                                                      |                     |                 |     |                             |          |                      |   |  |
|                                                                                                    |                                                      |                     |                 |     |                             |          |                      |   |  |
| Delete                                                                                                    |                                                      |                     |                 |     |                             |          |                      |   |  |
| $\sim$                                                                                                    |                                                      |                     |                 |     |                             |          |                      |   |  |
| <u> </u>                                                                                                    |                                                      |                     |                 |     |                             |          |                      |   |  |
| Setting                                                                                                    | Cancel queue                                         | Refresh             |                 |     |                             |          |                      |   |  |
| sopa.t(                                                                                                    | @RMUTP                                               | Connect to          | : api.walai.net |     | UC Connexion Client version | 3.3.4 Po | wer by WALAI AutoLib | ] |  |

**ภาพที่ 4-41** แสดงการเข้าสู่เมนูการ Upload

#### I UC Connexion Client - Power by WALAI AutoLib $\times$ JC Connexion Client Upload History File for Unload wulib\_64.mrc.b 16 12/11/2562 09:45:25 980 Filter Record Q Analyze Upload Delete R.F Queue (2) Build index (0) Upload No. File name Location Status Upload date 2 mu-uc-load-1.out.b มหาวิทยาลัยมหิดล Waiting 12/11/2562 16:12:38 sic Cata × Delete Cancel queue Refresh

#### คลิกเครื่องหมาย ✔ หน้าช่องไฟล์ที่ต้องการ upload -> คลิกที่ปุ่ม Upload ดังภาพที่ 4-42

**ภาพที่ 4-42** แสดงการ Upload

รายการที่เลือก upload จะปรากฏอยู่ในลำดับคิวของไฟล์ที่รอการ upload แสดง รายละเอียด ชื่อไฟล์ ชื่อหน่วยงาน สถานะการ upload วันที่นำเข้า ในกรณีต้องการยกเลิกคิว สามารถยกเลิกได้โดยคลิกที่ปุ่ม <u>Cancel queue</u> จากภาพด้านล่างจะปรากฏคิวอยู่ลำดับที่ 3 ชื่อหน่วยงาน มหาวิทยาลัยเทคโนโลยีราชมงคลพระนคร สถานะรอการ upload ดังภาพที่ 4-43

| Upload        |               | Queu     | e (3)              | Build index (0)     |             |                             |         |                     |
|---------------|---------------|----------|--------------------|---------------------|-------------|-----------------------------|---------|---------------------|
|               | No. File name |          | Location           | Status              | Upload date |                             |         |                     |
| Ē             | 1 mu-uc-boo   |          |                    | book-2019-2-3.out.b |             | มหาวิทยาลัยมหิดล            | 67%     | 12/11/2562 16:11:56 |
| C St          | □ 2           |          | mu-uc-load-1.out.b |                     |             | มหาวิทยาลัยมหิดล            | Waiting | 12/11/2562 16:12:38 |
| Basic Catalog |               | 3        | wulib_5            | i.mrc.b             |             | มหาวิทยาลัยเทคโนโลยีราชมงคล | Waiting | 12/11/2562 16:22:19 |
| ×             |               |          |                    |                     |             |                             |         |                     |
| Delete        |               |          |                    |                     |             |                             |         |                     |
| Setting       | C             | ancel qu | ueue               | Refresh             |             |                             |         |                     |

**ภาพที่ 4-43** แสดงไฟล์รายการที่อยู่ในคิว upload

หลังจากผ่านการอัพโหลดคิวเรียบร้อยแล้ว ไฟล์รายการจะปรากฏในขั้นตอนการ Build index เมื่อสถานะการอัพโหลด 100 % การนำเข้าข้อมูลสู่ฐานสหบรรณานุกรมเสร็จสมบูรณ์ ดังภาพที่ 4-44

| l l               | Queue (0)    | Build index (1) |                             |        |                     |
|-------------------|--------------|-----------------|-----------------------------|--------|---------------------|
| Basic Catalog     | No.          | File name       | Location                    | Status | Upload date         |
| Delete<br>Setting | 3 wulib_5.mr | b               | มหาวิทยาลัยเทคโนโลยีราชมงคล | 43%    | 12/11/2562 16:22:19 |
|                   | Cancel queue | Refresh         |                             |        |                     |

ภาพที่ 4-44 แสดงการ Build index

หากต้องการดูประวัติการ Upload สามารถเรียกดูได้โดย คลิกที่แท็บ Upload History จะปรากฏไฟล์รายการที่ผ่านการอัพโหลดเรียบร้อยแล้ว ดังภาพที่ 4-45

| 📙 UC Connexion C | lient - Power by WALAI | AutoLib            |   |                  |               |        | -                      |                | ×          |
|------------------|------------------------|--------------------|---|------------------|---------------|--------|------------------------|----------------|------------|
| Cu               | <b>C</b> Conne         | xion Client        |   |                  |               |        |                        |                |            |
|                  | File for Upload        | Upload History     |   |                  |               |        |                        |                |            |
|                  | No.                    | File name          |   | Status           | Upload Da     | ite    | Outfile file           | History        | ^          |
| Record statistic | 1 wulib_5.mr           | c.b                |   | Canceled         | 12/11/2562 16 | :22:19 | Log File               | History        |            |
|                  | 2 wulib_67.m           | rc.b               |   | Completed        | 28/11/2561 10 | :11:00 | Log File               | <u>History</u> | _ )        |
| -                | 3 wulib_68.m           | rc.b               |   | Completed        | 28/11/2561 10 | :11:00 | Log File               | <u>History</u> |            |
| Filter Record    | 4 wulib_66.m           | rc.b               |   | Completed        | 23/11/2561 16 | :15:19 | Log File               | History        | _          |
| The Record       | 5 wulib_11.m           | rc.s               |   | Completed        | 27/04/2561 09 | :39:39 | Log File               | History        | _          |
| Analyze          | 6 wulib_3.mr           | C.S                |   | Completed        | 27/04/2561 09 | :25:19 | Log File               | History        | _          |
|                  | 7 wulib_6.mm           | C.S                |   | Completed        | 27/04/2561 09 | :24:15 | Log File               | History        | - 1        |
|                  | 8 wulib_65.m           | rc                 |   | Completed        | 06/02/2561 11 | :02:57 | Log File               | History        | -          |
|                  | 9 wulib_64.m           | rc                 |   | Completed        | 28/11/2560 12 | :29:07 | Log File               | History        | - <b>/</b> |
|                  | 10 Wullb_63.m          | rc                 |   | Completed        | 2//11/2560 16 | :03:49 | Log File               | HISTOLA        | ~          |
| Upload           | Queue (3)              | Build index (0)    |   |                  |               |        |                        |                |            |
|                  | □ No.                  | File name          |   | Loca             | tion          | Statu  | s Up                   | oload date     |            |
| BuBog            | 🔲 1 mu-uc-t            | ook-2019-2-3.out.b | 1 | เหาวิทยาลัยมหิดล |               | 83%    | 12/11/                 | 2562 16:11:    | 56         |
| Č                | 2 mu-uc-l              | pad-1.out.b        | ม | หาวิทยาลัยมหิดล  | 1             | Waitin | ig 12/11/2             | 2562 16:12:    | 38         |
| Basic Catalog    | 3 wulib_6              | 4.mrc.b            | ม | หาวิทยาลัยเทคโเ  | เโลยีราชมงคล  | Waitin | ng 12/11/2562 16:25:17 |                |            |
| Delete           | te                     |                    |   |                  |               |        |                        |                |            |
| $\mathbf{x}$     |                        |                    |   |                  |               |        |                        |                |            |
| Setting          | Cancel queue           | Refresh            |   |                  |               |        |                        |                |            |

ภาพที่ 4-45 แสดงรายการประวัติการ upload ไฟล์ข้อมูลเข้าสู่ระบบ

4.2.2.6 การใช้งานเมนู Basic Catalog สามารถทำงานบนฐานข้อมูลสหบรรณานุกรม ได้โดยตรง แบ่งออกเป็น 2 ส่วนดังนี้ สืบค้นระเบียน และสร้างระเบียนใหม่ โดยคลิกที่เมนู

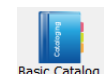

ดังภาพที่ 4-46

| UC Connexion C   | lient - Power by WALAI AutoLib                                                                                                    |          |       | × |
|------------------|----------------------------------------------------------------------------------------------------|----------|-------|---|
| Cu               | C Connexion Client                                                                                                    |          |       |   |
| Record statistic | <ul> <li>ผู้สมคันระเบียน</li> <li>มือแท็บทั้งหมด</li> <li>สืบคัน</li> <li>ชื่อเรื่อง</li> <li>ทั้งหมด</li> <li>b00084975</li> </ul> | 🔍 สีบคัน |       |   |
| Filter Record    | ขึ้อเรื่อง                                                                                                    | ประเภท   |       |   |
| Analyze          |                                                                                                    |          |       |   |
| Upload           |                                                                                                    |          |       |   |
| Basic Catalog    |                                                                                                    |          |       |   |
| Delete           |                                                                                                    |          |       |   |
| Setting          | แสดง 20 🗸 ต่อ 1 หน้า   ไม่พบข้อมูล                                                                                                  |          | ]/1 🕨 |   |

ภาพที่ 4-46 แสดงหน้าจอการทำงาน Basic Catalog

สืบค้นระเบียน สำหรับใช้ในการสืบค้นระเบียน สามารถสืบค้นได้จาก ชื่อเรื่อง, ชื่อผู้แต่ง และหมายเลข Local BIB ID และสามารถจำกัดผลการสืบค้น ให้แสดงทั้งหมด, เลือกเฉพาะระเบียน ที่เป็น Master (ระเบียนหลัก) หรือเลือกเฉพาะระเบียนที่มีสถานะเป็น Symbol (ระเบียนพ่วง) คลิกที่เมนู <u> ฉึบค้นระเบียน</u> ดังภาพที่ 4-47

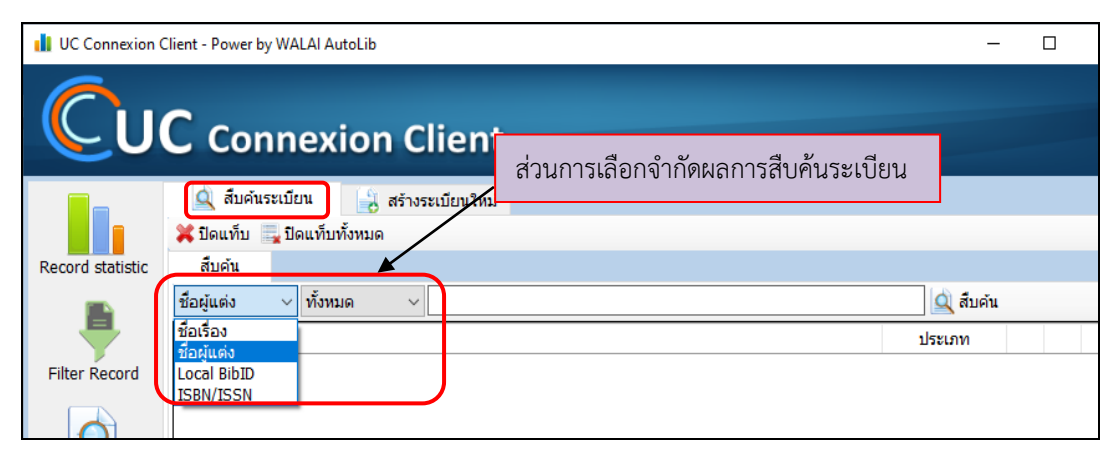

ภาพที่ 4-47 แสดงการเลือกสืบค้นระเบียน

ปรากฏผลลัพธ์การสืบค้นระเบียน สามารถเลือกแก้ไขระเบียน ลบระเบียนและเรียกแสดง รายการที่ต้องการบนเว็บ UC-TAL ได้โดยลักษณะการทำงานจะอยู่บนฐานข้อมูลสหบรรณานุกรม โดยตรง โดยคลิกที่ปุ่ม 📝 เพื่อเรียกดูและแก้ไขระเบียน กรณีต้องการลบระเบียน คลิกที่ปุ่ม 🔀 หรือคลิกที่ปุ่ม 🥵 เพื่อแสดงรายการระเบียนบนเว็บ UC-TAL ดังภาพที่ 4-48

| UC Connexion (   | lient - Power by WALAI AutoLib     | -        | C | X C |   |  |  |  |  |
|------------------|------------------------------------|----------|---|-----|---|--|--|--|--|
| Cu               |                                    |          |   |     |   |  |  |  |  |
|                  | 🔍 สืบคันระเบียน 🔡 สร้างระเบียนใหม่ |          |   |     |   |  |  |  |  |
|                  | 🗱 ปิดแท็บ 🔜 ปิดแท็บทั้งหมด         |          |   |     |   |  |  |  |  |
| Record statistic | สืบค้น                             |          |   |     |   |  |  |  |  |
|                  | Local BibID 🗸 ทั้งหมด 🧹 b00078631  | 🔍 ສືນດໍາ |   |     |   |  |  |  |  |
|                  | Local BibID                        | ประเภท   |   |     | 1 |  |  |  |  |
| Filter Record    | 1 b00078631                        | Master   | 2 | X 🤱 |   |  |  |  |  |
| Q                |                                    |          |   |     |   |  |  |  |  |

ภาพที่ 4-48 แสดงผลการสืบค้นระเบียน

| UC Connexion     | Client - Power | by WALAI AutoLib —                                                |       | :     |
|------------------|----------------|-------------------------------------------------------------------|-------|-------|
| Cu               | C Co           | nnexion Client                                                    |       |       |
|                  | 🔍 สืบคำ        | นระเบียน 🛛 🗐 สร้างระเบียนใหม่                                     |       |       |
|                  | 💠 เพิ่มรายก    | าร 💢 ลบรายการ 🔜 ลบทั้งหมด                                         |       |       |
| Record statistic | NewBib#1       |                                                                   |       |       |
|                  | 🗎 🗿 - 🖾        |                                                                   | 🐒 🖄 🗄 |       |
| -                | Location       |                                                                   |       |       |
| Filter Record    | Leader         | ####mam##22####ua#4500 a - Language material v m - Monograph/item |       |       |
|                  | 003            | UCTAL                                                             |       |       |
|                  | 005            | 20191113103054.7                                                  |       |       |
|                  | 800            | 191113b th ## #000 0#tha##                                        |       |       |
| Andiyze          | 020            | \$a                                                               |       |       |
|                  | 100            | \$a                                                               |       |       |
|                  | 245            | \$a                                                               |       |       |
| Unload           | 260            | \$8                                                               |       |       |
| Opioad           | 300            | \$a                                                               |       |       |
|                  | 650            | \$a                                                               |       |       |
| a door           | 951            | \$a                                                               |       |       |
| 8                |                |                                                                   |       | e - 1 |
| Basic Catalog    |                |                                                                   |       |       |

ภาพที่ 4-49 แสดงการสร้างระเบียนใหม่

ตัวอย่าง การสร้างระเบียนใหม่ เมื่อลงรายการตามหลักเกณฑ์การลงรายการบรรณานุกรม เรียบร้อยแล้ว คลิกที่ปุ่ม 📔 เพื่อบันทึกระเบียน ดังภาพที่ 4-50

| 📊 UC Connexion Client - Power by WALAI AutoLib – 🗆 X |         |       |                                                                   |       |   |
|------------------------------------------------------|---------|-------|-------------------------------------------------------------------|-------|---|
|                                                      |         |       |                                                                   |       |   |
|                                                      | à       | สืบคำ | แระเบียน 🔒 สร้างระเบียนใหม่                                       |       |   |
|                                                      | 🕂 เพิ่ม | เรายก | าร 💢 ลบรายการ 🔜 ลบทั้งหมด                                         |       |   |
| Record statistic                                     | NewBi   | b#1   |                                                                   |       |   |
|                                                      |         | )- 🖻  | ₩E ∃≫ 4E   ■ Ω                                                    | 🐒 📎 🛛 | H |
| -                                                    | Locat   | tion  |                                                                   |       |   |
| Filter Record                                        | Leade   | er    | ####mam##22####ua#4500 a - Language material v m - Monograph/item |       | ~ |
|                                                      | 003     |       | UCTAL                                                             |       |   |
|                                                      | 005     |       | 20191113103054.7                                                  |       |   |
|                                                      | 800     |       | 191113s2561 th#a g# #000 0#tha#d                                  |       |   |
| Analyze                                              | 020     | # #   | \$a9786164680104                                                  |       |   |
|                                                      | 082     | 0 4   | \$a428.34 \$bn485л                                                |       |   |
|                                                      | 100     | 0 #   | \$ลทิพากร เทพสุริวงศ์                                             |       |   |
| Unload                                               | 245     | 0 0   | \$อภาษาอังกฤษเพื่องานบริการ / \$cทิพากร เทพสุริวงศ์               |       |   |
| Opioau                                               | 246     | 31    | \$aEnglish for service job                                        |       | _ |
|                                                      | 260     | # #   | \$ลกรุงเทพฯ : \$bซี แอนด์ เอ็น บุ๊ค, \$c2561                      |       | _ |
| Bog                                                  | 300     | # #   | \$a343 หน้า : \$bภาพประกอบ ; \$c21 ซม                             |       | _ |
| Basic Catalog                                        | 650     | 04    | \$ลภาษาอังกฤษธุรกิจ                                               |       | _ |
| 650 0 4 \$ลภาษาอังกฤษ \$xบทสนทนาและวลี (สำ           |         | 04    | \$ลภาษาอังกฤษ \$xบทสนทนาและวลี (สำหรับผู้ประกอบการ)               |       |   |
|                                                      | 951     |       | \$aBCL, CHL, CL                                                   |       |   |
|                                                      |         |       |                                                                   |       |   |

**ภาพที่ 4-50** แสดงการลงรายการระเบียนบรรณานุกรม

บันทึกข้อมูลเรียบร้อย --> คลิกปุ่ม **OK** ดังภาพที่ 4-51

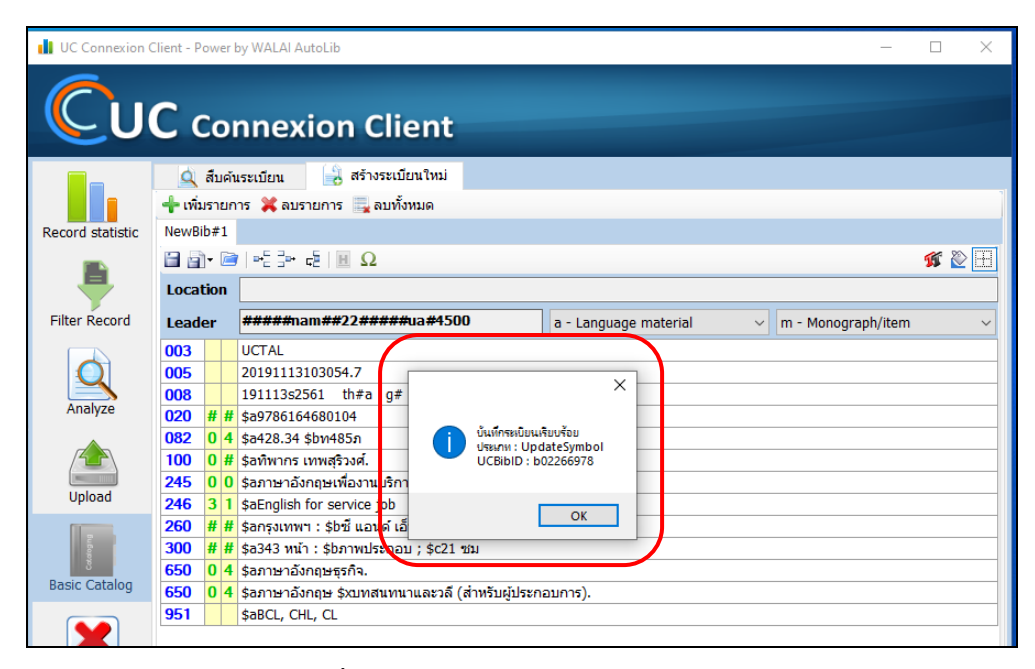

**ภาพที่ 4-51** แสดงการบันทึกข้อมูลเรียบร้อย

**4.2.3 การแสดงผลข้อมูลผ่านเว็บฐานข้อมูลสหบรรณานุกรม (UC-TAL OPAC)** รายการระเบียนที่นำเข้าสู่ฐานข้อมูลจะแสดงระเบียนบนเว็บ UC-TAL OPACสามารถเข้าตรวจสอบ การอัพโหลดระเบียน โดยมีวิธีการเข้าถึง ดังนี้

4.2.3.1 เข้าผ่านเว็บไซต์ฐานข้อมูลสหบรรณานุกรม(UC-TAL OPAC) ได้ที่ http://uc.thailis.or.th/main/index.aspx ดังภาพที่ 4-52

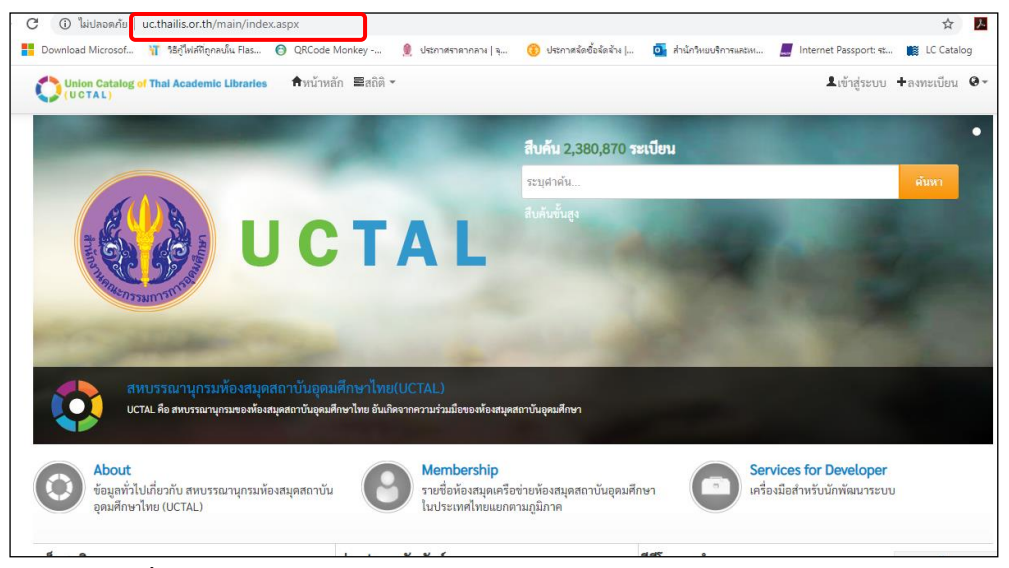

**ภาพที่ 4-52** แสดงหน้าเว็บไซต์ฐานข้อมูลสหบรรณานุกรม(UC-TAL OPAC)

4.2.3.2 เลือกดูเฉพาะระเบียนของหน่วยงาน โดยคลิกเลือกที่เมนู Membership 53

ดังภาพที่ 4-53

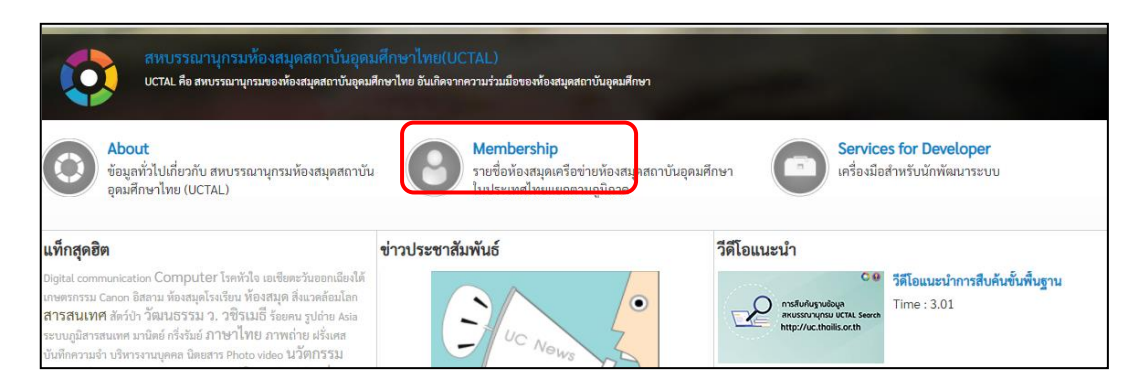

**ภาพที่ 4-53** แสดงการเข้าถึงสมาชิกเครือข่าย

4.2.3.3 ปรากฎรายชื่อห้องสมุดเครือข่ายห้องสมุดสถาบันอุดมศึกษาในประเทศไทย แยกตามภูมิภาค --> คลิกเลือกหน่วยงาน "มหาวิทยาลัยเทคโนโลยีราชมงคลพระนคร" ดังภาพที่ 4-54

| of Thai Academic Libraries | <b>ก</b> ิหน้าหลัก <b>≣</b> สถิติ <del>-</del> |   |                              |   | <b>่น</b> เข้าสู |
|----------------------------|------------------------------------------------|---|------------------------------|---|------------------|
|                            | มหาวิทยาลัยเทคโนโลยีราชมงคลตะวัน               |   | มหาวิทยาลัยราชภัฏกำแพงเพชร   | Þ |                  |
|                            | ออก                                            | • | มหาวิทยาลัยราชภัฏเชียงราย    | Þ |                  |
|                            | มหาวิทยาลัยเทคโนโลยีราชมงคลธัญบุรี             | • | มหาวิทยาลัยราชภัฏเชียงใหม่   | Þ |                  |
|                            | มหาวิทยาลัยเทคโนโลยีราชมงคล<br>พระนคร          | Þ | มหาวิทยาลัยราชภัฏนครสวรรค์   | Þ |                  |
|                            | มหาวิทยาลัยเทคโนโลยีราชมงคล                    |   | มหาวิทยาลัยราชภัฏพิบูลสงคราม | Þ |                  |
|                            | รัตนโกสินทร์                                   | Þ | มหาวิทยาลัยราชภัฏลำปาง       | Þ |                  |
|                            | มหาวิทยาลัยเทคโนโลยีราชมงคล<br>สุวรรณภูมิ      | Þ | มหาวิทยาลัยราชภัฏอุตรดิตถ์   | Þ |                  |
|                            | มหาวิทยาลัยธรรมศาสตร์                          | • | ภาคตะวันออกเอียงเหนือ        |   |                  |
|                            | มหาวิทยาลัยธุรกิจบัณฑิตย์                      | Þ | าหาวิทยาลัยกานสิบธ์          | • |                  |
|                            | มหาวิทยาลัยบูรพา                               | Þ | มหาวิทยาลัยขอบแก่บ           |   |                  |

**ภาพที่ 4-54** แสดงรายชื่อห้องสมุดเครือข่าย

4.2.3.4 ปรากฏผลลัพธ์การสืบค้นจากชื่อหน่วยงาน "มหาวิทยาลัยเทคโนโลยี ราชมงคลพระนคร" พบจำนวนระเบียนทั้งสิ้น 54,221 ระเบียน ดังภาพที่ 4-55

| Union Catalog of Thai Academic Libraries<br>(UCTAL)                                                                                                    | สำหน้าหลัก ■สถิติ -                                                                                                    | เข้าสู่ระบบ | +ลงทะเบียน | 0 |
|----------------------------------------------------------------------------------------------------|----------------------------------------------------------------------------------------------------|-------------|------------|---|
| <mark>ศัมหา</mark><br>Enter keyword                                                                                                    | <b>ผลการค้นหา</b><br>Foun <mark>t: ธรรวม</mark> ชื่อเรื่อง เรียงลำดับโดย: Relevance ∨ แสดง: 15 ∨ ต่อหน้า ⊊ List(0)<br>Select Page   Deselect Page   ⊊ ส่งออก   เคลียร์                                                                                                    |             |            |   |
| New search     คำคับ     Location     มหาวิทยาลัยเทคโนโลยีราชมงคลพระนคร     *********************************                                                          | <ul> <li>ประเภทสื่อ Book</li> <li>ชื่อเรื่อง "60 ปี พระบารมีปกพ้า" เนื่องในวโรกาสบรมราชาภิเษก 60 ปี / กระทรวงยุติธรรม.</li> <li>พิมพลักษณ์ [กรุงเทพฯ] : กระทรวง, [2553].</li> <li>เลขเรือก 895.915 พ111</li> <li>ห้องสมุด มหาวิทยาลัยเทคโนโลยีราชมงคลพระนคร</li> </ul>                                                                  | Add 3       | ŝ          |   |
| ผู้แค่ง<br>มหาวิทยาลัยเทคโนโลยีราชมงคลพระ<br>นคร. คณะบริหารธุรกิจ (329)<br>มหาวิทยาลัยเทคโนโลยีราชมงคลพระ<br>นคร (261)<br>สมาคมส่งเสริมเทคโนโลยี (ไทย-ญี่ปุ่น)<br>(73) | <ul> <li>ประเภทสื่อ Book</li> <li>ชื่อเรื่อง "Brand almanac 2555-2556"/ กองบรรณาธิการ.</li> <li>ชื่อผู้แต่ง กองบรรณาธิการ</li> <li>พิมพลักษณ์ ม.ป.พ.: ม.ป.พ., 2555.</li> <li>เลขเรียก HF 5821 0895 2555</li> <li>ห้องสมุด มหาวิทยาลัยเทคโนโลยีราชมงคลธัญบุรี<br/>จุฬาลงกรณ์มหาวิทยาลัย<br/>มหาวิทยาลัยเทคโนโลยีราชมงคลพระนคร</li> </ul> | Add         | 1          |   |

**ภาพที่ 4-55** แสดงผลลัพธ์การสืบค้นระเบียน

#### 4.3 การติดตามประเมินผลการปฏิบัติงาน

เมื่อคณะทำงานได้ปฏิบัติตามคู่มือการปฏิบัติงาน และเพื่อให้การดำเนินงานตามแผนปฏิบัติ งานบรรลุเป้าหมายที่กำหนดไว้ จึงจำเป็นต้องมีการติดตามผลการดำเนินงานตลอดปีงบประมาณ ซึ่งมี วิธีการติดตามและประเมินผลในการดำเนินงาน ดังนี้

4.3.1 การติดตามผลการดำเนินงานของคณะทำงานตามความรับผิดชอบ

4.3.2 การติดตาม และตรวจสอบผลการตรวจของคณะกรรมการในโครงการพัฒนาระบบ เครือข่ายห้องสมุดในประเทศไทย (ThaiLIS)

### บทที่ 5

## ปัญหาอุปสรรค และข้อเสนอแนะ

#### 5.1 ปัญหาและอุปสรรคในการปฏิบัติงาน

ปัญหาและอุปสรรคในการปฏิบัติงานการจัดทำฐานข้อมูลสหบรรณานุกรมสำหรับห้องสมุด สถาบันอุดมศึกษาไทย กลุ่มวิทยบริการ สำนักวิทยบริการและเทคโนโลยีสารสนเทศ มหาวิทยาลัย เทคโนโลยีราชมงคลพระนคร ซึ่งเป็นหนึ่งในสมาชิกที่เข้าร่วมโครงการพัฒนาระบบเครือข่ายเครือข่าย UCTAL มีสภาพปัญหาและอุปสรรคที่พบในการปฏิบัติงานจริง และสามารถสรุปปัญหาจากขั้นตอน ในการปฏิบัติงาน ดังนี้

| ขั้นตอนดำเนินงาน                                                                   | ปัญหา/อุปสรรค                                                               |
|------------------------------------------------------------------------------------|-----------------------------------------------------------------------------|
| <ol> <li>ถ่ายโอนข้อมูลระเบียนบรรณานุกรมออก<br/>จากระบบห้องสมุดอัตโนมัติ</li> </ol> | มีระเบียนบรรณานุกรมมากทำให้ ประมวลผลนำออกจาก<br>ระบบห้องสมุดอัตโนมัติล่าช้า |
| 2. ตรวจสอบสถานะระเบียนบรรณานุ กรม                                                  | การถ่ายโอนระเบียนที่ถูกต้องและไม่ถูกต้อง ทำให้เสียเวลา                      |
| (Analyze)                                                                          | ในการแก้ไขข้อมูล                                                            |
| 3. นำเข้าข้อมูลระเบียนบรรณานุกรม                                                   | การอัพโหลดพร้อมกันใช้เวลาในการอัพโหลดเข้าฐานข้อมูล                          |
| (Upload File) สู่ฐานข้อมูลสหบรรณานุกรม                                             | ล่าซ้ารอคิวอัพโหลดตามลำดับก่อนหลัง                                          |
| 4. แสดงผลผ่านระบบการสืบค้นฐานข้อมูล                                                | แสดงผลไม่ครบถ้วน บรรณารักษ์ลงรายการข้อมูลไม่                                |
| สหบรรณานุกรม (UC-TAL OPAC)                                                         | ถูกต้อง                                                                     |
| 5. ตรวจสอบความถูกต้อง                                                              | สืบค้นระเบียนข้อมูลไม่พบ                                                    |

ตารางที่ 5-1 สรุปปัญหาจากขั้นตอนในการปฏิบัติงาน

### 5.2 ปัญหาอุปสรรคและแนวทางการแก้ไข

จากปัญหาและอุปสรรคในการดำเนินงานตามขั้นตอนการปฏิบัติงาน มีแนวทางในการแก้ไข ปัญหา ดังนี้

**ตารางที่ 5-2** การดำเนินงานตามขั้นตอนการปฏิบัติงานและแนวทางในการแก้ไขปัญหา

| ขั้นตอนดำเนินงาน        | ปัญหา/อุปสรรค                        | แนวทางการแก้ไข              |
|-------------------------|--------------------------------------|-----------------------------|
| 1. ถ่ายโอนข้อมูลระเบียน | การอัพโหลดไฟล์มีขนาดใหญ่ทำให้        | ควรกำหนดไฟล์ระเบียนอย่าง    |
| บรรณานุกรมออกจาก        | ประมวลผลนำออกจากระบบห้องสมุด         | น้อย1000 ระเบียนเพื่อให้    |
| ระบบห้องสมุดอัตโนมัติ   | อัตโนมัติ ใช้เวลานาน                 | อัพโหลดได้รวดเร็วขึ้น       |
| 2. ตรวจสอบสถานะระเบี ยน | การถ่ายโอนระเบียนบรรณานุกรมที่       | บรรณารักษ์ต้องคีย์ข้อมูลให้ |
| บรรณานุกรม(Analyze)     | ถูกต้องและไม่ถูกต้อง ทำให้เสียเวลาใน | ครบและถูกต้อง               |
|                         | การแก้ไขข้อมูล                       |                             |
| 3. นำเข้าข้อมูลระเบียน  | การอัพโหลดพร้อมกันใช้เวลาในการ       | ตรวจเช็คลำดับคิวรออัพโหลด   |
| บรรณานุกรม (Upload      | อัพโหลดเข้าฐานข้อมูลล่าช้า รอคิว     | ในโปรแกรมอัพโหลดข้อมูล UC   |
| File) สู่ฐานข้อมูล      | อัพโหลดตามลำดับก่อนหลัง              | Export เพื่อความสะดวกและ    |
| สหบรรณานุกรม            |                                      | รวดเร็ว                     |
| 4. แสดงผลผ่านระบบ       | แสดงผลไม่ครบถ้วน บรรณารักษ์          | ต้องแก้ไขระเบียนให้ถูกต้อง  |
| การสืบค้นฐานข้อมูล      | ลงรายการข้อมูลไม่ถูกต้อง             | ตามรูปแบบหลักเกณฑ์การลง     |
| สหบรรณานุกรม            |                                      | รายการระเบียน March21       |
| (UC-TAL OPAC)           |                                      |                             |
| 5. ตรวจสอบความถูก       | สืบค้นระเบียนข้อมูลไม่พบ             | ตรวจสอบระเบียนและการลง      |
| ต้อง                    |                                      | ข้อมูลจากทรัพยากร           |
|                         |                                      | สารสนเทศจากต้นฉบับจริง      |
|                         |                                      |                             |

#### 5.3 ข้อเสนอแนะเพื่อการปรับปรุงหรือพัฒนางาน

จากสภาพปัญหา อุปสรรค และแนวทางแก้ไขดังกล่าวผู้จัดทำมีข้อเสนอแนะ เพื่อการปรับปรุง และพัฒนางานให้เกิดประสิทธิภาพมากยิ่งขึ้น ดังนี้

1. ควรมีทีมงานดูแล รับผิดชอบ เซ็คความถูกต้อง และอัพโหลดไฟล์ สู่ฐานข้อมูลสหบรรณานุกรม

 จัดประชุมคณะทำงาน เพื่อให้ทราบถึงหลักเกณฑ์ และความสำคัญในการลงรายการระเบียน บรรณานุกรม ให้ถูกต้อง

 ควรมีการปรับปรุงประสิทธิภาพของโปรแกรมบริหาร และโปรแกรมข้อมูล การทำรายการ สหบรรณานุกรม เพื่อตรวจสอบรายการ ทำรายการ และการใช้รายการร่วมกัน

 ประชาสัมพันธ์ถึงประโยชน์การเข้าใช้ฐานข้อมูลสหบรรณานุกรมสำหรับห้องสมุด สถาบันอุดมศึกษาไทย

#### บรรณานุกรม

มหาวิทยาลัยวลัยลักษณ์. (มีนาคม 2559). **การใช้โปรแกรมระบบบริหารจัดการสหบรรณานุกรม** สำหรับห้องสมุดสถาบันอุดมศึกษาไทย. เอกสารประกอบการอบรมระบบฐานข้อมูล สหบรรณานุกรม. กรุงเทพฯ: สำนักงานคณะกรรมการการอุดมศึกษา.

รัตนา ณ ลำพูน. (2549). **การลงรายการทรัพยากรสารสนเทศ: มาร์ก และดับลิน คอร์ เมตาดาตา**. พิมพ์ครั้งที่2. เชียงใหม่: ภาควิชาบรรณารักษศาสตร์ คณะมนุษยศาสตร์ มหาวิทยาลัยเชียงใหม่ ศิวนาถ นันทพิชัย, พรพิมล วัชรกุล และวิทยา เทวรังสี. (สิงหาคม 2559). **แนวทางปฏิบัติในการ** 

ลงรายการเพื่อเป็นมาตรฐานในการดำเนินงานระบบฐานข้อมูลสหบรรณานุกรม. เอกสารประกอบการประชุมระบบฐานข้อมูลสหบรรณานุกรม. กรุงเทพฯ: สำนักงาน คณะกรรมการการอุดมศึกษา

"สหบรรณานุกรมห้องสมุดสถาบันอุดมศึกษาไทย" 2563. [ออนไลน์]. เข้าถึงได้จาก: http://uc.thailis.or.th/ILL/Index.aspx. [สืบค้นเมื่อ 19 มีนาคม 2563].

สุวันนา ทองสีสุขใส. (2543). MARC 21 สำหรับระเบียนหนังสือ. กรุงเทพฯ: มหาวิทยาลัยขอนแก่น

ภาคผนวก

รายชื่อห้องสมุดเครือข่ายห้องสมุดสถาบันอุดมศึกษาในประเทศไทย แยกตามภูมิภาค

### รายชื่อห้องสมุดเครือข่ายห้องสมุดสถาบันอุดมศึกษาในประเทศไทย แยกตามภูมิภาค

#### <u>ภาคกลาง (กรุงเทพและปริมณฑล)</u>

| จุฬาลงกรณ์มหาวิทยาลัย                               | มหาวิทยาลัยเกษตรศาสตร์                         |
|-----------------------------------------------------|------------------------------------------------|
| มหาวิทยาลัยเทคโนโลยีพระจอมเกล้าธนบุรี               | มหาวิทยาลัยเทคโนโลยีพระจอมเกล้า<br>พระนครเหนือ |
| มหาวิทยาลัยเทคโนโลยีราชมงคลกรุงเทพ                  | มหาวิทยาลัยเทคโนโลยีราชมงคลตะวันออก            |
| มหาวิทยาลัยเทคโนโลยีราชมงคลธัญบุรี                  | มหาวิทยาลัยเทคโนโลยีราชมงคลพระนคร              |
| มหาวิทยาลัยเทคโนโลยีราชมงคลรัตนโกสินทร์             | มหาวิทยาลัยเทคโนโลยีราชมงคลสุวรรณภูมิ          |
| มหาวิทยาลัยธรรมศาสตร์                               | มหาวิทยาลัยธุรกิจบัณฑิตย์                      |
| มหาวิทยาลัยบูรพา                                    | มหาวิทยาลัยมหาจุฬาลงกรณราชวิทยาลัย             |
| มหาวิทยาลัยมหามกุฎราชวิทยาลัย                       | มหาวิทยาลัยมหิดล                               |
| มหาวิทยาลัยราชภัฏกาญจนบุรี                          | มหาวิทยาลัยราชภัฏจันทรเกษม                     |
| มหาวิทยาลัยราชภัฏเทพสตรี                            | มหาวิทยาลัยราชภัฏธนบุรี                        |
| มหาวิทยาลัยราชภัฏนครปฐม                             | มหาวิทยาลัยราชภัฏบ้านสมเด็จเจ้าพระยา           |
| มหาวิทยาลัยราชภัฏพระนคร                             | มหาวิทยาลัยราชภัฏพระนครศรีอยุธยา               |
| มหาวิทยาลัยราชภัฏเพชรบุรี                           | มหาวิทยาลัยราชภัฏเพชรบูรณ์                     |
| มหาวิทยาลัยราชภัฏราชนครินทร์                        | มหาวิทยาลัยราชภัฏรำไพพรรณี                     |
| มหาวิทยาลัยราชภัฏวไลยอลงกรณ์ ในพระบรม<br>ราชูปถัมภ์ | มหาวิทยาลัยราชภัฏสวนสุนันทา                    |

| มหาวิทยาลัยราชภัฏหมู่บ้านจอมบึง  | มหาวิทยาลัยรามคำแหง                                |
|----------------------------------|----------------------------------------------------|
| มหาวิทยาลัยศรีนครินทรวิโรฒ       | มหาวิทยาลัยศิลปากร                                 |
| มหาวิทยาลัยสวนดุสิต              | มหาวิทยาลัยสุโขทัยธรรมาธิราช                       |
| มูลนิธิศูนย์สารสนเทศเครือข่ายไทย | ศูนย์มานุษยวิทยาสิรินธร (องค์การมหาชน)             |
| สถาบันเทคโนโลยีปทุมวัน           | สถาบันเทคโนโลยีพระจอมเกล้าเจ้าคุณทหาร<br>ลาดกระบัง |
| สถาบันบัณฑิตพัฒนบริหารศาสตร์     | สหบรรณานุกรมแห่งชาติ                               |

#### ภาคเหนือ

| มหาวิทยาลัยเชียงใหม่         | มหาวิทยาลัยเทคโนโลยีราชมงคลล้านนา |
|------------------------------|-----------------------------------|
| มหาวิทยาลัยนเรศวร            | มหาวิทยาลัยพะเยา                  |
| ้มหาวิทยาลัยแมโจ้            | มหาวิทยาลัยแม่ฟ้าหลวง             |
| มหาวิทยาลัยราชภัฏกำแพงเพชร   | มหาวิทยาลัยราชภัฏเชียงราย         |
| มหาวิทยาลัยราชภัฏเชียงใหม่   | มหาวิทยาลัยราชภัฏนครสวรรค์        |
| มหาวิทยาลัยราชภัฏพิบูลสงคราม | มหาวิทยาลัยราชภัฏลำปาง            |
| มหาวิทยาลัยราชภัฏอุตรดิตถ์   |                                   |

#### ภาคตะวันออกเฉียงเหนือ

| มหาวิทยาลัยกาฬสินธุ์                      | มหาวิทยาลัยขอนแก่น          |
|-------------------------------------------|-----------------------------|
| มหาวิทยาลัยเทคโนโลยีสุรนา                 | มหาวิทยาลัยนครพนม           |
| มหาวิทยาลัยเทคโนโลยีราชมงคลอีสาน วิทยาเขต | มหาวิทยาลัยมหาสารคาม        |
| นครราชสีมา                                |                             |
| มหาวิทยาลัยราชภัฏชัยภูมิ                  | มหาวิทยาลัยราชภัฏนครราชสีมา |
| มหาวิทยาลัยราชภัฏบุรีรัมย์                | มหาวิทยาลัยราชภัฏมหาสารคาม  |
| มหาวิทยาลัยราชภัฏร้อยเอ็ด                 | มหาวิทยาลัยราชภัฏเลย        |
| มหาวิทยาลัยราชภัฏศรีสะเกษ                 | มหาวิทยาลัยราชภัฏสกลนคร     |
| มหาวิทยาลัยราชภัฏสุรินทร์                 | มหาวิทยาลัยราชภัฏอุดรธานี   |
| มหาวิทยาลัยราชภัฏอุบลราชธานี              | มหาวิทยาลัยอุบลราชธานี      |

#### ภาคใต้

| มหาวิทยาลัยทักษิณ                  | มหาวิทยาลัยเทคโนโลยีราชมงคลศรีวิชัย |
|------------------------------------|-------------------------------------|
| มหาวิทยาลัยราชภัฏนครศรีธรรมราช     | มหาวิทยาลัยราชภัฏภูเก็ต             |
| มหาวิทยาลัยราชภัฏยะลา              | มหาวิทยาลัยราชภัฏสงขลา              |
| มหาวิทยาลัยราชภัฏสุราษฎร์ธานี      | มหาวิทยาลัยวลัยลักษณ์               |
| มหาวิทยาลัยสงขลานครินทร์ (ปัตตานี) | มหาวิทยาลัยสงขลานครินทร์(หาดใหญ่)   |

# ประวัติย่อผู้จัดทำ

| ชื่อ                   | นางบัวระภา กลยนีย์                                      |
|------------------------|---------------------------------------------------------|
| วันเดือนปีเกิด         | 22 พฤศจิกายน 2509                                       |
| สถานที่เกิด            | จังหวัดสกลนคร                                           |
| สถานที่อยู่ปัจจุบัน    | 502/305 ถ.สรงประภา แขวงสีกัน เขตดอนเมือง กรุงเทพฯ 10210 |
| ตำแหน่งปัจจุบัน        | บรรณารักษ์ปฏิบัติการ                                    |
| สถานที่ทำงาน           | สำนักวิทยบริการและเทคโนโลยีสารสนเทศ                     |
|                        | มหาวิทยาลัยเทคโนโลยีราชมงคลพระนคร                       |
|                        | โทร. 0-2665-3777, 0-2665-3888 ต่อ 6796                  |
| ไปรษณีย์อิเล็กทรอนิกส์ | Buarapha.k@rmutp.ac.th                                  |
| ประวัติการศึกษา        |                                                         |
| ปริญญาตรี              | คบ. (บรรณารักษศาสตร์)                                   |
|                        | มหาวิทยาลัยราชภัฏบ้านสมเด็จเจ้าพระยา                    |
|                        |                                                         |